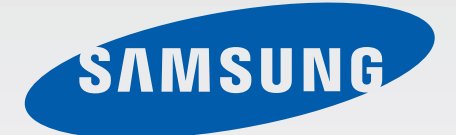

## SM-T211

# **คู่**มือการใช้งาน

www.samsung.com

# เกี่ยวกับคู่มือเล่มนี้

เครื่องนี้ให้คุณได้รับการสื่อสารและความบันเทิงคุณภาพสูงด้วยมาตรฐานระดับสูงและความเชี่ยวชาญทางเทคโนโลยีของซัม ซุง คู่มือการใช้งานนี้ออกแบบมาเป็นพิเศษเพื่อที่จะให้รายละเอียดฟังก์ชั่นและคุณสมบัติของเครื่อง

- โปรดอ่านคู่มือเล่มนี้ก่อนใช้งานเครื่องของคุณเพื่อให้แน่ใจว่ามีการใช้งานที่ปลอดภัยและถูกต้อง
- คำอธิบายต่างๆ ขึ้นอยู่กับการตั้งค่าปกติของเครื่อง
- รูปภาพและภาพหน้าจอต่างๆ อาจแตกต่างจากที่ปรากฏบนผลิตภัณฑ์จริง
- เนื้อหาอาจแตกต่างออกไปจากผลิตภัณฑ์ที่เสร็จสมบูรณ์ หรือแตกต่างจากซอฟท์แวร์ที่จัดให้โดยผู้ให้บริการหรือผู้ให้ บริการเครือข่าย และอาจมีการเปลี่ยนแปลงโดยไม่ต้องแจ้งให้ทราบล่วงหน้า สำหรับรุ่นล่าสุดของคู่มือนี้ โปรดดูจากเว็บ ไซท์ของซัมซุงที่ www.samsung.com
- เนื้อหา (เนื้อหาคุณภาพสูง) ที่จำเป็นต้องใช้งาน CPU และ RAM สูง จะส่งผลกระทบต่อประสิทธิภาพการทำงานโดย รวมของอุปกรณ์ แอพพลิเคชั่นที่เกี่ยวข้องกับเนื้อหานั้นอาจไม่สามารถทำงานเป็นปกติ ทั้งนี้ขึ้นกับข้อกำหนดของ อุปกรณ์และสิ่งแวดล้อมที่ใช้งานอุปกรณ์นั้น
- คุณสมบัติที่ใช้งานได้และบริการเพิ่มเติมต่างๆ อาจแตกต่างกันไปตามอุปกรณ์ ซอฟต์แวร์ หรือผู้ให้บริการ
- แอพพลิเคชั่นและฟังก์ชั่นต่างๆ จะแตกต่างกันตามประเทศ, ภูมิภาค หรือคุณลักษณะฮาร์ดแวร์ ซัมซุงไม่รับผิดต่อ ปัญหาด้านประสิทธิภาพที่เกิดจากแอพพลิเคชั่นจากผู้ให้บริการอื่นนอกเหนือจากซัมซุง
- ซัมซุงไม่รับผิดต่อปัญหาประสิทธิภาพการทำงานหรือความเข้ากันไม่ได้ซึ่งเกิดจากการแก้ไขการตั้งค่าลงทะเบียนหรือ การเปลี่ยนแปลงซอฟท์แวร์ระบบปฏิบัติการ การพยายามกำหนดค่าระบบปฏิบัติการอาจทำให้เครื่องของคุณหรือแอพ พลิเคชั่นทำงานผิดปกติ
- ซอฟต์แวร์ ข้อมูลเสียง วอลเปเปอร์ รูปภาพ และสื่ออื่นๆ ที่ให้มาพร้อมเครื่องนี้ ได้รับสิทธิ์ให้ใช้งานได้โดยจำกัด การ ดึงเอาข้อมูลและใช้สื่อเหล่านี้เพื่อการค้าหรือเพื่อวัตถุประสงค์อื่นเป็นการละเมิดกฎหมายลิขสิทธิ์ ผู้ใช้มีความรับผิดชอบ ทุกประการสำหรับกรณีการใช้งานสื่อผิดกฎหมาย
- คุณอาจเสียค่าบริการเพิ่มเติมสำหรับบริการข้อมูล เช่น การส่งข้อความสนทนา การอัพโหลดและดาวน์โหลด การ ซิงค์อัตโนมัติ หรือการใช้งานบริการบอกตำแหน่ง เพื่อหลีกเลี่ยงค่าบริการเพิ่มเติม ให้เลือกแพ็กเกจค่าบริการข้อมูลที่ เหมาะสม โปรดติดต่อผู้ให้บริการของคุณสำหรับรายละเอียด

- แอพพลิเคชั่นพื้นฐานที่มากับอุปกรณ์อาจมีการเปลี่ยนแปลงและอาจไม่รองรับการใช้งานอีกต่อไป โดยไม่มีการแจ้งให้ ทราบล่วงหน้า หากคุณมีคำถามเกี่ยวกับแอพพลิเคชั่นที่ให้มาพร้อมอุปกรณ์ ให้ติดต่อศูนย์บริการซัมซุง สำหรับแอพ พลิเคชั่นที่ติดตั้งโดยผู้ใช้ ให้ติดต่อผู้ให้บริการ
- การดัดแปลงระบบปฏิบัติการหรือติดตั้งซอฟท์แวร์จากแหล่งที่ไม่เป็นทางการอาจส่งผลให้อุปกรณ์ทำงานผิดปกติ และ ข้อมูลเสียหายหรือสูญหาย การกระทำเหล่านี้เป็นการละเมิดข้อตกลงอนุญาตการใช้งานของซัมซุง และจะทำให้การรับ ประกันสิ้นสุดลง

## ไอคอนเพื่อการแนะนำ

**คำเตือน**: สถานการณ์ที่อาจทำให้เกิดการบาดเจ็บต่อตัวคุณหรือผู้อื่น

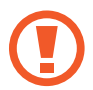

**ข้อควรระวัง**: สถานการณ์ที่อาจทำให้เกิดความเสียหายต่อเครื่องหรืออุปกรณ์อื่นๆ ของคุณ

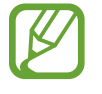

**โปรดทราบ**: ข้อควรรู้ คำแนะนำ หรือข้อมูลเพิ่มเติม

### Copyright

Copyright © 2014 Samsung Electronics

คำแนะนำนี้ได้รับการคุ้มครองภายใต้กฎหมายลิขสิทธิ์สากล

ส่วนใดๆของคำแนะนำนี้ไม่สามารถถูกทำซ้ำ เผยแพร่ แปล หรือส่งต่อในรูปแบบหรือวิธีการใดๆ ทั้งทางอิเล็กทรอนิกส์หรือ เชิงกล รวมทั้งการถ่ายเอกสาร บันทึก หรือจัดเก็บข้อมูลในระบบจัดเก็บและค้นคืนข้อมูลโดยไม่ได้รับการอนุญาตเป็นลาย ลักษณ์อักษรจาก Samsung Electronics

## เครื่องหมายการค้า

- SAMSUNG และตราสัญลักษณ์ของ SAMSUNG เป็นเครื่องหมายการค้าจดทะเบียนของ Samsung Electronics
- Bluetooth<sup>®</sup> เป็นเครื่องหมายการค้าจดทะเบียนของ Bluetooth SIG, Inc. ทั่วโลก
- Wi-Fi<sup>®</sup>, Wi-Fi Protected Setup<sup>™</sup>, Wi-Fi Direct<sup>™</sup>, Wi-Fi CERTIFIED<sup>™</sup> และตราสัญลักษณ์ของ Wi-Fi เป็น เครื่องหมายการค้าจดทะเบียนของ Wi-Fi Alliance
- เครื่องหมายการค้าและลิขสิทธิ์อื่นๆ ทั้งหมดเป็นทรัพย์สินของเจ้าของรายนั้นๆ

DivX<sup>®</sup>, DivX Certified<sup>®</sup> และโลโก้ที่เกี่ยวข้องเป็นเครื่องหมายการค้าของ Rovi Corporation หรือบริษัทสาขา และใช้งานภายใต้การอนุญาต

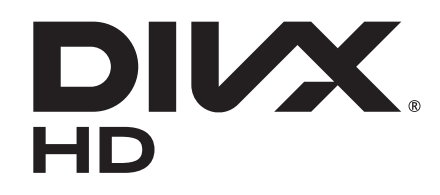

#### เกี่ยวกับ DIVX VIDEO

DivX<sup>®</sup> เป็นรูปแบบวีดีโอดิจิตอลที่สร้างขึ้นโดย DivX, LLC บริษัทสาขา ของ Rovi Corporation อุปกรณ์นี้เป็นอุปกรณ์ที่ได้ รับการรับรอง DivX Certified<sup>®</sup> อย่างเป็นทางการ ซึ่งผ่านการทดสอบอย่างเคร่งครัดเพื่อยืนยันว่าอุปกรณ์นี้สามารถเล่นวีดีโอ DivX ได้ เยี่ยมชม *www.divx.com* สำหรับข้อมูลเพิ่มเติมและเครื่องมือซอฟต์แวร์สำหรับแปลงไฟล์ของคุณเป็นวีดีโอ DivX

#### เกี่ยวกับ DIVX VIDEO-ON-DEMAND

อุปกรณ์ DivX Certified<sup>®</sup> จะต้องลงทะเบียนเพื่อให้สามารถแสดงเนื้อหาวีดีโอออนดีมานด์ (VOD) ของ DivX ที่ซื้อไว้ได้ ต้องการที่จะรับรหัสลงทะเบียนของคุณ ให้ค้นหาส่วน DivX VOD ในเมนูการตั้งค่าอุปกรณ์ของคุณ ไปที่ *vod.divx.com* เพื่อ ดูข้อมูลเพิ่มเติมเกี่ยวกับวิธีการลงทะเบียนจนครบทุกขั้นตอน

DivX Certified  $^{ extbf{B}}$  เพื่อแสดงวีดีโอ DivX  $^{ extbf{B}}$  ได้สูงสุด HD 720p รวมทั้งเนื้อหาพรีเมียม

ผลิตภัณฑ์โดยได้รับอนุญาตจาก Dolby Laboratories Dolby, Dolby Digital Plus และสัญลักษณ์ D สองตัวเป็นเครื่องหมายการค้าของ Dolby Laboratories

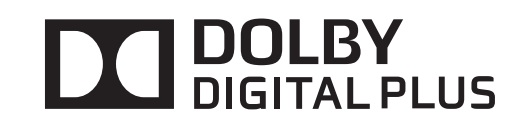

## สารบัญ

#### การเริ่มต้นใช้งาน

- 8 ส่วนประกอบต่างๆของเครื่อง
- 9 ปุ่ม
- 10 ส่วนประกอบในชุดผลิตภัณฑ์
- 11 การติดตั้ง SIM หรือ USIM การ์ด
- 12 การชาร์จแบตเตอรี่
- 15 การใส่การ์ดความจำ
- 17 การเปิดและปิดเครื่อง
- 17 การถือเครื่อง
- 18 การล็อกและการปลดล็อกเครื่อง
- 18 การปรับระดับเสียง
- 18 การสลับเป็นโหมดปิดเสียง

## เบื้องต้น

- 19 ไอคอนตัวบ่งชี้
- 20 การใช้หน้าจอสัมผัส
- 23 การหมุนหน้าจอ
- 24 การใช้มัลติวินโดว์
- 28 การแจ้งเตือน
- 29 หน้าจอหลัก
- 31 หน้าจอเมื่อล็อก
- 33 หน้าจอแอพพลิเคชั่น
- 34 การใช้งานแอพพลิเคชั่น
- **35** วิธีใช้
- 35 การกรอกข้อความ

- 37 การเชื่อมต่อกับเครือข่าย Wi-Fi
- 38 การตั้งค่าแอคเคาท์
- 38 การตั้งค่าโพรไฟล์ผู้ใช้
- 39 การถ่ายโอนไฟล์
- 40 การป้องกันเครื่อง
- 41 การอัพเกรดเครื่อง

### การสื่อสาร

- 42 โทรศัพท์
- **48** รายชื่อ
- 51 ข้อความ
- 52 อีเมล์
- 55 Gmail
- 56 แฮงเอาท์
- 57 Google+
- 57 รูปภาพ
- 58 ChatON

#### เว็บและเครือข่าย

- 59 อินเตอร์เน็ต
- 60 Chrome
- 61 ບລູກູຣ
- 62 Samsung Link
- 64 Group Play

#### สารบัญ

#### มีเดีย

66 เพลง

- 67 กล้อง
- 73 แกลเลอรี่
- 76 วิดีโอ
- 77 YouTube

#### แอพพลิเคชั่นและมีเดียสโตร์

- 78 Play สโตร์
- 79 Samsung Apps (GALAXY Apps)
- 79 Play หนังสือ
- 80 Play ภาพยนตร์
- 80 Play เพลง
- 80 Play เกม
- 80 Play Newsstand

#### โปรแกรมอรรถประโยชน์

- 81 สมุดบันทึก
- 82 S Planner
- 84 ไดรฟ์
- 84 Dropbox
- 85 POLARIS Office 5
- 87 เตือน
- 88 เวลาโลก
- 89 เครื่องคิดเลข
- 89 S Voice

- 90 Google 91 ค้นหาด้วยเสียง 91 ไฟล์ส่วนตัว
- 92 ดาวน์โหลด

### ท่องเที่ยวและท้องถิ่น 93 แผนที่

#### การตั้งค่า

- 94 เกี่ยวกับการตั้งค่า
- 94 Wi-Fi
- 95 ບລູກູຣ
- 95 การใช้ข้อมูล
- 96 การตั้งค่าเพิ่มเติม
- 97 โหมดการห้าม
- 97 โหมดแฮนด์ฟรี
- 97 โทร
- 99 เสียง
- **100** จอภาพ
- 101 ที่จัดเก็บ
- 101 โหมดประหยัด พลังงาน
- 101 แบตเตอรี่
- 101 การจัดการแอพพลิเคชั่น
- 101 แอพพลิเคชั่นพื้นฐาน
- 102 ผู้ใช้
- 102 ตำแหน่ง

สารบัญ

- 102 ล็อกหน้าจอ
- 103 ระบบป้องกัน
- 104 ภาษาและการใส่ข้อมูล
- 107 แบ็คอัพและรีเซ็ท
- 107 เพิ่มแอคเคาท์
- 107 อุปกรณ์เสริม
- 108 วันที่และเวลา
- 108 การเข้าใช้งาน
- 109 เกี่ยวกับอุปกรณ์
- 109 การตั้งค่า Google

การแก้ไขปัญหาเบื้องต้น

## การเริ่มต้นใช้งาน

## ส่วนประกอบต่างๆของเครื่อง

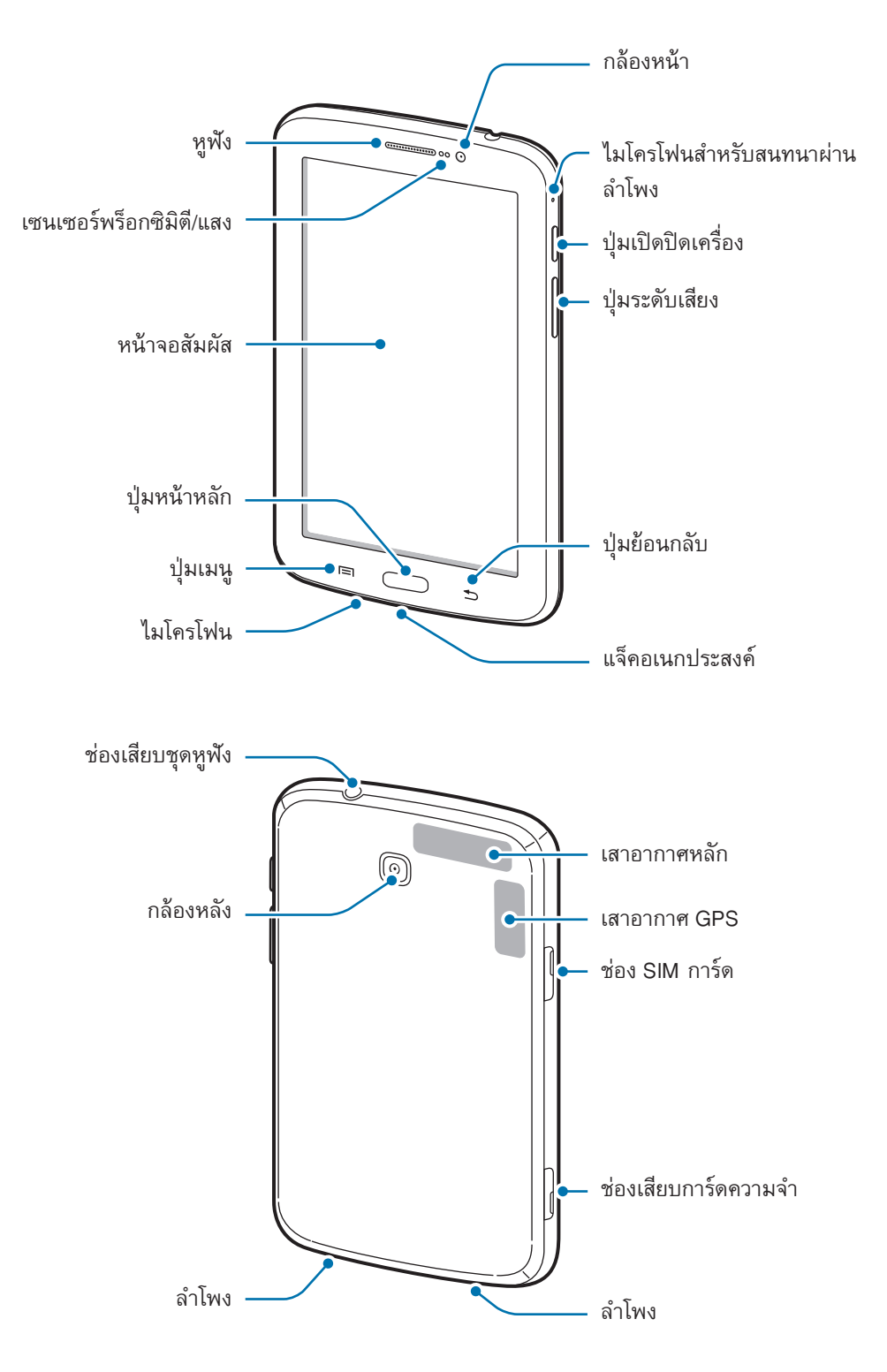

ไมโครโฟนที่ด้านบนของตัวเครื่องจะเปิดใช้งานเฉพาะเมื่อคุณใช้การสนทนาผ่านลำโพงหรือถ่ายวีดีโอ

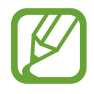

- อย่าบังบริเวณเสาอากาศด้วยมือของคุณหรือวัตถุอื่นๆ การกระทำเช่นนั้นอาจทำให้เกิดปัญหาในการเชื่อมต่อ หรือทำให้แบตเตอรี่หมดลง
- แนะนำให้ใช้ฟิล์มกันรอยที่ได้รับการรับรองจากซัมซุง การใช้ฟิล์มกันรอยที่ไม่ได้รับการรับรองอาจทำให้ เซ็นเซอร์ทำงานผิดปกติได้
- ห้ามปล่อยให้น้ำถูกหน้าจอสัมผัส หน้าจอสัมผัสอาจทำงานผิดปกติในสภาพที่มีความชื้นหรือเมื่อถูกน้ำ

## ปุ่ม

| ปุ่ม |              | ฟังก์ชั่น                                                                                                    |
|------|--------------|----------------------------------------------------------------------------------------------------|
| Θ    | ปุ่มเปิด/ปิด | <ul> <li>กดค้างไว้ที่ปุ่มนี้เพื่อเปิดหรือปิดเครื่อง</li> </ul>                                                                        |
|      |              | <ul> <li>กดค้างไว้เป็นเวลา 8-10 วินาที เพื่อเริ่มการทำงานใหม่ในกรณีที่มีข้อผิดพลาด</li> <li>ร้ายแรง สายหลุดหรือเครื่องค้าง</li> </ul> |
|      |              | <ul> <li>กดเพื่อล็อกหรือปลดล็อกเครื่อง เครื่องจะเข้าสู่โหมดล็อกเมื่อหน้าจอสัมผัสปิดลง</li> </ul>                                      |
|      | เมนู         | <ul> <li>สัมผัสเพื่อเปิดรายการของทางเลือกที่มีสำหรับหน้าจอปัจจุบัน</li> </ul>                                                         |
|      |              | <ul> <li>สัมผัสค้างไว้ที่หน้าจอหลักเพื่อเริ่มต้นการค้นหาด้วย Google</li> </ul>                                                        |
|      | หน้าหลัก     | <ul> <li>กดเพื่อกลับสู่หน้าจอหลัก</li> </ul>                                                                                          |
|      |              | <ul> <li>กดค้างไว้เพื่อเปิดรายการแอพพลิเคชั่นที่เพิ่งใช้</li> </ul>                                                                   |
|      |              | <ul> <li>กดสองครั้งเพื่อเริ่ม S Voice</li> </ul>                                                                                      |
| 5    | กลับ         | <ul> <li>สัมผัสเพื่อกลับสู่หน้าก่อนหน้า</li> </ul>                                                                                    |
|      | ระดับเสียง   | <ul> <li>กดเพื่อปรับระดับเสียงของเครื่อง</li> </ul>                                                                                   |

## ส่วนประกอบในชุดผลิตภัณฑ์

โปรดตรวจสอบว่าในกล่องผลิตภัณฑ์มีอุปกรณ์ต่อไปนี้ครบทุกรายการ:

- เครื่อง
- คู่มือการเริ่มต้นใช้งานแบบด่วน
  - รายการสิ่งที่ให้มากับเครื่องนี้และอุปกรณ์เสริมที่มีอาจแตกต่างกันไป ทั้งนี้ขึ้นกับภูมิภาคและผู้ให้บริการ
  - รายการสิ่งที่ให้มานี้ได้รับการออกแบบมาโดยเฉพาะสำหรับเครื่องนี้เท่านั้น และอาจเข้ากันไม่ได้กับเครื่องอื่น
  - ลักษณะภายนอกและข้อมูลจำเพาะอาจมีการเปลี่ยนแปลงโดยไม่แจ้งให้ทราบล่วงหน้า
  - คุณสามารถซื้ออุปกรณ์เสริมเพิ่มเติมได้จากตัวแทนจำหน่ายของซัมซุงใกล้บ้านคุณ โปรดตรวจสอบให้แน่ใจว่า อุปกรณ์เหล่านั้นเข้ากันได้กับเครื่องก่อนซื้อ
  - อุปกรณ์เสริมอื่นๆ อาจเข้ากันไม่ได้กับเครื่องของคุณ
  - ให้ใช้อุปกรณ์เสริมที่ผ่านการรับรองจากซัมซุงเท่านั้น การทำงานผิดปกติที่เกิดจากการใช้งานอุปกรณ์เสริมที่ไม่ ผ่านการรับรอง จะไม่ได้รับการคุ้มครองโดยบริการการรับประกัน
  - อุปกรณ์เสริมที่มีทั้งหมดอาจมีการเปลี่ยนแปลง ทั้งนี้ขึ้นกับบริษัทผู้ผลิตทั้งสิ้น สำหรับข้อมูลเพิ่มเติมเกี่ยวกับ
     อุปกรณ์เสริมที่มี โปรดอ้างอิงเว็บไซท์ของซัมซุง

## การติดตั้ง SIM หรือ USIM การ์ด

ใส่ SIM หรือ USIM การ์ด ที่ผู้ให้บริการโทรศัพท์มือถือให้มา

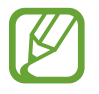

เครื่องนี้ใช้ได้กับ microSIM การ์ด เท่านั้น

- 1 เปิดฝาครอบช่อง SIM การ์ด
- 2 ใส่ SIM หรือ USIM การ์ด โดยให้หน้าสัมผัสสีทองคว่ำลง

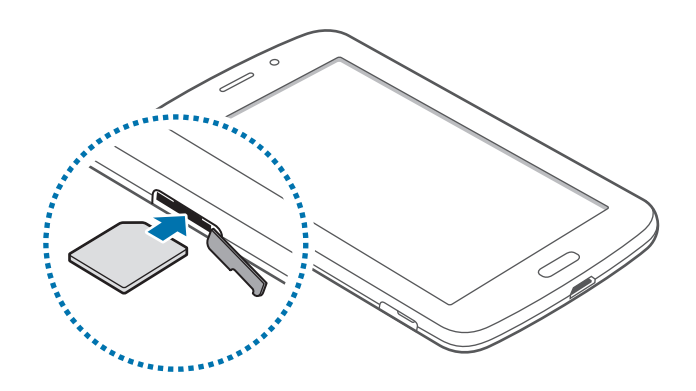

3 ดัน SIM หรือ USIM การ์ด เข้าไปยังช่องเสียบจนกระทั่งล็อกเข้าที่

- ห้ามใส่การ์ดความจำในช่อง SIM การ์ด หากการ์ดความจำติดค้างอยู่ในช่อง SIM การ์ด ให้นำเครื่องไปที่ศูนย์ บริการซัมซุงเพื่อถอดการ์ดความจำออก
  - ใช้ความระมัดระวังไม่ให้ SIM หรือ USIM การ์ด สูญหาย หรือให้ผู้อื่นใช้งาน ซัมซุงไม่รับผิดชอบต่อความเสีย หายหรือความไม่สะดวกใดๆ ที่เกิดจากการทำการ์ดสูญหายหรือถูกขโมย

4 ปิดฝาครอบช่อง SIM การ์ด

#### การถอด SIM หรือ USIM การ์ด

- 1 เปิดฝาครอบช่อง SIM การ์ด
- 2 ดัน SIM หรือ USIM การ์ดจนกระทั่งการ์ดถูกปลดออกจากเครื่อง จากนั้นจึงดึงการ์ดออก

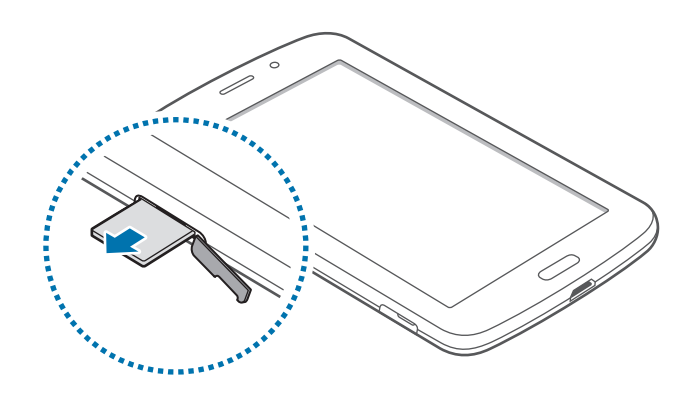

## การชาร์จแบตเตอรี่

ใช้เครื่องชาร์จเพื่อชาร์จแบตเตอรี่ก่อนใช้งานครั้งแรก

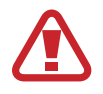

ใช้งานเฉพาะเครื่องชาร์จ แบตเตอรี่ และสายชาร์จที่ผ่านการรับรองจากซัมซุงเท่านั้น เครื่องชาร์จหรือสายที่ไม่ ผ่านการรับรองอาจทำให้แบตเตอรี่ระเบิดหรือทำให้เครื่องเสียหาย

- เมื่อพลังงานแบตเตอรี่อ่อน เครื่องจะส่งเสียงเตือนพร้อมกับแสดงข้อความแจ้งแบตเตอรี่อ่อนให้ทราบ
- หากแบตเตอรี่ถูกใช้งานจนประจุหมดเกลี้ยง จะไม่สามารถเปิดเครื่องได้ทันทีที่เชื่อมต่อเครื่องชาร์จ ควรชาร์จ แบตเตอรี่ที่หมดประจุประมาณสองถึงสามนาทีก่อนที่จะเปิดเครื่อง
- หากคุณใช้งานหลายแอพพลิเคชั่นพร้อมกัน ใช้แอพพลิเคชั่นเครือข่าย หรือแอพพลิเคชั่นที่ต้องการการเชื่อม ต่อไปยังอุปกรณ์อื่น แบตเตอรี่จะหมดลงอย่างรวดเร็ว เพื่อหลีกเลี่ยงการหลุดจากเครือข่ายหรือเครื่องดับ ระหว่างการถ่ายโอนข้อมูล ให้ใช้งานแอพพลิเคชั่นเหล่านี้หลังจากชาร์จแบตเตอรี่จนเต็มทุกครั้ง

#### การชาร์จด้วยเครื่องชาร์จ

้เชื่อมต่อสาย USB เข้ากับตัวแปลงไฟผ่าน USB จากนั้นเสียบอีกปลายของสาย USB เข้ากับแจ็คอเนกประสงค์

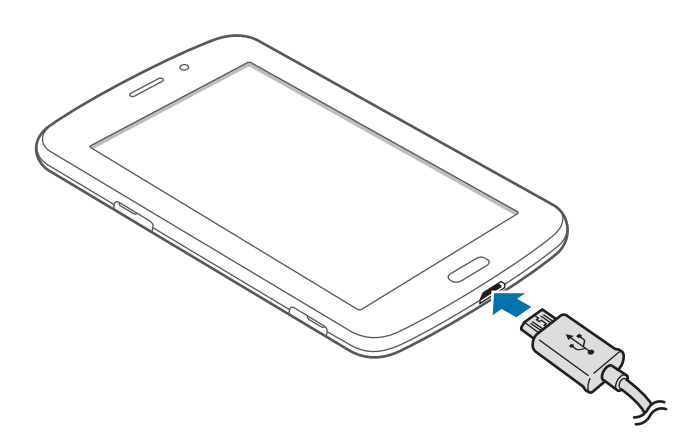

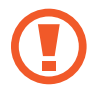

การเชื่อมต่อเครื่องซาร์จอย่างไม่ถูกต้องอาจทำให้เกิดความเสียหายรุนแรงต่อเครื่อง ความเสียหายใดๆที่เกิดจาก การใช้งานไม่ถูกต้องจะไม่ได้รับการคุ้มครองโดยการรับประกัน

- เครื่องสามารถใช้งานขณะชาร์จได้ แต่จะทำให้ใช้เวลานานขึ้นในการชาร์จแบตเตอรี่ให้เต็ม
- หากอุปกรณ์ได้รับกระแสไฟที่ไม่คงที่ระหว่างการชาร์จ หน้าจอสัมผัสอาจไม่ทำงาน หากเกิดเหตุการณ์เช่นนี้ ให้ถอดเครื่องชาร์จออกจากอุปกรณ์
- ในขณะชาร์จ อุปกรณ์จะร้อนขึ้น ซึ่งเป็นเรื่องปกติและไม่มีผลต่ออายุการใช้งานหรือประสิทธิภาพของเครื่องแต่ อย่างใด หากแบตเตอรี่เกิดความร้อนสูงกว่าปกติ เครื่องชาร์จอาจหยุดทำงาน
- หากเครื่องของคุณไม่ชาร์จตามปกติ ให้นำเครื่องและเครื่องชาร์จไปที่ศูนย์บริการซัมซุง

หลังจากชาร์จจนเต็มแล้ว ให้ถอดเครื่องออกจากเครื่องชาร์จ โดยให้ถอดเครื่องชาร์จออกจากเครื่องก่อน จากนั้นจึงถอดปลั๊ก ออกจากช่องเสียบไฟ

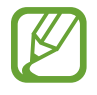

เพื่อประหยัดพลังงาน ให้ถอดเครื่องชาร์จออกเมื่อไม่ใช้ งาน เครื่องชาร์จไม่มีปุ่เปิด/ปิด ดังนั้นคุณจะต้องถอดป ลั๊กเครื่องชาร์จออกจากช่องเสียบไฟเมื่อไม่ใช้งานเพื่อห ลีกเลี่ยงการสิ้นเปลืองพลังงาน ควรนำเครื่องชาร์จไว้ใกล้ กับช่องเสียบไฟและให้สามารถเข้าถึงได้โดยง่ายขณะที่กำลังชาร์จ

#### การตรวจสอบสถานะการชาร์จของแบตเตอรึ่

เมื่อคุณชาร์จแบตเตอรี่ขณะที่อุปกรณ์ปิดอยู่ ไอคอนต่อไปนี้จะแสดงสถานะการชาร์จของแบตเตอรี่

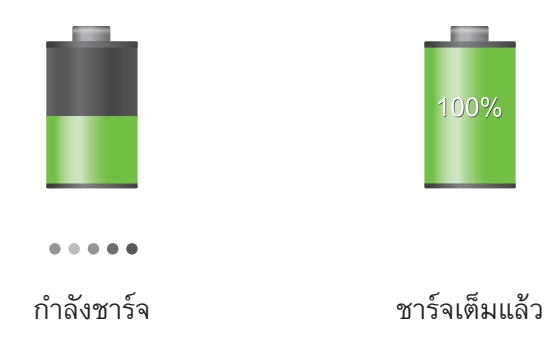

### วิธีลดการใช้งานแบตเตอรี่

เครื่องของคุณมีทางเลือกที่ช่วยให้คุณประหยัดการใช้งานพลังงานแบตเตอรี่ได้ โดยการกำหนดค่าทางเลือกเหล่านี้และปิดใช้ งานคุณสมบัติในพื้นหลัง คุณจะสามารถใช้งานอุปกรณ์ได้ยาวนานขึ้นระหว่างการชาร์จ:

- เมื่อคุณไม่ได้ใช้งานอุปกรณ์ ให้สลับไปสู่โหมดพักเครื่องโดยการกดปุ่มเปิดปิดเครื่อง
- ปิดแอพพลิเคชั่นที่ไม่จำเป็นด้วยตัวจัดการงาน
- ปิดใช้งานคุณสมบัติบลูทูธ
- ปิดใช้งานคุณสมบัติ Wi-Fi
- ปิดใช้งานการซิงค์อัตโนมัติของแอพพลิเคชั่น
- ลดเวลาเปิดไฟแบ็คไลท์
- ลดความสว่างของหน้าจอ

## การใส่การ์ดความจำ

เครื่องของคุณรองรับการ์ดความจำที่มีความจุได้สูงสุด 32 GB ทั้งนี้ ขึ้นกับผู้ผลิตและชนิดของการ์ดความจำ การ์ดความจำ บางการ์ดอาจเข้ากันไม่ได้กับเครื่องของคุณ

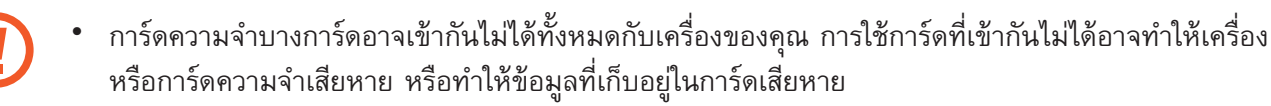

- ใช้ความระมัดระวังในการใส่การ์ดความจำให้ถูกด้าน
- เครื่องนี้รองรับเฉพาะระบบไฟล์ FAT สำหรับการ์ดความจำเท่านั้น เมื่อใส่การ์ดที่ฟอร์แมตโดยใช้ระบบไฟล์แบบ
   อื่น อุปกรณ์จะขอให้ฟอร์แมตข้อมูลในการ์ดความจำใหม่
  - การเขียนและลบข้อมูลบ่อยๆ จะทำให้การ์ดความจำมีอายุการใช้งานสั้นลง
  - เมื่อใส่การ์ดความจำลงในเครื่อง ไดเร็กทอรี่ไฟล์ในการ์ดความจำจะปรากฏในโฟลเดอร์ ไฟล์ส่วนดัว → SD memory card
- 1 เปิดฝาครอบช่องเสียบการ์ดความจำ
- 2 ใส่การ์ดความจำเข้ากับเครื่องโดยคว่ำด้านที่มีโลหะสีทองลง
- 3 ดันการ์ดความจำเข้าไปในช่องเสียบจนกระทั่งการ์ดล็อกเข้าที่

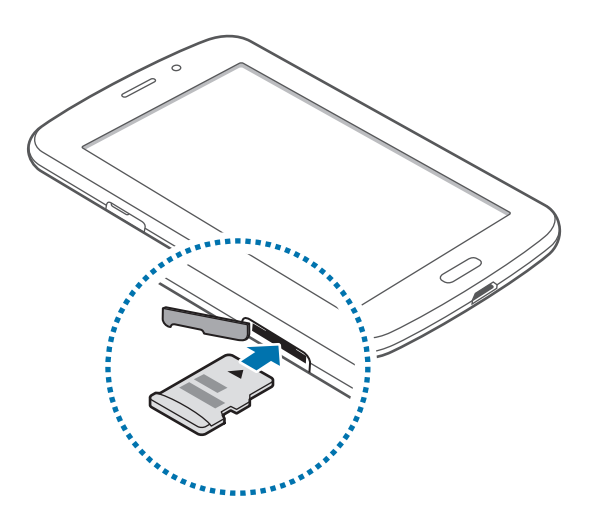

4 ปิดฝาครอบช่องเสียบการ์ดความจำ

#### การถอดการ์ดความจำ

ก่อนถอดการ์ดความจำออก ให้ถอดการ์ดออกก่อนเพื่อถอดการ์ดได้อย่างปลอดภัย ในหน้าจอหลัก สัมผัส **แอพส์ → การ** ตั้งค่า → ที่จัดเก็บ → ถอด SD การ์ด

ดันการ์ดความจำจนกระทั่งการ์ดถูกปลดออกจากเครื่อง จากนั้นจึงดึงการ์ดออก

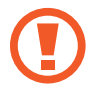

อย่าถอดการ์ดความจำขณะที่เครื่องกำลังถ่ายโอนหรือเข้าถึงข้อมูลอยู่ การกระทำเช่นนั้นอาจทำให้ข้อมูลสูญหาย หรือเสียหาย หรือทำให้การ์ดความจำหรืออุปกรณ์เสียหาย ซัมซุงไม่รับผิดชอบต่อความสูญเสียที่เกิดจากการใช้ งานที่ไม่ถูกต้องของการ์ดความจำที่เสียหาย รวมทั้งการสูญเสียข้อมูล

#### การฟอร์แมทการ์ดความจำ

การ์ดความจำที่ฟอร์แมทโดยคอมพิวเตอร์อาจเข้ากันไม่ได้กับเครื่อง ให้ฟอร์แมทการ์ดความจำบนอุปกรณ์ของคุณ ในหน้าจอหลัก สัมผัส <mark>แอพส์ → การดั้งค่า → ที่จัดเก็บ → ฟอร์แมต SD การ์ด → ฟอร์แมต SD การ์ด →</mark> ลบทั้งหมด

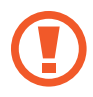

ก่อนที่จะฟอร์แมตการ์ดความจำ อย่าลืมทำสำเนาเพื่อสำรองข้อมูลสำคัญๆ ทั้งหมดที่เก็บไว้ในเครื่อง การรับ ประกันโดยบริษัทผู้ผลิตจะไม่ครอบคลุมกรณีที่ข้อมูลสูญหายจากการใช้งานของผู้ใช้

## การเปิดและปิดเครื่อง

เมื่อเปิดเครื่องขึ้นเป็นครั้งแรก โปรดทำตามคำแนะนำบนหน้าจอเพื่อตั้งค่าเครื่องของคุณ กดค้างไว้ปุ่มเปิดปิดเครื่องเป็นเวลาไม่กี่วินาที เพื่อเปิดเครื่อง

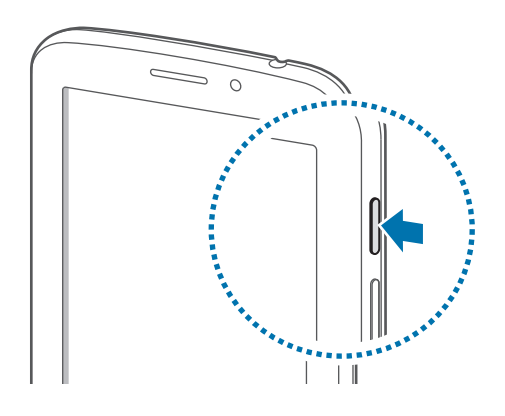

- ปฏิบัติตามคำเตือนและแนวทางการใช้งานทั้งหมดจากผู้มีอำนาจสั่งการในพื้นที่ห้ามใช้อุปกรณ์ไร้สาย เช่น บน เครื่องบินหรือในโรงพยาบาล
  - กดค้างไว้ที่ปุ่มเปิดปิดเครื่อง และสัมผัส โหมดการบิน เพื่อปิดใช้งานคุณสมบัติไร้สาย

เมื่อต้องการปิดอุปกรณ์ ให้กดค้างไว้ที่ปุ่มเปิดปิดเครื่อง แล้วสัมผัส **ปิดเครื่อง** 

## การถือเครื่อง

อย่าบังบริเวณเสาอากาศด้วยมือของคุณหรือวัตถุอื่นๆ การกระทำเช่นนั้นอาจทำให้เกิดปัญหาในการเชื่อมต่อหรือทำให้ แบตเตอรี่หมดลง

## การล็อกและการปลดล็อกเครื่อง

เมื่อไม่ใช้งาน ให้ล็อกเครื่องเพื่อป้องกันการทำงานที่ไม่ต้องการ กดปุ่มเปิดปิดเครื่องเพื่อปิดหน้าจอและให้เครื่องเข้าสู่โหมด ล็อก เครื่องจะล็อกโดยอัตโนมัติถ้าหากไม่ได้ใช้งานตามเวลาที่กำหนด

เพื่อปลดล็อกเครื่อง กดปุ่มเปิดปิดเครื่องหรือปุ่มหน้าหลัก และสะบัดนิ้วไปในทิศทางใดๆ ภายในบริเวณปลดล็อกหน้าจอ หรือที่ส่วนล่างของหน้าจอ

### การปรับระดับเสียง

กดปุ่มระดับเสียงขึ้นหรือลงเพื่อปรับระดับเสียงเรียกเข้า หรือเพื่อปรับระดับเสียงขณะกำลังเล่นเพลงหรือวีดีโอ

## การสลับเป็นโหมดปิดเสียง

ใช้วิธีการใดวิธีการหนึ่งดังต่อไปนี้:

- กดค้างไว้ที่ปุ่มระดับเสียงลงจนกระทั่งเปลี่ยนเป็นโหมดปิดเสียง
- กดค้างไว้ที่ปุ่มเปิดปิดเครื่อง แล้วสัมผัส ปิดเสียง หรือ สั่น
- เปิดแผงการแจ้งเตือนจากด้านบนสุดของหน้าจอ แล้วสัมผัส เสียง หรือ สั่น

เบื้องต้น

## ไอคอนตัวบ่งชื้

ไอคอนที่แสดงที่ด้านบนสุดของหน้าจอจะให้ข้อมูลเกี่ยวกับสถานะของเครื่อง ไอคอนที่แสดงในตารางด้านล่างเป็นไอคอนที่ พบบ่อยที่สุด

| ไอคอน           | ความหมาย                           |
|-----------------|------------------------------------|
| $\otimes$       | ไม่มีสัญญาณ                        |
| 111.            | ความแรงของสัญญาณ                   |
| R               | โรมมิ่ง (อยู่นอกพื้นที่บริการปกติ) |
| G<br>↓↑         | เชื่อมต่อกับเครือข่าย GPRS แล้ว    |
| E<br>Jt         | เชื่อมต่อกับเครือข่าย EDGE แล้ว    |
| 3G<br>4*        | เชื่อมต่อกับเครือข่าย UMTS แล้ว    |
| <b>H</b><br>48  | เชื่อมต่อกับเครือข่าย HSDPA แล้ว   |
| <b>H+</b><br>32 | เชื่อมต่อกับเครือข่าย HSPA+ แล้ว   |
| (î:‡            | Wi-Fi เชื่อมต่อแล้ว                |
| *               | เปิดใช้งานคุณสมบัติบลูทูธแล้ว      |
| <b>Q</b>        | เปิดใช้งาน GPS แล้ว                |
| ¢               | กำลังใช้สาย                        |
| č               | สายที่ไม่ได้รับ                    |
| €               | ซิงค์กับเว็บแล้ว                   |
| \$              | เชื่อมต่อกับคอมพิวเตอร์แล้ว        |
| E.              | ไม่มี SIM หรือ USIM การ์ด          |
| ×               | ข้อความหรือข้อความมัลติมีเดียใหม่  |
| Ø               | ตั้งเวลาเตือนแล้ว                  |
| ×               | เปิดใช้งานโหมดปิดเสียง             |
| ***             | เปิดใช้งานโหมดระบบสั่นแล้ว         |

| ไอคอน | ความหมาย                                      |
|-------|-----------------------------------------------|
| X     | เปิดใช้งานโหมดการบินแล้ว                      |
| A     | เกิดข้อผิดพลาดหรือควรใช้งานด้วยความระมัดระวัง |
|       | ระดับแบตเตอรี่                                |

## การใช้หน้าจอสัมผัส

ใช้เฉพาะนิ้วมือเพื่อใช้งานหน้าจอสัมผัส

- ไม่ควรให้หน้าจอสัมผัสสัมผัสกับอุปกรณ์ไฟฟ้าอื่นๆ ไฟฟ้าสถิตอาจทำให้หน้าจอสัมผัสทำงานผิดปกติได้
- เพื่อหลีกเลี่ยงการทำความเสียหายแก่หน้าจอสัมผัส อย่าสัมผัสหน้าจอด้วยวัตถุแหลมคมใดๆ หรือกดหน้าจอ อย่างแรงเกินไปด้วยปลายนิ้วมือ
- เครื่องอาจไม่รับรู้อินพุตแบบสัมผัสที่อยู่ใกล้ขอบหน้าจอซึ่งอยู่นอกบริเวณอินพุตแบบสัมผัส
- การปล่อยให้หน้าจอสัมผัสพักการทำงานเป็นระยะเวลายาวนานอาจทำให้เกิดภาพค้างบนหน้าจอ ให้ปิดหน้าจอ สัมผัสเมื่อคุณไม่ได้ใช้งานอุปกรณ์

## การทำท่าทางนิ้วมือ

#### การสัมผัส

สัมผัสด้วยนิ้วมือเพื่อเปิดแอพพลิเคชั่น เพื่อเลือกรายการจากเมนู เพื่อกดปุ่มบนหน้าจอ หรือเพื่อกรอกตัวอักษรโดยใช้แป้น พิมพ์บนหน้าจอ

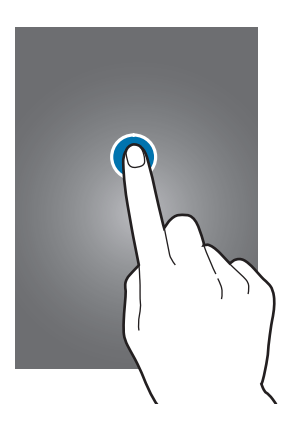

เบื้องต้น

#### การสัมผัสค้างไว้

สัมผัสค้างไว้ที่รายการใดๆ เป็นเวลานานกว่า 2 วินาที เพื่อเข้าถึงทางเลือกที่มี

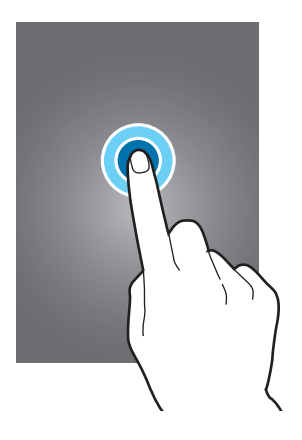

#### การลาก

เพื่อเคลื่อนย้ายไอคอน ภาพย่อ หรือภาพตัวอย่างไปยังตำแหน่งใหม่ ให้สัมผัสค้างไว้แล้วลากไปยังตำแหน่งเป้าหมาย

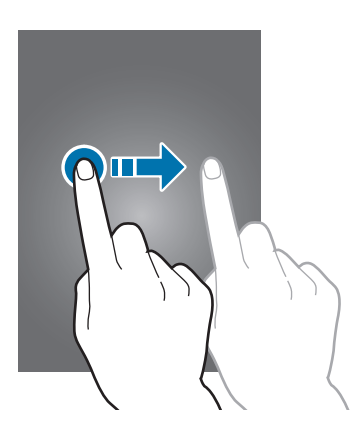

#### การสัมผัสสองครั้ง

สัมผัสสองครั้งที่หน้าเว็บหรือภาพเพื่อซูมเข้าไปยังส่วนหนึ่ง สัมผัสสองครั้งอีกครั้งเพื่อย้อนกลับ

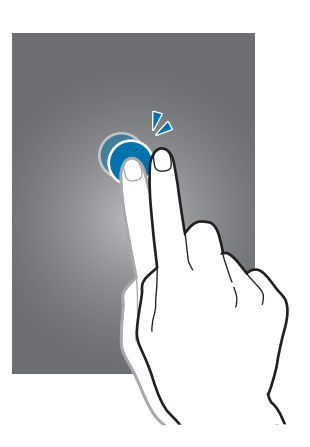

#### การสะบัด

สะบัดไปทางซ้ายหรือขวาที่หน้าจอหลักหรือหน้าจอแอพพลิเคชั่นเพื่อดูแผงหน้าจออื่นๆ สะบัดขึ้นหรือลงเพื่อเลื่อนผ่านหน้า เว็บหรือรายการใดๆ เช่น รายชื่อ

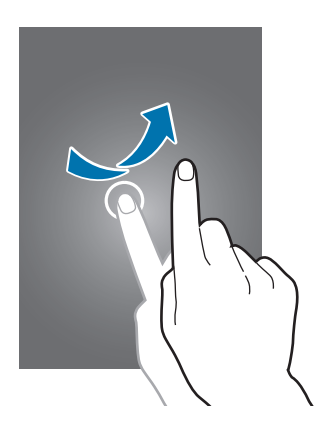

#### การบีบ

แยกสองนิ้วออกจากกันบนหน้าเว็บ แผนที่ หรือภาพเพื่อซูมเข้าไปยังส่วนหนึ่ง บีบเข้าหากันเพื่อซูมออก

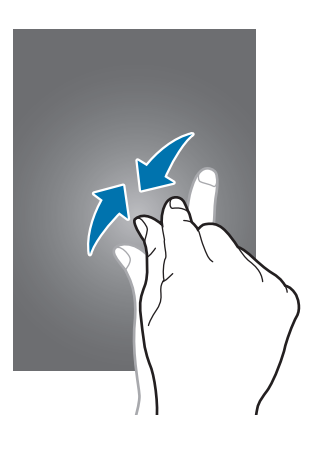

## การหมุนหน้าจอ

แอพพลิเคชั่นหลายแอพพลิเคชั่นอนุญาตให้แสดงผลได้ในทิศทางทั้งแนวตั้งและแนวนอน การหมุนเครื่องจะทำให้หน้าจอปรับ เปลี่ยนโดยอัตโนมัติเพื่อให้พอดีกับการกำหนดทิศทางใหม่

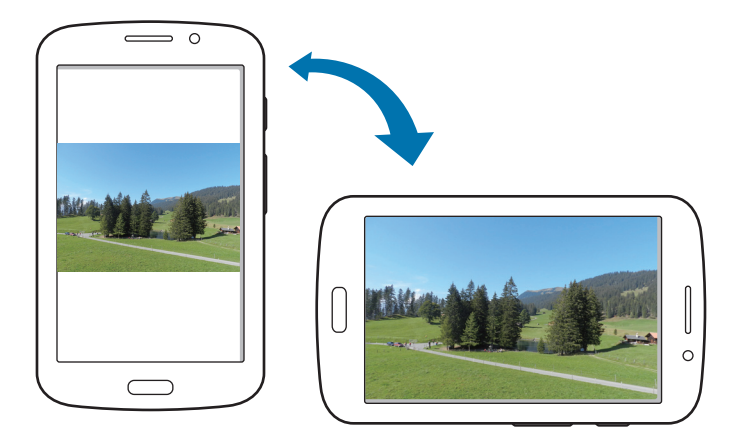

เมื่อต้องการป้องกันไม่ให้หน้าจอหมุนโดยอัตโนมัติ ให้เปิดแผงแจ้งเดือน แล้วยกเลิกการเลือก **การหมุน หน้าจอ** 

- บางแอพพลิเคชั่นไม่อนุญาตให้ทำการหมุนหน้าจอ
- บางแอพพลิเคชั่นจะแสดงหน้าจอที่แตกต่างกันโดยขึ้นกับการกำหนดทิศทาง เครื่องคิดเลขจะเปลี่ยนเป็นเครื่อง คิดเลขวิทยาศาสตร์เมื่อหมุนหน้าจอเป็นทิศแนวนอน

เบื้องต้น

### การใช้มัลติวินโดว์

ใช้คุณสมบัตินี้เพื่อเรียกใช้งานหลายแอพพลิเคชั่นบนหน้าจอพร้อมกัน

- ใช้ได้เฉพาะแอพพลิเคชั่นในถาดมัลติวินโดว์เท่านั้น
- คุณสมบัตินี้อาจไม่สามารถใช้ได้ ทั้งนี้ขึ้นอยู่กับภูมิภาคหรือผู้ให้บริการของคุณ

เมื่อต้องการใช้งานมัลติวินโดว์ ที่หน้าจอหลัก ให้สัมผัส **แอพส์ → การตั้งค่า → จอภาพ** แล้วเลือก **มัลติวินโดว์** 

#### การใช้มัลติวินโดว์แบบแยกส่วนหน้าจอ

ใช้คุณสมบัตินี้เพื่อเรียกใช้แอพพลิเคชั่นในหน้าจอแยก

#### การเรียกใช้แอพพลิเคชั่นในมัลติวินโดว์แบบแยกส่วนหน้าจอ

 ลากนิ้วจากขอบด้านขวาของหน้าจอไปที่กลางหน้าจอ หรือสัมผัสค้างไว้ที่ ธาดมัลติวินโดว์ปรากฏขึ้นที่ด้านขวาของหน้าจอ

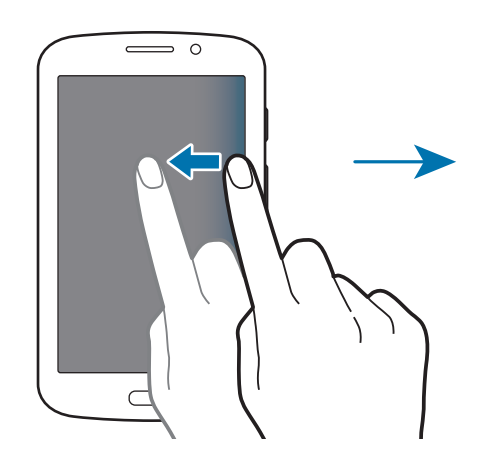

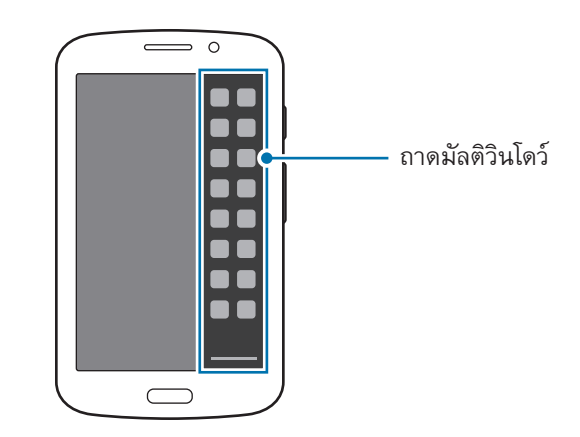

2 สัมผัสไอคอนแอพพลิเคชั่นค้างไว้ในถาดมัลติวินโดว์แล้วลากไปที่หน้าจอ ปล่อยไอคอนแอพพลิเคชั่นเมื่อหน้าจอเปลี่ยนเป็นสีน้ำเงิน

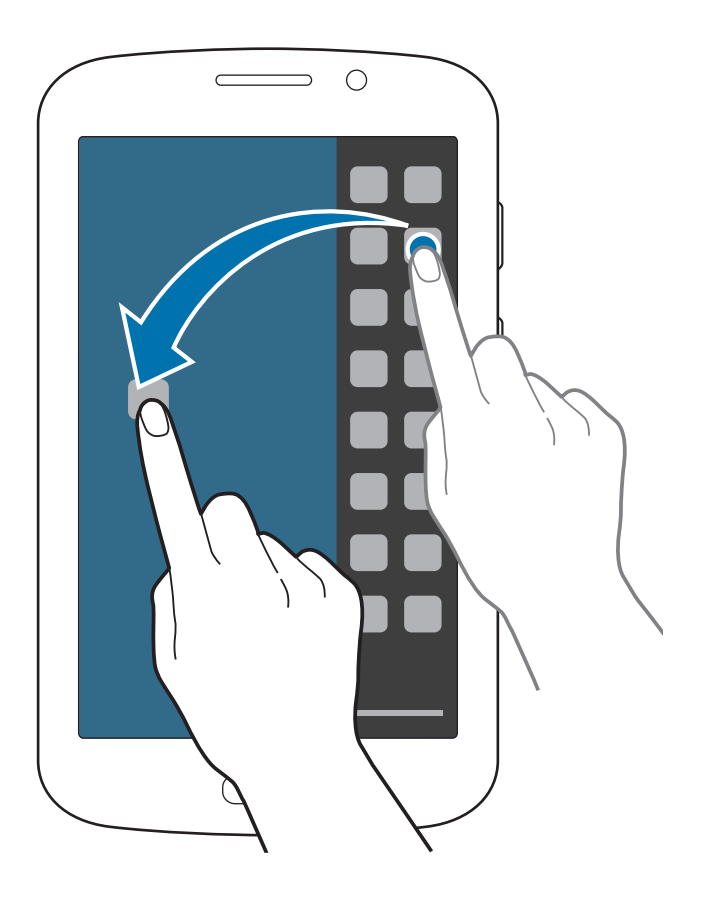

3 สัมผัสไอคอนของอีกแอพพลิเคชั่นหนึ่งค้างไว้ในถาดมัลติวินโดว์แล้วลากไปที่ตำแหน่งใหม่

#### การแชร์เนื้อหาระหว่างแอพพลิเคชั่น

้คุณสามารถแชร์เนื้อหาระหว่างแอพพลิเคชั่นต่างๆ เช่น **อีเมล์** และ **อินเตอร์เน็ต** ได้โดยการลากแล้ววาง

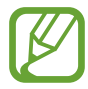

บางแอพพลิเคชั่นอาจไม่รองรับคุณสมบัตินี้

เรียกใช้ อีเมล์ และ อินเตอร์เน็ต ในมัลติวินโดว์แบบแยกส่วนหน้าจอ

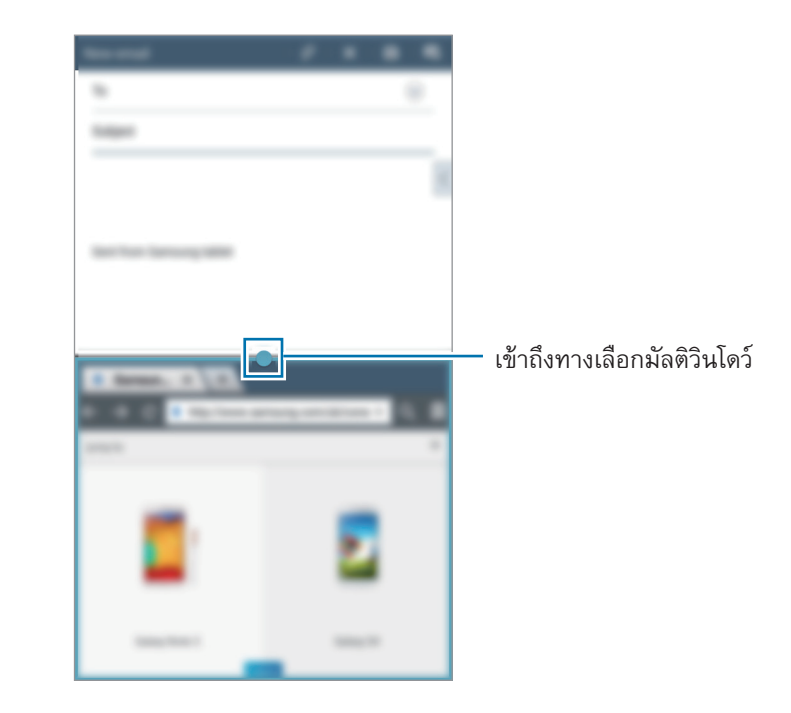

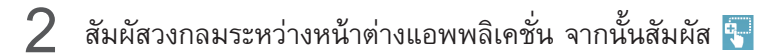

- สัมผัสที่วงกลมที่อยู่ระหว่างหน้าต่างแอพเพื่อเข้าถึงทางเลือกต่อไปนี้:
- ঢ় : สลับตำแหน่งระหว่างหลายหน้าต่าง
- 🗾 : ขยายหน้าต่างให้เต็มหน้าจอ
- 🗙 : ปิดแอพพลิเคชั่น

3 สัมผัสรายการในหน้าต่าง Internet ค้างไว้แล้วลากไปยังตำแหน่งใดๆ ในหน้าต่าง Email

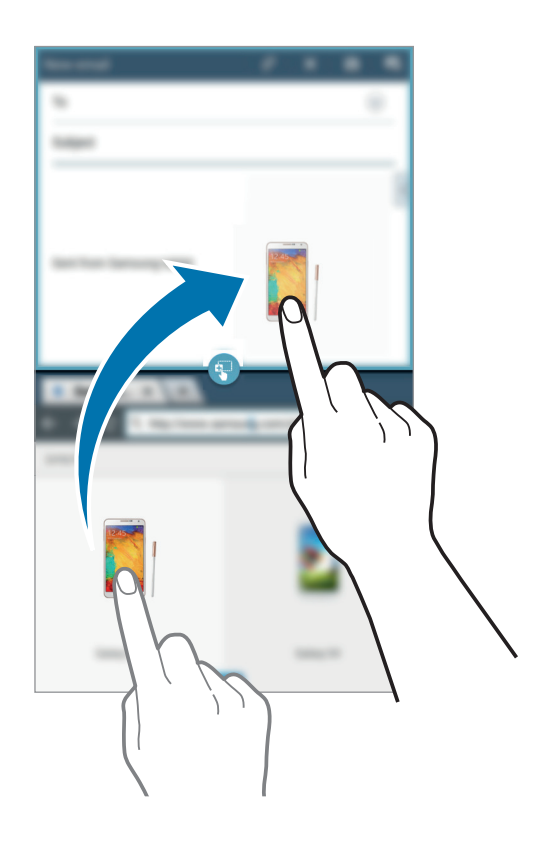

#### การสร้างชุดแอพพลิเคชันมัลติวินโดว์

ใช้คุณสมบัตินี้เมื่อต้องการบันทึกแอพพลิเคชั่นมัลติวินโดว์ที่กำลังทำงานอยู่ในขณะนั้นเป็นชุดแอพพลิเคชั่น

- 1 เรียกใช้หลายแอพพลิเคชั่นในมัลติวินโดว์แบบแยกส่วนหน้าจอ
- 2 เปิดถาดมัลติวินโดว์ และสัมผัส 🚃 ightarrowสร้าง

ชุดแอพพลิเคชั่นมัลติวินโดว์ที่กำลังทำงานจะถูกเพิ่มไว้ในถาดมัลติวินโดว์ เมื่อต้องการเรียกใช้แอพพลิเคชั่นโดยใช้ชุดแอพพลิเคชั่นที่บันทึกไว้ ให้เลือกชุดแอพพลิเคชั่นจากถาดมัลติวินโดว์

### การแจ้งเตือน

ไอคอนการแจ้งเตือนจะปรากฏขึ้นที่แถบสถานะด้านบนสุดของหน้าจอเพื่อรายงานสายที่ไม่ได้รับ ข้อความใหม่ เหตุการณ์ใน ปฏิทิน สถานะเครื่อง และอื่นๆ ลากจากแถบสถานะลงมาเพื่อเปิดแผงการแจ้งเตือน เลื่อนดูรายการเพื่อดูการเตือนเพิ่มเติม เพื่อปิดแผงการแจ้งเตือน ให้ลากแถบที่อยู่ด้านล่างสุดของหน้าจอขึ้น

จากแผงการแจ้งเตือน คุณสามารถดูการตั้งค่าปัจจุบันของเครื่องได้ ลากลงจากแถบสถานะ จากนั้นสัมผัส 睅 เพื่อใช้ทาง เลือกดังต่อไปนี้

- Wi-Fi: เปิดใช้งานหรือปิดใช้งานคุณสมบัติ Wi-Fi
- ดำแหน่ง: เปิดใช้งานหรือปิดใช้งานคุณสมบัติ GPS
- เสียง: เปิดใช้งานหรือปิดใช้งานโหมดปิดเสียง คุณสามารถเปิดสั่นหรือปิดเสียงเครื่องของคุณได้ในโหมดปิดเสียง
- การหมุน หน้าจอ: อนุญาตหรือสั่งห้ามไม่ให้อินเทอร์เฟซหมุน เมื่อคุณหมุนเครื่อง
- บลูทูธ: เปิดใช้งานหรือปิดใช้งานคุณสมบัติบลูทูธ
- ข้อมูล มือถือ: เปิดใช้งานหรือปิดใช้งานการเชื่อมต่อข้อมูล
- มัลติ วินโดว์: ตั้งค่าให้เครื่องใช้มัลติวินโดว์
- **ฮอตสปอต มือถือ**: เปิดใช้งานหรือปิดใช้งานคุณสมบัติการเชื่อมโยงเครือข่ายด้วย Wi-Fi
- ซิงค์: เปิดใช้งานหรือปิดใช้งานการซิงค์ข้อมูลอัตโนมัติของแอพพลิเคชั่น
- ประหยัด พลังงาน: เปิดหรือปิดใช้งานโหมดประหยัดพลังงาน
- โหมด การห้าม: เปิดใช้งานหรือปิดใช้งานโหมดการห้าม ในโหมดการห้าม เครื่องจะปิดกั้นการแจ้งเตือน เลือกการแจ้ง เตือนที่จะบล็อคโดยกด การตั้งค่า → โหมดการห้าม
- โหมด การบิน: เปิดใช้งานหรือปิดใช้งานโหมดการบิน
- โหมด Hands-free : เปิดหรือปิดใช้งานโหมดแฮนด์ฟรี

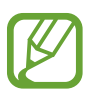

ทางเลือกที่มีให้อาจแตกต่างกัน ทั้งนี้ขึ้นกับภูมิภาคและผู้ให้บริการ

เมื่อต้องการจัดเรียงทางเลือกต่างๆ ใหม่ในแผงการแจ้งเตือน ให้เปิดแผงการแจ้งเตือน สัมผัส 睅 — 🌶 แล้วสัมผัส รายการหนึ่งแล้วลากไปที่ตำแหน่งอื่น

## หน้าจอหลัก

หน้าจอหลักเป็นจุดเริ่มต้นสำหรับการเข้าถึงคุณสมบัติทั้งหมดของเครื่อง ซึ่งจะแสดงไอคอนตัวบ่งชี้ วิดเจ็ด ทางลัดของแอพ พลิเคชั่น และอื่นๆ

หน้าจอหลักสามารถมีแผงหน้าจอหลายแผง เพื่อดูแผงอื่นๆ ให้เลื่อนไปทางซ้ายหรือขวา

#### จัดเรียงรายการ

#### เพิ่มไอคอนแอพพลิเคชั่น

ที่หน้าจอหลัก สัมผัส แอพส์ สัมผัสค้างไว้ที่ไอคอนแอพพลิเคชั่น จากนั้นลากไปใส่ภาพตัวอย่างแผงหน้าจอ

#### เพิ่มรายการ

กำหนดหน้าจอหลักเองโดยการเพิ่มวิดเจ็ต โฟลเดอร์หรือแผงหน้าต่าง สัมผัสค้างไว้ที่บริเวณที่ว่างที่หน้าจอหลัก และเลือกหนึ่งในหมวดต่อไปนี้:

- แอพส์และ Widget: เพิ่มวิดเจ็ตหรือแอพพลิเคชั่นไปยังหน้าจอหลัก
- แฟ้ม: จัดทำโฟลเดอร์ใหม่
- หน้า: เพิ่มแผงหน้าต่างใหม่ลงในหน้าจอหลัก

#### การย้ายรายการ

สัมผัสค้างไว้ที่รายการหนึ่ง แล้วลากไปยังตำแหน่งใหม่ เพื่อย้ายรายการไปยังแผงอื่น ให้ลากไปยังด้านข้างหน้าจอ

#### การลบรายการ

สัมผัสค้างไว้ที่รายการ และลากไปยังถังขยะที่ปรากฏที่ด้านบนสุดของหน้าจอหลัก เมื่อถังขยะเปลี่ยนเป็นสีแดง ให้ปล่อย รายการนั้น

#### การจัดเรียงแผงหน้าจอ

#### การเพิ่มแผงหน้าจอใหม่

สัมผัส 🖃 — แก้ไขหน้า — 📕

#### การย้ายแผงหน้าจอ

้สัมผัส 🖃 —> แก้ไขหน้า สัมผัสค้างไว้ที่ภาพตัวอย่างแผงหน้าจอ แล้วลากไปยังตำแหน่งใหม่

#### การลบแผงหน้าจอ

สัมผัส 🖃 — แก้ไขหน้า สัมผัสค้างไว้ที่ภาพตัวอย่างแผงหน้าจอ จากนั้นลากไปยังถังขยะที่ด้านล่างสุดของหน้าจอ

#### การตั้งค่าวอลเปเปอร์

้ตั้งค่าให้ใช้รูปภาพหรือภาพถ่ายที่บันทึกในเครื่องเป็นวอลเปเปอร์สำหรับหน้าจอหลัก ในหน้าจอหลัก สัมผัส **Г═ๅ → ตั้งวอลเปเปอร์ → หน้าจอหลัก** แล้วเลือกรายการใดรายการหนึ่งต่อไปนี้:

- รูปภาพ: ดูภาพใน รูปภาพ
- **วอลเปเปอร์**: ดูภาพวอลเปเปอร์
- วอลเปเปอร์แบบ เคลื่อนไหว: ดูภาพเคลื่อนไหว
- แกลเลอรี่: ดูภาพที่ถ่ายจากกล้องถ่ายรูปในเครื่องหรือภาพที่ดาวน์โหลดจากอินเตอร์เน็ต

เลือกภาพ ปรับขนาดภาพตามความต้องการ จากนั้นตั้งค่าเป็นวอลเปเปอร์

#### การใช้งานวิดเจ็ด

วิดเจ็ด เป็นแอพพลิเคชั่นขนาดเล็กที่มีฟังก์ชั่นและข้อมูลที่ใช้งานสะดวกบนหน้าจอหลักของคุณ ในการใช้งาน ให้เพิ่มวิดเจ็ด จากแผงวิดเจ็ตไปยังหน้าจอหลัก

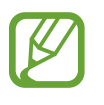

- วิดเจ็ดบางตัวจะเชื่อมต่อกับบริการทางเว็บ การใช้งานวิดเจ็ดที่ใช้เว็บอาจทำให้คุณเสียค่าบริการเพิ่มเติม
- วิดเจ็ดที่มีให้อาจแตกต่างกัน ทั้งนี้ขึ้นกับภูมิภาคและผู้ให้บริการ

ในหน้าจอหลัก สัมผัส **แอพส์ → วิดเจ็ด** เลื่อนไปด้านช้ายหรือขวาในแผงวิดเจ็ด จากนั้นสัมผัสค้างไว้ที่วิดเจ็ดอันหนึ่งเพื่อ เพิ่มไปยังหน้าจอหลัก วางไว้ในตำแหน่งที่ต้องการ ปรับขนาดโดยการลากกรอบตามความจำเป็นแล้วสัมผัสที่ใดๆ บนหน้าจอ เพื่อบันทึกตำแหน่งของวิดเจ็ต

## หน้าจอเมื่อล็อก

หน้าจอเมื่อล็อกจะป้องกันไม่ให้มีการสั่งงานเครื่องขณะที่ไม่ได้ใช้งาน และให้คุณเพิ่มวิดเจ็ดลงไปได้เพื่อความสะดวก

#### เลือกโปรไฟล์ผู้ใช้

ก่อนปลดล็อกเครื่อง ให้เลือกโปรไฟล์ผู้ใช้ที่ด้านล่างของหน้าจอเพื่อใช้เครื่องพร้อมการตั้งค่าแบบส่วนตัว การตั้งค่าโปรไฟล์ ผู้ใช้หลายโปรไฟล์ทำให้ผู้ใช้หลายคนสามารถใช้เครื่องร่วมกันได้โดยไม่มีผลต่อการตั้งค่าส่วนตัว เช่น บัญชีอีเมลและ วอลเปเปอร์ของคนอื่นๆ เมื่อต้องการจัดการหรือเพิ่มโปรไฟล์ของผู้ใช้คนอื่นลงในเครื่อง ที่หน้าจอหลัก ให้สัมผัส **แอพส์** → การตั้งค่า → ผู้ใช้

#### การเพิ่มวิดเจ็ด

เมื่อต้องการใช้วิดเจ็ดขณะที่หน้าจอล็อกอยู่ ที่หน้าจอหลัก ให้สัมผัส **แอพส์ → การตั้งค่า → ล็อกหน้าจอ** แล้วเลือก Widget หลายตัว

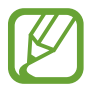

คุณไม่สามารถใช้วิดเจ็ตบนหน้าจอล็อกได้เมื่อเปิดใช้คุณสมบัติความปลอดภัย

กดที่บริเวณแผงวิดเจ็ตที่ส่วนบนของหน้าจอ เลื่อนไปทางขวาไปยังหน้าสุดท้าย สัมผัส 🕂 จากนั้นเลือกวิดเจ็ดที่จะเพิ่มไปยัง หน้าจอเมื่อล็อก

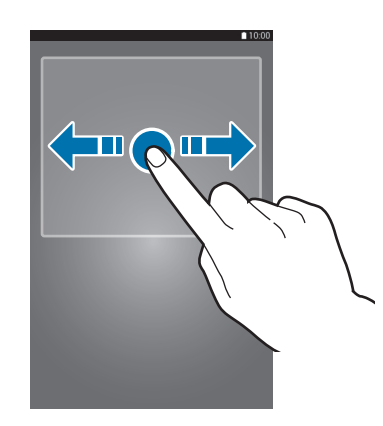

#### การจัดเรียงแผงหน้าจอ

#### การย้ายแผงหน้าจอ

เลื่อนไปทางซ้ายหรือขวาภายในบริเวณแผงวิดเจ็ด สัมผัสภาพตัวอย่างแผงหน้าจอค้างไว้ แล้วลากไปยังตำแหน่งใหม่

#### การลบแผงหน้าจอ

เลื่อนไปทางซ้ายหรือขวาภายในบริเวณแผงวิดเจ็ด สัมผัสภาพตัวอย่างแผงหน้าจอค้างไว้ แล้วลากไปยังถังขยะที่ด้านบนสุด ของหน้าจอ

## หน้าจอแอพพลิเคชั่น

หน้าจอแอพพลิเคชั่นจะแสดงไอคอนสำหรับแอพพลิเคชั่นทั้งหมด รวมทั้งแอพพลิเคชั่นที่ติดตั้งใหม่ ที่หน้าจอหลัก สัมผัส **แอพส์** เพื่อเปิดหน้าจอแอพพลิเคชั่น เพื่อดูแผงอื่นๆ ให้เลื่อนไปทางซ้ายหรือขวา

### การจัดเรียงแอพพลิเคชั่น

สัมผัส 🔲 → แก้ไข สัมผัสค้างไว้ที่แอพพลิเคชั่น แล้วลากไปยังตำแหน่งใหม่ เพื่อย้ายรายการไปยังแผงอื่น ให้ลากไปยัง ด้านข้างหน้าจอ

#### การจัดระเบียบด้วยแฟ้ม

จัดแอพพลิเคชั่นที่เกี่ยวข้องกันไว้ด้วยกันในแฟ้มเพื่อความสะดวก สัมผัส 🖃 → แก้ไข สัมผัสค้างไว้ที่แอพพลิเคชั่น แล้วลากไปยัง **สร้างแฟ้มใหม่** ใส่ชื่อแฟ้มแล้วสัมผัส ตกลง ใส่แอพพลิ เคชั่นลงในแฟ้มใหม่โดยการลาก จากนั้นสัมผัส **บันทึก** เพื่อบันทึกการจัดเรียงใหม่

#### การจัดเรียงแผงหน้าจอ

บีบหน้าจอ สัมผัสค้างไว้ที่ภาพตัวอย่างแผงหน้าจอ แล้วลากไปยังตำแหน่งใหม่

## การติดตั้งแอพพลิเคชั่น

ใช้งานแอพพลิเคชั่นสตอร์ เช่น Samsung Apps (GALAXY Apps) เพื่อดาวน์โหลดและติดตั้งแอพพลิเคชั่นต่างๆ

#### การถอนการติดตั้งแอพพลิเคชั่น

สัมผัส 🔲 — ลบการดิดดั้ง จากนั้นเลือกแอพพลิเคชั่นเพื่อถอนการติดตั้ง

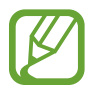

แอพพลิเคชั่นพื้นฐานที่มากับเครื่องไม่สามารถถอนการติดตั้งได้

#### การแชร์แอพพลิเคชั่น

แชร์แอพพลิเคชั่นที่ดาวน์โหลดมาแล้วให้กับผู้อื่นผ่านอีเมล์ บลูทูธ หรือวิธีการอื่นๆ สัมผัส 🖃 —> แชร์แอพส์ เลือกแอพพลิเคชั่น แล้วสัมผัส เรียบร้อย จากนั้นจึงเลือกวิธีการแชร์ ขั้นตอนถัดไปนั้นจะแตก ต่างกันไปโดยขึ้นกับวิธีการที่เลือก

## การใช้งานแอพพลิเคชั่น

้เครื่องสามารถรันแอพพลิเคชั่นได้หลากหลายประเภท จากแอพพลิเคชั่นมีเดียจนถึงแอพพลิเคชั่นอินเตอร์เน็ต

#### การเปิดแอพพลิเคชั่น

ที่หน้าจอหลักหรือหน้าจอแอพพลิเคชั่น เลือกไอคอนแอพพลิเคชั่นเพื่อเปิดใช้งาน

### การเปิดแอพพลิเคชั่นที่เพิ่งใช้ล่าสุด

กดค้างไว้ที่ปุ่มหน้าหลักเพื่อเปิดรายการแอพพลิเคชั่นที่เพิ่งใช้ล่าสุด เลือกไอคอนแอพพลิเคชั่นเพื่อเปิด

#### การปิดแอพพลิเคชั่น

ปิดแอพพลิเคชั่นที่ไม่ได้ใช้งานเพื่อประหยัดพลังงานแบตเตอรี่ และรักษาประสิทธิภาพของเครื่อง กดค้างไว้ที่ปุ่มหน้าหลัก สัมผัส 🎦 แล้วสัมผัส **ปิด** ด้านข้างแอพพลิเคชั่นเพื่อสั่งปิด เพื่อปิดแอพพลิเคชั่นทั้งหมด สัมผัส **ปิดทั้งหมด** หรือทำได้อีกวิธีหนึ่งโดยการกดค้างไว้ที่ปุ่มหน้าหลัก แล้วสัมผัส 🔜

## วิธีใช้

เข้าถึงข้อมูลวิธีใช้เพื่อเรียนรู้วิธีการใช้งานเครื่องและแอพพลิเคชั่น หรือกำหนดการตั้งค่าที่สำคัญ สัมผัส **วิธีใช้** ที่หน้าจอแอพพลิเคชั่น เลือกรายการเพื่อดูเคล็ดลับ

## การกรอกข้อความ

ใช้งานแป้นพิมพ์ซัมซุง หรือคุณสมบัติใส่ข้อมูลด้วยเสียง เพื่อกรอกข้อความ

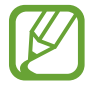

การกรอกข้อความอาจใช้ไม่ได้ในบางภาษา เมื่อต้องการใส่ข้อความ คุณต้องเปลี่ยนภาษาเขียนเป็นภาษาใดภาษา หนึ่งที่รองรับ

#### การเปลี่ยนชนิดแป้นพิมพ์

้สัมผัสช่องใส่ข้อความใดๆ จากนั้นเปิดแผงการแจ้งเดือน แล้วสัมผัส **เลือกวิธีเขียน** แล้วเลือกชนิดของแป้นพิมพ์ที่จะใช้

#### การใช้งานแป้นพิมพ์ซัมซุง

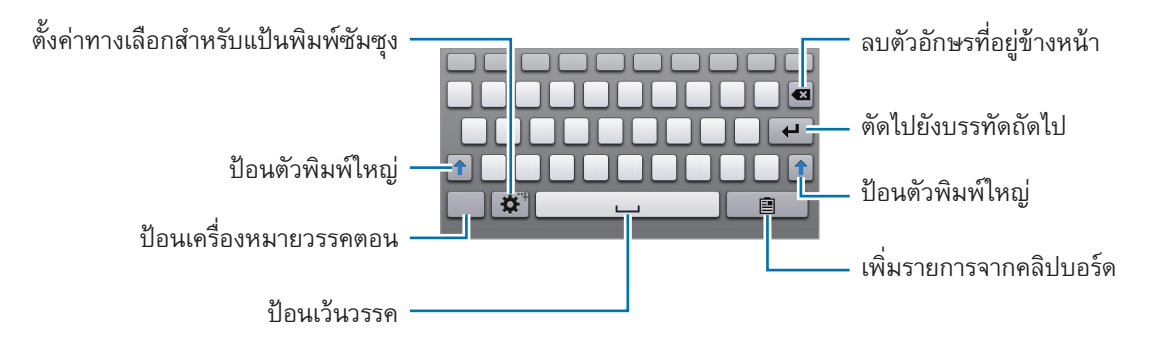

#### การกรอกตัวพิมพ์ใหญ่

สัมผัส 🚹 ก่อนกรอกตัวอักษร สำหรับการกรอกตัวพิมพ์ใหญ่ทั้งหมด ให้สัมผัสสองครั้ง

เบื้องต้น

#### การเปลี่ยนชนิดแป้นพิมพ์

สัมผัสค้างไว้ที่ 🕸 จากนั้นสัมผัส 🕮 เพื่อเปลี่ยนชนิดแป้นพิมพ์ ที่แป้นพิมพ์แบบลอยตัว ให้กดที่ 때 แล้วเลื่อนแป้นพิมพ์แบบลอยตัวไปยังตำแหน่งอื่น

#### การเปลี่ยนภาษาแป้นพิมพ์

เพิ่มภาษาไปยังแป้นพิมพ์ จากนั้นเลื่อนปุ่มเว้นวรรคไปทางซ้ายหรือขวาเพื่อเปลี่ยนภาษาแป้นพิมพ์

#### การใส่ข้อความด้วยเสียง

เปิดใช้งานการใส่ข้อความด้วยเสียงแล้วพูดใส่ไมโครโฟน เครื่องจะแสดงสิ่งที่คุณพูด หากเครื่องไม่รับรู้คำที่คุณพูดอย่างถูกต้อง สัมผัสข้อความที่มีเส้นใต้แล้วเลือกคำหรือวลีทางเลือกอื่นๆ จากรายการแบบเลื่อน ลง

หากต้องการเปลี่ยนภาษาหรือเพิ่มภาษาสำหรับการรู้จำเสียงพูด ให้สัมผัสภาษาบัจจุบัน

#### การคัดลอกและวาง

สัมผัสค้างไว้เหนือข้อความ ลาก 📕 หรือ 📄 เพื่อเลือกข้อความเพิ่มขึ้นหรือลดลง จากนั้นสัมผัส **คัดลอก** เพื่อคัดลอก หรือ **ตัด** เพื่อตัด ข้อความที่เลือกจะถูกคัดลอกไปยังคลิปบอร์ด

หากต้องการวางข้อความไปยังช่องใส่ข้อความใดๆ ให้สัมผัสค้างไว้ที่จุดที่จะแทรก จากนั้นสัมผัส วาง
เบื้องต้น

# การเชื่อมต่อกับเครือข่าย Wi-Fi

เชื่อมต่อเครื่องเข้ากับเครือข่าย Wi-Fi เพื่อใช้งานอินเตอร์เน็ตหรือแบ่งบันไฟล์มีเดียกับอุปกรณ์อื่น (หน้า 94)

### การเปิดและปิด Wi-Fi

เปิดแผงการแจ้งเตือนแล้วสัมผัส Wi-Fi เพื่อเปิดหรือปิดใช้งาน

- อุปกรณ์นี้ใช้คลื่นความถี่แบบนันฮาร์โมไนซ์ และเหมาะสำหรับนำไปใช้ในประเทศแถบยุโรปทั้งหมด สามารถใช้ งาน WLAN ในยุโรปโดยไม่มีข้อจำกัดเรื่องการใช้งานในอาคาร แต่ไม่สามารถนำไปใช้กลางแจ้ง
  - ปิดใช้งาน Wi-Fi เพื่อประหยัดแบตเตอรี่เมื่อไม่ได้ใช้งาน

### การเข้าร่วมเครือข่าย Wi-Fi

### ในหน้าจอหลัก สัมผัส **การตั้งค่า → Wi-Fi** จากนั้นลากสวิตช์ **Wi-Fi** ไปทางขวา

เลือกเครือข่ายจากรายการของเครือข่าย Wi-Fi ที่ตรวจพบ ใส่รหัสผ่านหากจำเป็น แล้วสัมผัส **เชื่อมต่อ** เครือข่ายที่ต้องการ รหัสผ่านจะปรากฏโดยมีไอคอนแม่กุญแจ หลังจากที่เครื่องเชื่อมต่อไปยังเครือข่าย Wi-Fi เครื่องจะเชื่อมต่อกับเครือข่ายนี้ โดยอัตโนมัติถ้าหากมีเครือข่ายนี้อยู่

# การเพิ่มเครือข่าย Wi-Fi

หากเครือข่ายที่ต้องการไม่ปรากฏในรายการเครือข่าย สัมผัส **เพิ่มเครือข่าย Wi-Fi** ที่ด้านล่างสุดของรายการเครือข่าย ใส่ ชื่อเครือข่ายใน SSID เครือข่าย เลือกระบบป้องกัน แล้วใส่รหัสผ่านถ้าหากเครือข่ายนั้นไม่ได้เป็นแบบเปิด จากนั้นจึงสัมผัส **เชื่อมด่อ** 

### การลืมเครือข่าย Wi-Fi

เครือข่ายใดๆ ที่เคยใช้งาน รวมทั้งเครือข่ายปัจจุบัน สามารถสั่งให้ลืมได้เพื่อให้เครื่องไม่ทำการเชื่อมต่ออัตโนมัติไปยังเครือ ข่ายนั้น เลือกเครือข่ายจากรายการเครือข่าย จากนั้นสัมผัส **ลึม** 

# การตั้งค่าแอคเคาท์

แอพพลิเคชั่น Google เช่น Play สโตร์ จำเป็นต้องใช้แอคเคาท์ Google และ Samsung Apps (GALAXY Apps) นั้นจำเป็น ต้องใช้แอคเคาท์ซัมซุง สร้างแอคเคาท์ของ Google และซัมซุงเพื่อให้ได้ประสบการณ์การใช้งานที่ดีที่สุดจากเครื่อง

# การเพิ่มบัญชี

ให้ทำตามคำแนะนำที่ปรากฏเมื่อเปิดแอพพลิเคชั่น Google โดยยังไม่ได้ลงชื่อเข้าใช้ เพื่อที่จะตั้งค่าแอคเคาท์ Google ในการลงชื่อเข้าใช้แอคเคาท์ Google จากหน้าจอแอพพลิเคชั่น ให้สัมผัส **การตั้งค่า → เพิ่มแอคเคาท์ → Google** หลัง จากนั้น สัมผัส **ใหม่** เพื่อสมัคร หรือสัมผัส **ที่มีอยู่** แล้วทำตามคำแนะนำบนหน้าจอเพื่อตั้งค่าบัญชีให้เสร็จสิ้น สามารถใช้ งานมากกว่าหนึ่งแอคเคาท์ Google กับเครื่องของคุณได้

โปรดตั้งค่าแอคเคาท์ซัมซุงด้วยเช่นเดียวกัน

# การลบบัญชี

ในหน้าจอแอพพลิเคชั่น สัมผัส **การตั้งค่า** เลือกชื่อแอคเคาท์ภายใต้ **แอคเคาท์** เลือกแอคเคาท์ที่จะลบออก จากนั้นสัมผัส **ลบแอคเคาท์** 

# การตั้งค่าโพรไฟล์ผู้ใช้

ตั้งค่าโปรไฟล์ผู้ใช้ จากนั้นเลือกโปรไฟล์เมื่อปลดล็อกเครื่องเพื่อใช้การตั้งค่าแบบส่วนตัว การตั้งค่าโปรไฟล์ผู้ใช้หลายโปรไฟล์ ทำให้ผู้ใช้หลายคนสามารถใช้เครื่องร่วมกันได้โดยไม่มีผลต่อการตั้งค่าส่วนตัวของคนอื่นๆ เช่น บัญชีอีเมล วอลเปเปอร์ และ อื่นๆ

ที่หน้าจอแอพพลิเคชั่น ให้สัมผัส **การตั้งค่า → ผู้ใช้ →** ស แล้วทำตามคำแนะนำบนหน้าจอเพื่อตั้งค่าโปรไฟล์ผู้ใช้ราย ใหม่ เมื่อต้องการเข้าถึงเครื่องด้วยโปรไฟล์ผู้ใช้ ให้เลือกโปรไฟล์ที่ด้านล่างของหน้าจอล็อก เบื้องต้น

# การถ่ายโอนไฟล์

้ย้ายไฟล์เสียง วีดีโอ รูปภาพ หรือไฟล์ชนิดอื่นๆ จากเครื่องของคุณไปยังคอมพิวเตอร์ หรือกลับกัน

# การเชื่อมต่อกับ Samsung Kies

Samsung Kies เป็นแอพพลิเคชั่นบนคอมพิวเตอร์ที่จัดการเนื้อหามีเดียและข้อมูลส่วนตัว กับเครื่องของซัมซุง ดาวน์โหลด Samsung Kies รุ่นล่าสุดได้จากเว็บไซท์ซัมซุง

- 1 เชื่อมต่ออุปกรณ์กับคอมพิวเตอร์ด้วยสาย USB Samsung Kies จะเริ่มต้นการทำงานบนคอมพิวเตอร์โดยอัตโนมัติ หาก Samsung Kies ไม่เปิดขึ้น ให้ดับเบิลคลิกที่ ไอคอน Samsung Kies บนคอมพิวเตอร์
- 2 ถ่ายโอนไฟล์ระหว่างเครื่องกับคอมพิวเตอร์ของคุณ ศึกษาหัวข้อวิธีใช้ Samsung Kies หากต้องการข้อมูลเพิ่มเติม

### การเชื่อมต่อกับ Windows Media Player

์ตรวจสอบให้แน่ใจว่าคอมพิวเตอร์มี Windows Media Player ติดตั้งอยู่

- 1 เชื่อมต่ออุปกรณ์กับคอมพิวเตอร์ด้วยสาย USB
- 2 เปิด Windows Media Player และซิงค์ข้อมูลไฟล์เพลง

# เชื่อมต่อเป็นอุปกรณ์มีเดีย

- 1 เชื่อมต่ออุปกรณ์กับคอมพิวเตอร์ด้วยสาย USB
- 2 เปิดแผงการแจ้งเตือน แล้วสัมผัส เชื่อมต่อเป็นเครื่องเล่นสื่อ → อุปกรณ์มีเดีย (MTP) สัมผัส กล้องถ่ายรูป (PTP) ถ้าคอมพิวเตอร์ของคุณไม่รองรับ Media Transfer Protocol (MTP) หรือไม่มีใดรเวอร์ที่ เหมาะสมติดตั้งอยู่
- 3 ถ่ายโอนไฟล์ระหว่างเครื่องกับคอมพิวเตอร์ของคุณ

เบื้องต้น

# การป้องกันเครื่อง

ป้องกันไม่ให้ผู้อื่นใช้งานหรือเข้าถึงข้อมูลส่วนตัวที่เก็บในเครื่องโดยการใช้งานคุณสมบัติการป้องกัน เครื่องจะถามรหัสปลด ล็อกเมื่อใดก็ตามที่คุณปลดล็อกเครื่อง

# การตั้งค่ารูปแบบ

ในหน้าจอแอพพลิเคชั่น สัมผัส **การตั้งค่า → ล็อกหน้าจอ → ล็อกหน้าจอ → รูปแบบ** วาดรูปแบบโดยการเชื่อมต่อจุดสี่จุดขึ้นไป จากนั้นวาดรูปแบบอีกครั้งเพื่อยืนยัน ตั้งค่า PIN ปลดล็อกสำรอง เพื่อปลดล็อก หน้าจอเมื่อคุณลืมรูปแบบการปลดล็อก

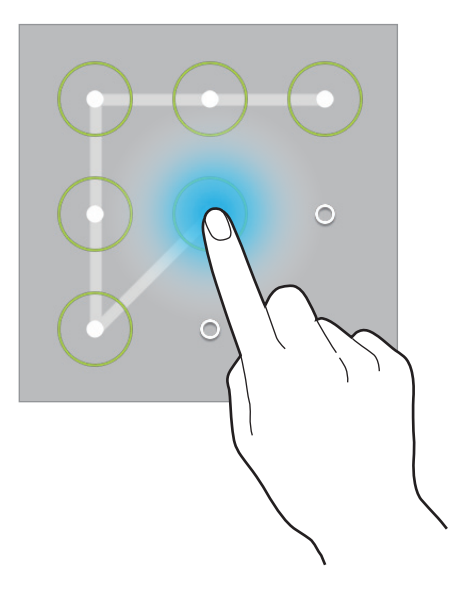

# การตั้งค่า PIN

ในหน้าจอแอพพลิเคชั่น สัมผัส <mark>การตั้งค่า → ล็อกหน้าจอ → ล็อกหน้าจอ</mark> → PIN ใส่ตัวเลขสี่ตัวขึ้นไป แล้วใส่รหัสผ่านอีกครั้งเพื่อยืนยัน

# การตั้งค่ารหัสผ่าน

ในหน้าจอแอพพลิเคชั่น สัมผัส <mark>การตั้งค่า → ล็อกหน้าจอ → ล็อกหน้าจอ → รหัสผ่าน</mark> ใส่ตัวอักษรสี่ตัวขึ้นไปรวมทั้งตัวเลขและสัญลักษณ์ แล้วใส่รหัสผ่านอีกครั้งเพื่อยืนยัน

# การปลดล็อกเครื่อง

เปิดหน้าจอโดยการกดปุ่มเปิดปิดเครื่องหรือปุ่มหน้าหลัก และใส่รหัสปลดล็อก

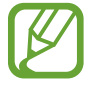

ถ้าคุณลืมรหัสปลดล็อก ให้นำเครื่องไปที่ศูนย์บริการซัมซุงเพื่อตั้งค่าใหม่

# การอัพเกรดเครื่อง

เครื่องสามารถอัพเกรดให้ซอฟท์แวร์เป็นรุ่นล่าสุดได้

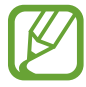

คุณสมบัตินี้อาจไม่สามารถใช้ได้ ทั้งนี้ขึ้นอยู่กับภูมิภาคหรือผู้ให้บริการของคุณ

### การอัพเกรดด้วย Samsung Kies

เริ่มต้น Samsung Kies และเชื่อมต่อเครื่องเข้ากับคอมพิวเตอร์ Samsung Kies จะตรวจพบเครื่องและแสดงการอัพเดทที่ มีให้ในกล่องสนทนา ในกรณีที่มีการอัพเดท คลิกปุ่มอัพเดตในกล่องสนทนาเพื่อเริ่มต้นการอัพเกรด โปรดอ้างอิงวิธีใช้ของ Samsung Kies สำหรับรายละเอียดวิธีการอัพเกรด

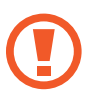

- อย่าปิดเครื่องคอมพิวเตอร์หรือถอดสาย USB ขณะที่เครื่องกำลังอัพเกรด
- ขณะที่กำลังอัพเกรดเครื่อง อย่าเชื่อมต่ออุปกรณ์มีเดียอื่นๆ เข้ากับคอมพิวเตอร์ การกระทำเช่นนั้นอาจรบกวน กระบวนการอัพเดท

### การอัพเกรดผ่านอากาศ

อุปกรณ์สามารถอัพเกรดซอฟท์แวร์ล่าสุดได้โดยตรงผ่านบริการ firmware over-the-air (FOTA) ในหน้าจอแอพพลิเคชั่น สัมผัส <mark>การตั้งค่า → เกี่ยวกับอุปกรณ์ → อัพเดทซอฟท์แวร์ → อัพเดทตอนนี้</mark>

# โทรศัพท์

ใช้งานแอพพลิเคชั่นนี้เพื่อทำการโทรออกหรือตอบรับการโทร สัมผัส **โทรศัพท์** ที่หน้าจอแอพพลิเคชั่น

## การโทรออก

### การโทรออก

ใช้วิธีการใดวิธีการหนึ่งดังต่อไปนี้:

- ปุ่มกด: กรอกตัวเลขโดยใช้ปุ่มกด จากนั้นจึงสัมผัส
- บันทึกล่าสุด: ทำการโทรออกจากประวัติการโทรเข้าและออก และข้อความ
- รายชื่อที่ชอบ: ทำการโทรออกจากรายชื่อที่ชอบ
- รายชื่อ: ทำการโทรออกจากรายชื่อ

#### หมายเลขโทรด่วน

สำหรับหมายเลขโทรด่วน ให้สัมผัสค้างไว้ที่ตัวเลขนั้น

#### การคาดคะเนหมายเลข

เมื่อใส่หมายเลขจากปุ่มกด การคาดคะเนหมายเลขอัตโนมัติจะปรากฏขึ้น เลือกรายการใดรายการหนึ่งต่อไปนี้เพื่อทำการโทร ออก

| 010-0                          | <b>1</b> + |
|--------------------------------|------------|
| ผลลัพธ์ (1)                    |            |
| Samsung<br>01000000000<br>naña |            |

### การค้นหารายชื่อ

ใส่ชื่อ หมายเลขโทรศัพท์ หรืออีเมล์เพื่อค้นหารายชื่อภายในรายชื่อผู้ติดต่อ ระหว่างที่กรอกตัวอักษร รายชื่อที่ถูกคาดคะเน จะปรากฏขึ้น เลือกรายชื่อใดรายชื่อหนึ่งเพื่อทำการโทร

#### การโทรระหว่างประเทศ

้สัมผัส 0 ค้างไว้จนกระทั่ง + สัญลักษณ์ปรากฏขึ้น ใส่รหัสประเทศ รหัสพื้นที่ และหมายเลขโทรศัพท์ จากนั้นสัมผัส 📞

#### ระหว่างการโทร

สามารถทำสิ่งต่อไปนี้ได้:

- พัก: พักสาย สัมผัส **เลิกพัก** ทำการสนทนาต่อจากการพักสาย
- เพิ่มเบอร์: โทรออกไปยังสายที่สอง
- ปุ่มกด: เปิดปุ่มกด
- **วางสาย**: จบการสนทนาสายปัจจุบัน
- **ลำโพง**: เปิดใช้งานการโทรผ่านลำโพง นำอุปกรณ์วางไว้ห่างจากหูของคุณเมื่อใช้งานการโทรผ่านลำโพง
- ดังพิเศษ: เพิ่มระดับเสียง
- ปิดเสียง: ปิดไมโครโฟนเพื่อไม่ให้อีกฝ่ายหนึ่งได้ยินเสียงของคุณ
- หูฟัง: สลับไปยังเฮดเซ็ทบลูทูธหากมีการเชื่อมต่ออยู่กับเครื่อง
- สลับ: สลับระหว่างการโทรสองสาย
- รวม: ทำการประชุมสายขณะที่เชื่อมต่ออยู่กับสองสาย ทำซ้ำเพื่อเพิ่มสายประชุม คุณสมบัตินี้มีเฉพาะกรณีที่เปิดใช้ งานการประชุมสายเท่านั้น
- Image: Image: Image<//i>Image: Image: Image: Image: Image: Image: Image: Image: Image: Image: Image: Image: Image: Image: Image: Image: Image: Image: Image: Image: Image: Image: Image: Image: Image: Image: Image: Image: Image: Image: Image: Image: Image:
- I → สมุดบันทึก: จัดทำบันทึกย่อ
- Image: Image: I
- 🖃 โอนสาย: เชื่อมต่อสายแรกเข้ากับสายที่สอง การกระทำนี้จะทำให้คุณหลุดจากการสนทนา
- ■ → จัดการการประชุมโทรศัพท์: ทำการสนทนาแบบส่วนตัวระหว่างการประชุมสาย หรือวางสายใดสายหนึ่งจาก การประชุมสาย

### การเพิ่มรายชื่อ

เมื่อต้องการเพิ่มหมายเลขโทรศัพท์ไปยังรายชื่อผู้ติดต่อจากปุ่มกด ให้ใส่หมายเลขแล้วสัมผัส 💶

#### การส่งข้อความ

สัมผัส 🔀 เพื่อส่งข้อความไปยังหมายเลขบนหน้าจอ

### การดูบันทึกข้อมูลการใช้

สัมผัส **บันทึกล่าสุด** เพื่อดูประวัติของการโทรเข้าและการโทรออก เพื่อกรองบันทึกการโทร สัมผัส 🖃 — แสดง แล้วเลือกทางเลือกที่ต้องการ

#### กำหนดหมายเลขโทรออก

เครื่องสามารถถูกตั้งค่าให้จำกัดการโทรออกไปยังเฉพาะหมายเลขที่นำด้วยเลขที่กำหนดได้ หมายเลขนำเหล่านี้จะถูกบันทึก ใน SIM หรือ USIM การ์ด

สัมผัส 🖃 → การตั้งค่าโทร → การตั้งค่าโทร → การตั้งค่าเพิ่มเติม → โหมดกำหนดการโทรออก → เปิดใช้ FDN จากนั้นให้กรอก PIN2 ที่ให้มากับ SIM หรือ USIM การ์ด สัมผัส รายการ FDN และเพิ่มหมายเลข

#### การระงับการโทร

เครื่องสามารถถูกตั้งค่าให้ป้องกันการโทรบางลักษณะไม่ให้สามารถทำได้ เช่นการโทรระหว่างประเทศสามารถปิดใช้งานได้ สัมผัส 🖃 → การตั้งค่าโทร → การตั้งค่าโทร → การตั้งค่าเพิ่มเติม → การระงับการโทร เลือกชนิดการโทร แล้ว เลือกการระงับการโทร จากนั้นใส่รหัสผ่าน

### การรับสายโทรเข้า

### การรับสาย

เมื่อมีการโทรเข้า ลาก 📞 ออกด้านนอกวงกลมใหญ่ หากมีการเปิดใช้งานการรับสายซ้อน จะสามารถโทรอีกสายหนึ่งได้ เมื่อสายที่สองถูกตอบรับแล้ว สายแรกจะถูกพักสาย

### การปฏิเสธสาย

เมื่อมีการโทรเข้า ลาก 🂰 ออกด้านนอกวงกลมใหญ่ เมื่อต้องการส่งข้อความเมื่อปฏิเสธการรับสาย ให้เลือก **ปฏิเสธการโทรด้วยข้อความ** หากต้องการสร้างข้อความปฏิเสธการรับ สาย ให้สัมผัส 🖃 → การตั้งค่าโทร → การตั้งค่าโทร → ตั้งค่าข้อความปฏิเสธการโทร

### การปฏิเสธสายอัตโนมัติจากหมายเลขที่ไม่ต้องการ

สัมผัส 🖃 → การตั้งค่าโทร → การตั้งค่าโทร → การปฏิเสธการรับสาย → โหมดปฏิเสธอัตโนมัติ → หมายเลข ปฏิเสธอัตโนมัติ → รายการปฏิเสธอัตโนมัติ สัมผัส เพิ่ม ใส่หมายเลข และกำหนดประเภท จากนั้นสัมผัส บันทึก

### เบอร์ที่ไม่ได้รับสาย

หากมีสายที่ไม่ได้รับ จะมี 🔀 ปรากฏบนแถบสถานะ เปิดแผงการแจ้งเตือนเพื่อดูรายการสายที่ไม่ได้รับ

#### การรับสายซ้อน

การรับสายซ้อนเป็นบริการจากผู้ให้บริการ ผู้ใช้สามารถใช้งานบริการนี้เพื่อพักสายปัจจุบันและสลับไปยังสายเข้า บริการนี้ ไม่มีให้สำหรับการโทรวีดีโอ

เพื่อใช้งานบริการนี้ ให้สัมผัส 🖃 — การตั้งค่าโทร — การตั้งค่าโทร — การตั้งค่าเพิ่มเดิม — การรับสายซ้อน

### การส่งต่อการโทร

เครื่องสามารถถูกตั้งค่าให้ส่งต่อสายโทรเข้าไปยังหมายเลขที่กำหนดได้ สัมผัส 🖃 → การตั้งค่าโทร → การตั้งค่าโทร → การตั้งค่าเพิ่มเติม → การส่งต่อการโทร และเลือกชนิดการโทร และเงื่อนไข ใส่หมายเลขและสัมผัส ทำงาน

## การโทรวีดีโอ

### วิธีการโทรวีดีโอ

ใส่หมายเลข แล้วสัมผัส 🕼 หรือเลือกผู้ติดต่อจากรายชื่อผู้ติดต่อ แล้วสัมผัส **โทรวีดีโอ** 

### ระหว่างการโทรวีดีโอ

สามารถทำสิ่งต่อไปนี้ได้:

- จับภาพ: บันทึกภาพของคู่สนทนา
- **บันทึก**: บันทึกวีดีโอจากภาพของคู่สนทนา

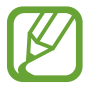

การบันทึกการสนทนาโดยไม่ได้รับอนุญาตจากคู่สนทนาก่อนถือเป็นสิ่งผิดกฎหมายในหลายประเทศ

- สลับกล้อง: สลับระหว่างกล้องถ่ายรูปด้านหน้าและด้านหลัง
- ปุ่มกด: เปิดปุ่มกด
- วางสาย: จบการสนทนาสายปัจจุบัน
- **ลำโพง**: ปิดใช้งานคุณสมบัติการโทรผ่านลำโพง
- ปิดเสียง: ปิดไมโครโฟนเพื่อไม่ให้อีกฝ่ายหนึ่งได้ยินเสียงของคุณ
- หูฟัง: สลับไปยังเฮดเซ็ทบลูทูธหากมีการเชื่อมต่ออยู่กับเครื่อง

- Image: ช่อนตัวเอง: ซ่อนภาพของคุณจากคู่สนทนา
- I=I → ภาพโทรออก: เลือกรูปภาพที่จะแสดงให้บุคคลอื่นเห็น
- I=I → ภาพอารมณ์แบบเคลื่อนไหว: ใช้งานภาพอารมณ์แบบเคลื่อนไหวบนภาพของคุณ
- I=I → การแสดงธีม: ใช้งานภาพอารมณ์แบบเคลื่อนไหวบนภาพของคุณ
- Image: Image: Im

#### สลับภาพ

ลากภาพของฝ่ายที่สนทนาฝ่ายหนึ่งไปยังภาพของอีกฝ่ายหนึ่งเพื่อสลับภาพ

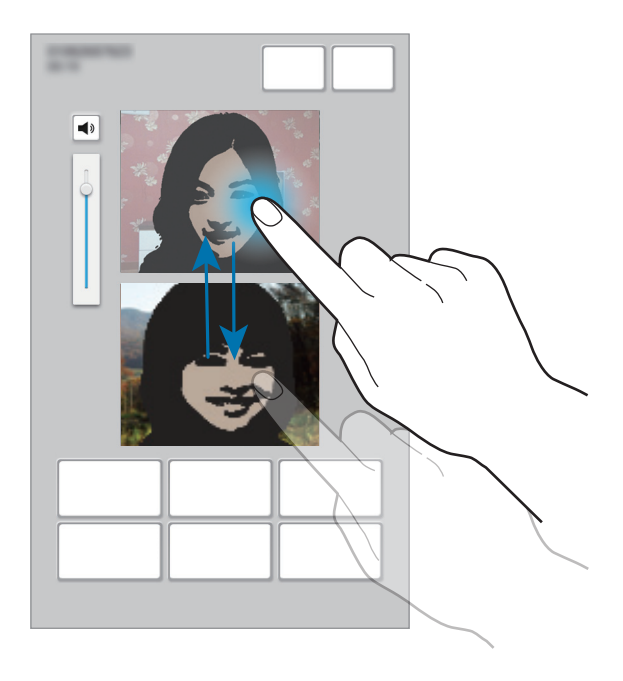

### การฟังข้อความเสียง

สัมผัสค้างไว้ที่ 1 ที่ปุ่มกด จากนั้นทำตามคำแนะนำจากผู้ให้บริการของคุณ

# รายชื่อ

ใช้งานแอพพลิเคชั่นนี้เพื่อจัดการรายชื่อ รวมทั้งหมายเลขโทรศัพท์ อีเมล์ และรายละเอียดอื่นๆ สัมผัส **รายชื่อ** ที่หน้าจอแอพพลิเคชั่น

# การจัดการรายชื่อ

สัมผัส **รายชื่อ** 

### การสร้างรายชื่อ

สัมผัส 尾 และใส่ข้อมูลรายชื่อ

- 👧 : เพิ่มรูปภาพ
- 🕒 / 🖻 : เพิ่มและลบรายละเอียดการติดต่อ

# การแก้ไขรายชื่อ

เลือกรายชื่อที่จะแก้ไข จากนั้นสัมผัส 🖍

### การลบรายชื่อ

สัมผัส 🔟

# การตั้งค่าหมายเลขโทรด่วน

สัมผัส 🖃 → การตั้งค่าการโทรด่วน เลือกหมายเลขโทรด่วน จากนั้นเลือกรายชื่อที่จะกำหนด เพื่อยกเลิกหมายเลขโทร ด่วน ให้สัมผัสค้างไว้ที่หมายเลข จากนั้นสัมผัส **ลบ** 

# การค้นหารายชื่อ

### สัมผัส **รายชื่อ**

ใช้วิธีการค้นหาวิธีการหนึ่งดังต่อไปนี้:

- เลื่อนขึ้นหรือลงบนรายชื่อผู้ติดต่อ
- ใช้งานดัชนีด้านซ้ายของรายชื่อผู้ติดต่อเพื่อการเลื่อนอย่างรวดเร็วโดยการลากนิ้วผ่าน
- สัมผัสช่องการค้นหาที่ด้านบนของรายชื่อผู้ติดต่อ และใส่เงื่อนไขการค้นหา

เมื่อเลือกรายชื่อแล้ว ให้เลือกทำสิ่งต่อไปนี้:

- 📩 : เพิ่มไปยังรายชื่อที่ชอบ
- 📞 / 😃 : ทำการโทรออกหรือโทรวีดีโอ
- 🔟 : เขียนข้อความ
- 🔤 : เขียนอีเมล์

# การแสดงรายชื่อ

# การเคลื่อนย้ายรายชื่อ

สัมผัส **รายชื่อ** 

เคลื่อนย้ายรายชื่อไปยัง Google
 สัมผัส = → รวมบัญชีผู้ใช้ → รวมกับ Google
 รายชื่อที่ย้ายไปยัง Google Contacts จะปรากฏพร้อม <a href="#">Image: Image: Im

### เคลื่อนย้ายรายชื่อไปยังซัมซุง

สัมผัส 🖃 → รวมบัญชีผู้ใช้ → รวมกับ Samsung รายชื่อที่ย้ายไปยัง Samsung Contacts จะปรากฏพร้อม 🙆 ในรายชื่อผู้ติดต่อ

# การนำเข้าหรือการส่งออกรายชื่อ

สัมผัส **รายชื่อ** 

**การนำเข้ารายชื่อ** สัมผัส 🖃 → นำเข้า/นำออก จากนั้นเลือกตัวเลือกในการนำเข้า

การส่งออกรายชื่อ

สัมผัส 🔲 → นำเข้า/นำออก จากนั้นเลือกตัวเลือกในการส่งออก

### การแชร์รายชื่อ

้สัมผัส 🔲 — แชร์นามบัตรผ่าน — หลายรายชื่อ เลือกรายชื่อ และสัมผัส **เรียบร้อย** แล้วเลือกวิธีการแชร์

# รายชื่อที่ชอบ

สัมผัส รายชื่อที่ชอบ สัมผัส 🖃 จากนั้นเลือกหนึ่งในวิธีต่อไปนี้:

- ค้นหา: ค้นหารายชื่อ
- เพิ่มในรายการที่ชอบ: เพิ่มรายชื่อในรายการที่ชอบ
- ลบออกจากรายการโปรด: ลบรายชื่อจากรายการที่ชอบ
- แสดงเป็นตาราง / แสดงรายการ: ดูรายชื่อในมุมมองแบบตารางหรือรายการ

# กลุ่มรายชื่อ

สัมผัส **กลุ่ม** 

### การสร้างกลุ่ม

้สัมผัส 🔳 — สร้าง กำหนดรายละเอียดของกลุ่ม เพิ่มผู้ติดต่อ แล้วสัมผัส บันทึก

### การเพิ่มรายชื่อไปยังกลุ่ม

เลือกกลุ่ม จากนั้นสัมผัส 尾 เลือกรายชื่อที่จะเพิ่ม จากนั้นสัมผัส เรียบร้อย

### จัดการกลุ่ม

เลือกกลุ่ม สัมผัส 🥅 แล้วดำเนินการอย่างใดอย่างหนึ่งต่อไปนี้:

- ค้นหา: ค้นหารายชื่อ
- แก้ไขกลุ่ม: เปลี่ยนการตั้งค่ากลุ่ม
- สร้าง: สร้างกลุ่มใหม่
- ลบออกจากกลุ่ม: ลบสมาชิกออกจากกลุ่ม
- ส่งข้อความ: ส่งข้อความถึงสมาชิกในกลุ่ม
- ส่งอีเมล์: ส่งอีเมลให้กับสมาชิกในกลุ่ม
- เปลี่ยนลำดับ: สัมผัสค้างไว้ที่ III ถัดจากชื่อกลุ่ม และลากขึ้นหรือลงไปที่ตำแหน่งใหม่ จากนั้นสัมผัสเรียบร้อย

```
การสื่อสาร
```

#### การลบกลุ่ม

้สัมผัส 🧰 เลือกกลุ่มที่เพิ่มโดยผู้ใช้ จากนั้นสัมผัส ลบ กลุ่มพื้นฐานไม่สามารถลบได้

#### การส่งข้อความหรืออีเมล์ไปยังสมาชิกในกลุ่ม

เลือกกลุ่ม และสัมผัส 🔲 —> ส่งข้อความ หรือ ส่งอีเมล์ เลือกสมาชิก และสัมผัส เรียบร้อย

#### นามบัตร

สัมผัส **รายชื่อ** สร้างนามบัตรและส่งให้ผู้อื่น สัมผัส **ตั้งค่าข้อมูล** ใส่รายละเอียดเช่นหมายเลขโทรศัพท์ อีเมล์ และรหัสไปรษณีย์ จากนั้นสัมผัส **บันทึก** หากข้อมูลผู้ใช้ถูก บันทึกเมื่อคุณตั้งค่าเครื่อง ให้เลือกนามบัตรแล้วสัมผัส **>** เพื่อแก้ไข สัมผัส (**=**) **→ แชร์นามบัตรผ่าน → รายชื่อที่เลือก** และเลือกวิธีการแชร์

# ข้อความ

ใช้งานแอพพลิเคชั่นนี้เพื่อส่งข้อความตัวอักษร (SMS) หรือข้อความมัลติมีเดีย (MMS) สัมผัส **ข้อความ** ที่หน้าจอแอพพลิเคชั่น

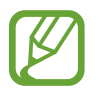

ดุณอาจเสียค่าบริการเพิ่มเติมสำหรับการส่งหรือรับข้อความขณะที่คุณอยู่นอกพื้นที่ให้บริการปกติ โปรดติดต่อผู้ให้ บริการของคุณสำหรับรายละเอียด

### การส่งข้อความ

สัมผัส 🗹 เพิ่มผู้รับ ใส่ข้อความ และสัมผัส 😣 ใช้วิธีการต่อไปนี้เพื่อเพิ่มผู้รับ

- ใส่หมายเลขโทรศัพท์
- สัมผัส 🖪 เลือกรายชื่อ และสัมผัส เรียบร้อย

ใช้งานวิธีการต่อไปนี้เพื่อส่งข้อความ MMS:

- 🔹 สัมผัส 🖉 และแนบภาพ วีดีโอ รายชื่อ สมุดบันทึก เหตุการณ์ และอื่นๆ
- สัมผัส (=) → เพิ่มเรื่อง เพื่อกรอกชื่อเรื่อง

# การส่งข้อความแบบตั้งเวลา

ขณะที่เขียนข้อความ ให้สัมผัส 🖃 → การจัดกำหนดการ ตั้งเวลาและวันที่ และสัมผัส ตกลง เครื่องจะส่งข้อความเมื่อถึง เวลาและวันที่ที่กำหนด

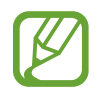

- หากเครื่องถูกปิดเครื่อง ณ เวลาที่ตั้งไว้ ไม่ได้เชื่อมต่อกับเครือข่าย หรือเครือข่ายไม่เสถียร ข้อความนี้จะไม่ได้ รับการส่ง
- คุณสมบัตินี้จะใช้เวลาและวันที่ที่ตั้งไว้ในเครื่อง เวลาและวันที่อาจไม่ถูกต้องหากคุณย้ายข้ามโซนเวลาและเครือ ข่ายไม่ได้อัพเดทข้อมูล

## การดูข้อความเข้า

ข้อความเข้าจะถูกจัดกลุ่มเป็นเธรดข้อความตามรายชื่อ เลือกรายชื่อเพื่อดูข้อความของผู้นั้น

# อีเมล์

ใช้งานแอพพลิเคชั่นนี้เพื่อส่งหรือเปิดดูข้อความอีเมล์ สัมผัส **อีเมล์** ที่หน้าจอแอพพลิเคชั่น

# การตั้งค่าแอคเคาท์อีเมล์

์ ตั้งค่าแอคเคาท์อีเมล์เมื่อเปิดใช้ **อีเมล์** เป็นครั้งแรก

ใส่ที่อยู่อีเมล์และรหัสผ่าน สัมผัส **>** สำหรับแอคเคาท์อีเมล์ส่วนตัวเช่น Google Mail หรือสัมผัส **การตั้งค่าเอง** สำหรับแอค เคาท์อีเมล์ของบริษัท หลังจากนั้นให้ทำตามคำแนะนำบนหน้าจอเพื่อทำการตั้งค่าให้เสร็จสิ้น

เพื่อตั้งค่าแอคเคาท์อีเมล์เพิ่มเติม ให้สัมผัส 📧 → การ**ดั้งค่า** → เพิ่มแอคเคาท์

### การส่งข้อความ

สัมผัสแอคเคาท์อีเมล์ที่จะใช้งาน จากนั้นสัมผัส 🗹 ที่ด้านบนสุดของหน้าจอ ใส่ผู้รับ หัวเรื่อง และข้อความ จากนั้นสัมผัส ⊠

้สัมผัส < --> 🖬 เพื่อแทรกรูปภาพ เหตุการณ์ รายชื่อ ข้อมูลตำแหน่ง และสิ่งอื่นๆ ไปยังข้อความ

# การส่งข้อความแบบตั้งเวลา

ขณะที่เขียนข้อความ ให้สัมผัส 🖃 → การส่งตามกำหนดการ ทำเครื่องหมาย การส่งตามกำหนดการ ตั้งเวลาและวันที่ และสัมผัส เรียบร้อย เครื่องจะส่งข้อความเมื่อถึงเวลาและวันที่ที่กำหนด

- หากเครื่องถูกปิดเครื่อง ณ เวลาที่ตั้งไว้ ไม่ได้เชื่อมต่อกับเครือข่าย หรือเครือข่ายไม่เสถียร ข้อความนี้จะไม่ได้ รับการส่ง
- คุณสมบัตินี้จะใช้เวลาและวันที่ที่ตั้งไว้ในเครื่อง เวลาและวันที่อาจไม่ถูกต้องหากคุณย้ายข้ามโซนเวลาและเครือ ข่ายไม่ได้อัพเดทข้อมูล

### การอ่านข้อความ

เลือกแอคเคาท์อีเมล์ที่จะใช้งาน และข้อความใหม่จะถูกรับเข้ามา การรับข้อความใหม่เอง สัมผัส 🖸

สัมผัสที่ข้อความเพื่อเปิดอ่าน

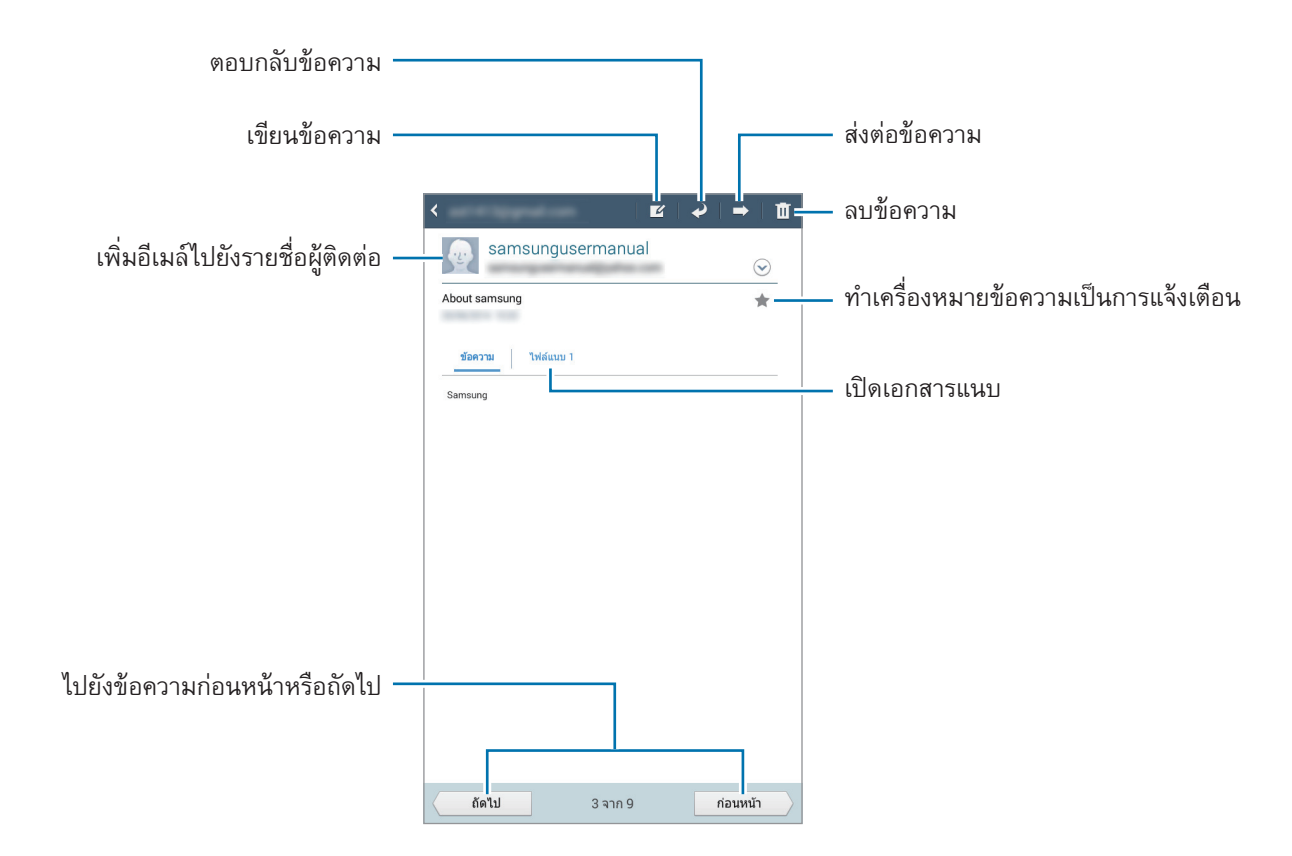

สัมผัสแถบไฟล์แนบเพื่อเปิดไฟล์แนบ จากนั้นสัมผัส **บันทึก** เพื่อทำการบันทึก

### Gmail

ใช้งานแอพพลิเคชั่นนี้เพื่อเข้าถึงบริการ Google Mail อย่างรวดเร็วและตรงไปตรงมา สัมผัส Gmail ที่หน้าจอแอพพลิเคชั่น

- แอพพลิเคชั่นนี้อาจไม่สามารถใช้ได้ ทั้งนี้ขึ้นอยู่กับภูมิภาคหรือผู้ให้บริการของคุณ
- แอพพลิเคชั่นนี้อาจมีชื่อเรียกแตกต่างกัน ทั้งนี้ขึ้นกับภูมิภาคหรือผู้ให้บริการ

### การส่งข้อความ

ในกล่องข้อความใดๆ สัมผัส 🔼 ใส่ผู้รับ หัวเรื่อง และข้อความ จากนั้นสัมผัส **ส่ง** 

สัมผัส + สำเนา /สำเนาลับ เพื่อเพิ่มผู้รับเพิ่มเติม

- ้สัมผัส 🔲 **บันทึกร่างจดหมาย** เพื่อบันทึกข้อความเอาไว้ส่งในภายหลัง
- ้สัมผัส 🔲 แนบไฟล์ เพื่อแนบภาพ วิดีโอ เพลงและไฟล์ข้อมูลอื่น ๆ
- สัมผัส 🔲 ทิ้ง เพื่อเริ่มต้นใหม่
- สัมผัส 🔲 การตั้งค่า เพื่อเปลี่ยนการตั้งค่า Google Mail
- ้สัมผัส 🔳 —> **ส่งความคิดเห็น** เพื่อแสดงความคิดเห็นของคุณในการปรับปรุงแอพพลิเคชั่น
- สัมผัส 🔳 ความช่วยเหลือ เพื่อดูข้อมูลวิธีใช้สำหรับ Google Mail

```
การสื่อสาร
```

### การอ่านข้อความ

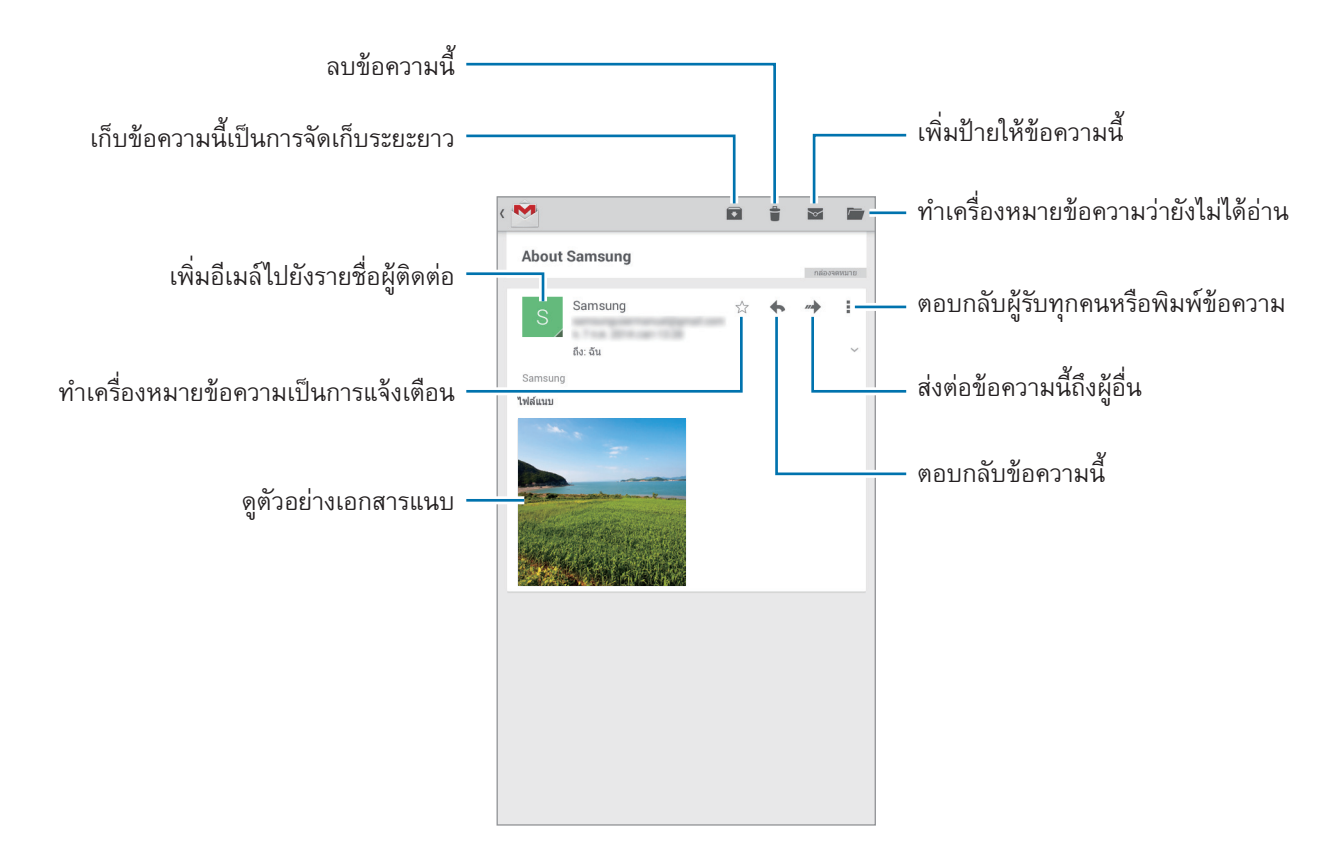

### ป้าย

Google Mail ไม่ได้ใช้แฟ้มจัดเรียงจริง แต่ใช้การติดป้ายแทน เมื่อเริ่มต้นใช้งาน Google Mail จะแสดงข้อความที่ติดป้าย Inbox

สัมผัส 📕 เพื่อดูข้อความที่ติดป้ายอื่นๆ

้เมื่อต้องการติดป้ายเพิ่มให้ข้อความ ให้เลือกข้อความแล้วสัมผัส 🖃 —> เป**ลี่ยนป้ายกำกับ** จากนั้นเลือกป้ายที่จะติด

# แฮงเอาท์

ใช้แอพพลิเคชั่นนี้เพื่อสนทนากับคนอื่นๆ สัมผัส **แฮงเอาท์** ที่หน้าจอแอพพลิเคชั่น

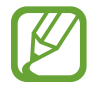

แอพพลิเคชั่นนี้อาจไม่สามารถใช้ได้ ทั้งนี้ขึ้นอยู่กับภูมิภาคหรือผู้ให้บริการของคุณ

เลือกเพื่อนจากรายชื่อเพื่อน หรือใส่ข้อมูลเพื่อค้นหาและเลือกเพื่อนจากผลการค้นหาเพื่อเริ่มต้นการสนทนา

# Google+

ใช้งานแอพพลิเคชั่นนี้เพื่อรักษาการติดต่อกับผู้คนผ่านบริการเครือข่ายสังคมของ Google สัมผัส Google+ ที่หน้าจอแอพพลิเคชั่น

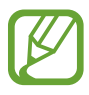

แอพพลิเคชั่นนี้อาจไม่สามารถใช้ได้ ทั้งนี้ขึ้นอยู่กับภูมิภาคหรือผู้ให้บริการของคุณ

้สัมผัส **ทั้งหมด** เพื่อเปลี่ยนประเภท จากนั้นเลื่อนขึ้นหรือลงเพื่อดูการโพสต์ข้อความจากแวดวงของคุณ

# รูปภาพ

ใช้แอพพลิเคชั่นนี้เพื่อดูและแชร์รูปภาพหรือวีดีโอผ่านบริการเครือข่ายสังคมของ Google สัมผัส **รูปภาพ** ที่หน้าจอแอพพลิเคชั่น

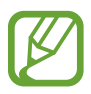

แอพพลิเคชั่นนี้อาจไม่สามารถใช้ได้ ทั้งนี้ขึ้นอยู่กับภูมิภาคหรือผู้ให้บริการของคุณ

เลือกหมวดหมู่หนึ่งดังต่อไปนี้:

- ทั้งหมด: ดูรูปภาพหรือวิดีโอทั้งหมดที่ถ่ายหรือดาวน์โหลดไว้ในอุปกรณ์
- ไฮไลด์: ดูรูปภาพหรือวีดีโอทั้งหมดที่จัดกลุ่มตามวันที่หรืออัลบั้ม แตะ > เพื่อดูรูปภาพหรือวีดีโอทั้งหมดในกลุ่ม จากนั้น เลือกรูปภาพหรือวิดีโอที่ต้องการ

ขณะดูรูปภาพหรือวิดีโอ ให้ใช้ไอคอนหนึ่งดังต่อไปนี้:

- 🖍 : แก้ไขรูปภาพ
- < : แชร์รูปภาพหรือวีดีโอกับคนอื่นๆ
- 📋 : ลบรูปภาพหรือวีดีโอ

## ChatON

ใช้งานแอพพลิเคชั่นนี้เพื่อสนทนากับเครื่องอื่นๆ เมื่อต้องการใช้งานแอพพลิเคชั่นนี้ คุณจะต้องลงชื่อเข้าใช้แอคเคาท์ Samsung หรือยืนยันหมายเลขโทรศัพท์ของคุณ สัมผัส ChatON ที่หน้าจอแอพพลิเคชั่น

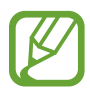

แอพพลิเคชั่นนี้อาจไม่สามารถใช้ได้ ทั้งนี้ขึ้นอยู่กับภูมิภาคหรือผู้ให้บริการของคุณ

สร้างรายชื่อเพื่อนโดยการกรอกหมายเลขโทรศัพท์หรืออีเมล์ของแอคเคาท์ซัมซุง หรือเลือกเพื่อนจากรายการที่แนะนำ เลือกเพื่อนจากรายชื่อ แล้วสัมผัส 🢽 เพื่อเริ่มการสนทนา เพื่อซิงค์รายชื่อในเครื่องด้วย ChatON แล้วสัมผัส 🥅 → การตั้งค่า → ซิงค์รายชื่อ

# เว็บและเครือข่าย

# อินเดอร์เน็ด

ใช้งานแอพพลิเคชั่นนี้เพื่อท่องอินเตอร์เน็ต สัมผัส **อินเตอร์เน็ต** ที่หน้าจอแอพพลิเคชั่น

### การเปิดดูหน้าเว็บ

สัมผัสช่องใส่ที่อยู่ ใส่ที่อยู่เว็บ จากนั้นสัมผัส **ไป** สัมผัส 🖃 เพื่อเข้าถึงทางเลือกเพิ่มเติมขณะดูหน้าเว็บ

### การเปิดหน้าใหม่

สัมผัส **+** เมื่อต้องการไปยังหน้าเว็บอื่น ให้เลื่อนไปทางซ้ายหรือขวาในช่องชื่อเรื่องแล้วสัมผัสชื่อเรื่องเพื่อเลือก

### การค้นหาเว็บด้วยเสียง

้สัมผัสช่องกรอกที่อยู่, สัมผัส 🖳, พูดคำสำคัญ แล้วเลือกหนึ่งในคำสำคัญที่แนะนำที่ปรากฏขึ้นมา

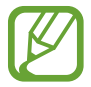

คุณสมบัตินี้อาจไม่สามารถใช้ได้ ทั้งนี้ขึ้นอยู่กับภูมิภาคหรือผู้ให้บริการของคุณ

# บุ๊คมาร์ค

เมื่อต้องการบุ๊คมาร์คหน้าเว็บบัจจุบัน ให้สัมผัส 🖈 เพื่อเปิดหน้าเว็บที่บุ๊คมาร์คไว้ สัมผัส 🔀 แล้วเลือกรายการ

### ประวัติ

สัมผัส 国 — ประวัติ เพื่อเปิดหน้าเว็บจากรายการหน้าเว็บที่เพิ่งเข้าใช้ หากต้องการล้างประวัติ ให้สัมผัส 🖃 — ลบ ประวัติ

้สัมผัส 😫 —> ประวัติ —> ชมบ่อยที่สุด เพื่อเปิดหน้าเว็บจากรายการหน้าเว็บที่เข้าชมบ่อยที่สุด

# หน้าที่บันทึกไว้

เพื่อดูหน้าเว็บที่บันทึกไว้ ให้สัมผัส 📘 — **บันทึกหน้าแล้ว** 

### ลิงค์

สัมผัสค้างไว้ที่ลิงค์บนหน้าเว็บเพื่อเปิดในหน้าใหม่ บันทึก หรือคัดลอก ดูลิงค์ที่บันทึกไว้โดยกดเลือก 🖃 → ดาวน์โหลด

### การแชร์หน้าเว็บ

เพื่อแชร์ที่อยู่ของหน้าเว็บให้ผู้อื่น สัมผัส **เ≡า → แชร์ผ่าน** เพื่อแชร์บางส่วนของหน้าเว็บ สัมผัสค้างไว้ที่ข้อความที่ต้องการ แล้วสัมผัส **แชร์ผ่าน** 

# Chrome

ใช้งานแอพพลิเคชั่นนี้เพื่อค้นหาข้อมูลและเข้าดูหน้าเว็บ สัมผัส Chrome ที่หน้าจอแอพพลิเคชั่น

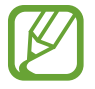

แอพพลิเคชั่นนี้อาจไม่สามารถใช้ได้ ทั้งนี้ขึ้นอยู่กับภูมิภาคหรือผู้ให้บริการของคุณ

## การเปิดดูหน้าเว็บ

สัมผัสช่องใส่ที่อยู่ จากนั้นใส่ที่อยู่เว็บหรือเงื่อนไขการค้นหา

### การเปิดหน้าใหม่

สัมผัส 🖃 → แท็บใหม่ เมื่อต้องการไปยังหน้าเว็บอื่น ให้เลื่อนไปทางซ้ายหรือขวาในช่องชื่อเรื่องแล้วสัมผัสชื่อเรื่องเพื่อเลือก

# บุ๊คมาร์ค

เมื่อต้องการบุ๊คมาร์คหน้าเว็บปัจจุบัน ให้สัมผัส 😭 จากนั้นใส่รายละเอียด เช่น ชื่อและที่อยู่เว็บ แล้วสัมผัส **บันทึก** เมื่อต้องการเปิดหน้าเว็บที่บุ๊คมาร์คไว้ ให้สัมผัส 🥅 → **บุ๊กมาร์ค** แล้วเลือกรายการ

### การค้นหาเว็บด้วยเสียง

สัมผัส 🌵 แล้วพูดคำสำคัญ จากนั้นเลือกหนึ่งในคำสำคัญที่แนะนำที่ปรากฏขึ้นมา

# การซิงค์ข้อมูลกับเครื่องอื่น

ซิงค์ข้อมูลแท็บที่เปิดอยู่และบุ๊คมาร์คเพื่อใช้งานใน Chrome บนเครื่องอื่น เมื่อคุณลงชื่อเข้าใช้ด้วยแอคเคาท์ Google เดียวกัน

ดูแท็บใช้งานในอุปกรณ์อื่นโดยกดเลือก 🖃 —> อุปกรณ์อื่นๆ เลือกหน้าเว็บที่จะเปิด

# ບລູກູວ

บลูทูธจะสร้างการเชื่อมต่อแบบโดยตรงระหว่างสองอุปกรณ์ผ่านระยะทางใกล้ ใช้งานบลูทูธเพื่อแลกเปลี่ยนข้อมูลหรือไฟล์ มีเดียกับเครื่องอื่นๆ

- ซัมซุงไม่รับผิดชอบต่อการสูญหาย การดักจับ หรือการใช้ในทางที่ผิดของข้อมูลที่ส่งหรือได้รับผ่านทางคุณ สมบัติบลูทูธ
  - หมั่นตรวจสอบให้แน่ใจว่าคุณแบ่งบันและรับข้อมูลด้วยอุปกรณ์ที่เชื่อถือได้และมีการรักษาความปลอดภัยอย่าง เหมาะสม หากมีสิ่งกีดขวางระหว่างอุปกรณ์ จะทำให้ระยะการส่งข้อมูลสั้นลง
  - อุปกรณ์บางชนิด โดยเฉพาะอุปกรณ์ที่ไม่ได้รับการทดสอบหรือผ่านการอนุมัติจาก Bluetooth SIG อาจใช้กับ เครื่องของคุณไม่ได้
  - ห้ามใช้คุณสมบัติบลูทูธเพื่อวัตถุประสงค์ที่ผิดกฎหมาย (เช่น การคัดลอกไฟล์ละเมิดลิขสิทธิ์ หรือดักฟังการ สื่อสารโดยผิดกฎหมายเพื่อวัตถุประสงค์ทางการค้า)
     ซัมซุงไม่รับผิดชอบต่อผลจากการใช้งานที่ผิดกฎหมายของคุณสมบัติบลูทูธ

เพื่อเปิดใช้งานบลูทูธ จากหน้าจอแอพพลิเคชั่น ให้สัมผัส **การตั้งค่า → บลูทูธ** จากนั้นลากสวิตช์ **บลูทูธ** ไปทางขวา

# การจับคู่กับอุปกรณ์บลูทูธอื่น

ในหน้าจอแอพพลิเคชั่น ให้สัมผัส **การตั้งค่า → บลูทูธ → ค้นหา** เพื่อดูรายการอุปกรณ์ที่ค้นพบ เลือกอุปกรณ์ที่คุณ ต้องการจับคู่ และยอมรับรหัสผ่านที่สร้างขึ้นอัตโนมัติจากอุปกรณ์ทั้งคู่เพื่อยืนยัน

## การส่งและการรับข้อมูล

แอพพลิเคชั่นจำนวนมากรองรับการถ่ายโอนข้อมูลผ่านบลูทูธ ตัวอย่างเช่น **แกลเลอร**ี่ เปิด **แกลเลอรี่** เลือกรูปภาพ สัมผัส **ป บลูทูธ** แล้วเลือกอุปกรณ์บลูทูธที่ต้องการ หลังจากนั้นให้ยอมรับการขออนุมัติการใช้งานบลูทูธในอีกอุปกรณ์หนึ่ง เพื่อรับรูปภาพ

เมื่อเครื่องอื่นส่งข้อมูลให้คุณ ให้ยอมรับคำขอตรวจสอบสิทธิ์บลูทูธที่อีกเครื่องหนึ่งส่งมา ไฟล์ที่ได้รับจะบันทึกไว้ในโฟลเดอร์ Download หากได้รับรายชื่อ รายชื่อนั้นจะถูกเพิ่มลงในรายชื่อผู้ติดต่อโดยอัตโนมัติ

## Samsung Link

ใช้แอพพลิเคชั่นนี้เพื่อเล่นเนื้อหาที่บันทึกอยู่ในเครื่องระยะไกลหรือในบริการที่จัดเก็บบนเว็บ ผ่านอินเตอร์เน็ต คุณสามารถ เปิดเล่นและส่งไฟล์มัลติมีเดียบนเครื่องของคุณไปยังอีกเครื่องหนึ่ง หรือไปยังบริการที่จัดเก็บบนเว็บ

เพื่อใช้งานแอพพลิเคชั่นนี้ คุณจะต้องลงชื่อเข้าใช้แอคเคาท์ซัมซุงของคุณ และลงทะเบียนเครื่องตั้งแต่สองเครื่องขึ้นไป วิธี การลงทะเบียนอาจแตกต่างกันไป ทั้งนี้ขึ้นอยู่กับชนิดของเครื่อง เพื่อรับข้อมูลเพิ่มเติม ให้สัมผัส **(=) → วิธีใช้** 

สัมผัส Samsung Link ที่หน้าจอแอพพลิเคชั่น

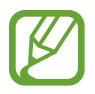

แอพพลิเคชั่นนี้อาจไม่สามารถใช้ได้ ทั้งนี้ขึ้นอยู่กับภูมิภาคหรือผู้ให้บริการของคุณ

เมื่อเปิดแอพพลิเคชั่นนี้ เนื้อหาทั้งหมดจากเครื่องและจากบริการที่จัดเก็บที่คุณลงทะเบียนไว้จะปรากฏขึ้น คุณสามารถเรียกดู และเปิดเล่นได้

### การส่งไฟล์

ส่งไฟล์ไปยังเครื่องอื่นหรืออัพโหลดไปยังบริการที่จัดเก็บบนเว็บ สัมผัส 📑 เพื่อเลือกอุปกรณ์หรือที่จัดเก็บบนเว็บ จากนั้น เลื่อนไปทางซ้ายหรือขวาเพื่อเลือกประเภทมีเดีย จากนั้น สัมผัส ☑ เลือกไฟล์ แล้วสัมผัส 🗪

### การแชร์ไฟล์

้สัมผัส 🚦 เพื่อเลือกอุปกรณ์หรือที่จัดเก็บบนเว็บ จากนั้นเลื่อนไปทางซ้ายหรือขวาเพื่อเลือกประเภทมีเดีย จากนั้นสัมผัส 🔽 เลือกไฟล์ สัมผัส < แล้วเลือกวิธีการแชร์

### เปิดเล่นไฟล์บนอุปกรณ์ระยะไกล

สัมผัส 🚦 เพื่อเลือกอุปกรณ์หรือที่จัดเก็บบนเว็บ จากนั้นเลื่อนไปทางซ้ายหรือขวาเพื่อเลือกประเภทมีเดีย จากนั้น สัมผัส Ӣ เลือกไฟล์ สัมผัส 🔟 แล้วเลือกเครื่อง

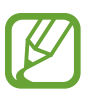

- ชนิดไฟล์ที่รองรับอาจแตกต่างกัน ทั้งนี้ขึ้นกับอุปกรณ์ที่เชื่อมต่อเป็นเครื่องเล่นมีเดีย
- บางไฟล์อาจมีการบัฟเฟอร์ขณะที่เปิดเล่น ทั้งนี้ขึ้นกับการเชื่อมต่อเครือข่าย

# จัดการเนื้อหาบนบริการที่จัดเก็บบนเว็บ

เลือกบริการที่จัดเก็บบนเว็บ จากนั้นจึงเปิดดูและจัดการไฟล์ของคุณ เมื่อต้องการถ่ายโอนข้อมูลระหว่างเครื่องของคุณกับบริการที่จัดเก็บบนเว็บ ให้สัมผัส ☑ เลือกไฟล์ แล้วสัมผัส 🗪 เพื่อลงทะเบียนบริการที่จัดเก็บบนเว็บ สัมผัส 🛢 → เพิ่มพื้นที่จัดเก็บ จากนั้นเลือกบริการที่จัดเก็บบนเว็บ

### **Group Play**

ใช้แอพพลิเคชั่นนี้เพื่อใช้เวลากับเพื่อนๆ ของคุณอย่างเพลิดเพลินด้วยการแชร์และเล่นเนื้อหา สร้างหรือเข้าร่วมเซสชัน Group Play จากนั้นแชร์เนื้อหาต่างๆ เช่น รูปภาพหรือเพลง

สัมผัส Group Play ที่หน้าจอแอพพลิเคชั่น

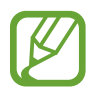

- แอพพลิเคชั่นนี้อาจไม่สามารถใช้ได้ ทั้งนี้ขึ้นอยู่กับภูมิภาคหรือผู้ให้บริการของคุณ
- ขณะใช้งานแอพพลิเคชั่นนี้ คุณจะไม่สามารถเข้าถึงอินเตอร์เน็ตผ่านเครือข่าย Wi-Fi ได้

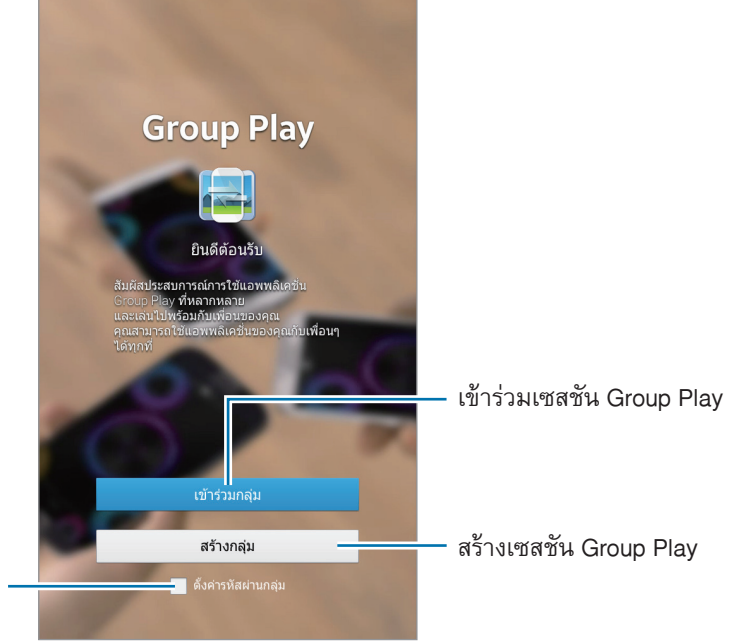

กำหนดว่าจำเป็นต้องใช้รหัสผ่านกลุ่มหรือไม่

## สร้างกลุ่มสำหรับ Group Play

เมื่อคุณสร้างเซสชัน Group Play เครื่องอื่นๆ จะสามารถเข้าร่วมเซสชันและแชร์เนื้อหาได้

เมื่อคุณตั้งรหัสผ่านสำหรับเซสชัน Group Play เครื่องอื่นๆ จะต้องป้อนรหัสผ่านนั้นเพื่อเข้าร่วมเซสชัน เมื่อต้องการใช้รหัส ผ่าน ให้เลือก **ตั้งค่ารหัสผ่านกลุ่ม** 

สัมผัส **สร้างกลุ่ม** ตั้งรหัสผ่าน แล้วใช้คุณสมบัติต่อไปนี้:

- แชร์เพลง: เชื่อมต่ออุปกรณ์ตั้งแต่สองเครื่องขึ้นไป และใช้งานอุปกรณ์เหล่านั้นเพื่อสร้างเอฟเฟ็กต์เสียงเซอร์ราวด์ขณะ แชร์เพลง
- แชร์รูปภาพ: เลือกรูปที่จะแชร์
- แชร์เอกสาร: เลือกเอกสารที่จะแชร์
- เล่นเกมและอีกมากมาย: เล่นเกมออนไลน์กับเพื่อนๆ

# เข้าร่วมกลุ่มการเล่นเป็นกลุ่ม

เข้าร่วมเซสซัน Group Play ที่สร้างโดยเครื่องอื่น

สัมผัส **เข้าร่วมกลุ่ม** เลือกเซสซัน Group Play ที่จะเข้าร่วม แล้วป้อนรหัสผ่านของกลุ่มหากจำเป็น เลือกประเภทมีเดีย คอน เทนท์ที่ถูกแบ่งปันอยู่จะปรากฏที่เครื่อง

# การใช้คุณสมบัติเพิ่มเติมในเซสชัน Group Play

ขณะแชร์ข้อมูลกับอุปกรณ์อื่น ๆ ให้ใช้คุณสมบัติต่อไปนี้

- 🗱 : เปลี่ยนการตั้งค่าลำโพงสำหรับแต่ละเครื่องที่เชื่อมต่ออยู่
- 🐹 --> 💽 : ปรับระดับเสียง
- 🛃 : เขียนบันทึกหรือวาดรูปบนหน้าจอ ผู้เข้าร่วมทุกคนจะสามารถมองเห็นสิ่งที่คุณสร้างได้
- 🔳 : ดูรูปภาพที่แซร์ทั้งหมดในรูปแบบการจัดวางแบบโมเสก

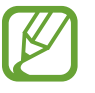

คุณสมบัตินี้จะใช้งานได้ก็ต่อเมื่อคุณเลือกภาพมากกว่าสองภาพ

- 🔹 🗔 / 🗮 : เลือกรูปภาพหรือเอกสารเพิ่มเติม
- 👤 : ดูผู้เข้าร่วมในกลุ่ม

# มีเดีย

#### เพลง

ใช้งานแอพพลิเคชั่นนี้เพื่อฟังเพลง สัมผัส **เพลง** ที่หน้าจอแอพพลิเคชั่น

### การเล่นเพลง

เลือกประเภทเพลง จากนั้นเลือกเพลงที่จะเล่น สัมผัสภาพอัลบั้มที่ด้านล่างสุดของหน้าจอเพื่อเปิดหน้าจอเครื่องเล่นเพลง

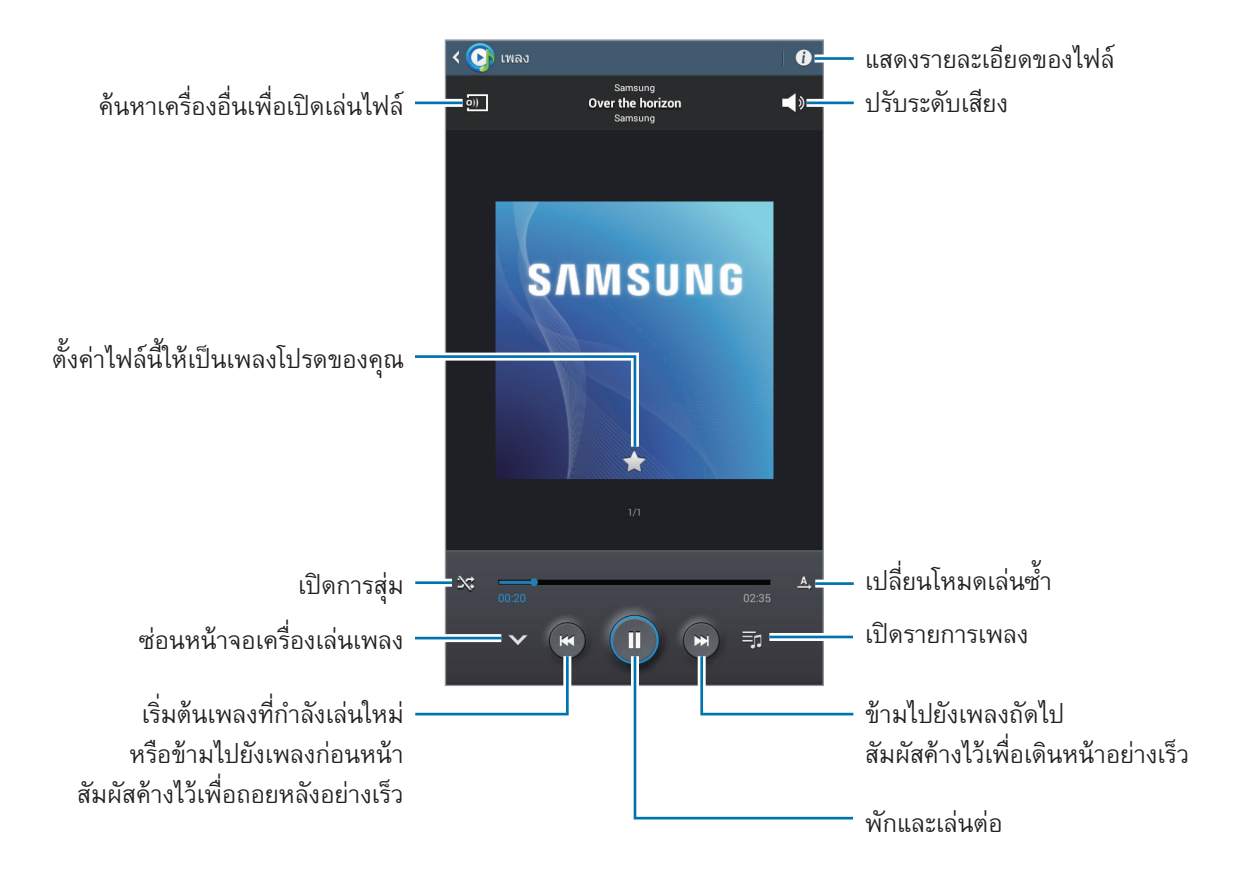

#### เพื่อฟังเพลงด้วยระดับเสียงเท่ากัน สัมผัส 🖃 — การตั้งค่า — ระดับเสียงอัดโนมัดิ

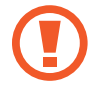

เมื่อ **ระดับเสียงอัดโนมัติ** ถูกเปิดใช้งาน อาจทำให้ระดับเสียงดังกว่าระดับเสียงของเครื่องได้ โปรดใช้ความ ระมัดระวังในการไม่ฟังเสียงดังเป็นระยะเวลานานเพื่อป้องกันการสูญเสียการได้ยิน

| Y |
|---|
|---|

ระดับเสียงอัดโนมัติ อาจไม่เปิดใช้งานสำหรับบางไฟล์

#### การตั้งค่าเพลงเป็นเสียงเรียกเข้าหรือเสียงเดือน

เมื่อต้องการใช้เพลงที่กำลังเล่นอยู่เป็นเสียงเรียกเข้าหรือเสียงเตือน ให้สัมผัส 📧 → ตั้งเป็น แล้วเลือกทางเลือก

### การฟังเพลงร่วมกับผู้อื่น

เมื่อต้องการแชร์เพลงที่กำลังเล่นอยู่ให้กับผู้อื่น ให้สัมผัส 🔲 → เ<mark>ล่นผ่านการเล่นเป็นกลุ่ม</mark>

### การสร้างรายการเพลง

สร้างรายการเพลงที่เลือกเอง สัมผัส 🛃 ใส่ชื่อ จากนั้นสัมผัส **ตกลง** เลือกเพลงลงในรายการที่จะเล่น จากนั้นสัมผัส **เรียบร้อย** เมื่อต้องการเพิ่มไฟล์เพลงลงในรายการเพลง ให้สัมผัส (☰ → เพิ่มในรายการเพลง

### การเปิดเล่นเพลงตามอารมณ์

เปิดเล่นเพลงที่จัดกลุ่มไว้ตามอารมณ์เพลง รายการเพลงจะถูกสร้างอัตโนมัติจากเครื่อง เมื่อเพลงใหม่ถูกเพิ่ม ให้สัมผัส มิวสิคสแควร์ → ๗ สัมผัส มิวสิคสแควร์ แล้วเลือกซ่องอารมณ์ช่องหนึ่ง หรือเลือกหลายช่องโดยการลากนิ้วของคุณ

# กล้อง

ใช้งานแอพพลิเคชั่นนี้เพื่อถ่ายรูปหรือวีดีโอ ใช้งาน **แกลเลอรี่** เพื่อดูภาพและวีดีโอที่ถ่ายด้วยกล้องของเครื่อง (หน้า 73) สัมผัส **กล้อง** ที่หน้าจอแอพพลิเคชั่น

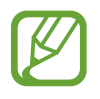

- กล้องถ่ายรูปจะปิดโดยอัตโนมัติเมื่อไม่ได้ใช้งาน
- ตรวจสอบว่าเลนส์สะอาดดี มิฉะนั้นเครื่องอาจทำงานไม่เป็นปกติในบางโหมดที่ต้องการความละเอียดสูง

มีเดีย

#### มารยาทในการถ่ายรูป

- อย่าถ่ายรูปหรือวีดีโอของบุคคลอื่นโดยไม่ได้รับอนุญาต
- อย่าถ่ายรูปหรือวีดีโอในสถานที่ที่มีกฎห้าม
- อย่าถ่ายรูปหรือวีดีโอในสถานที่ที่คุณอาจละเมิดสิทธิส่วนบุคคลของผู้อื่น

## การถ่ายรูป

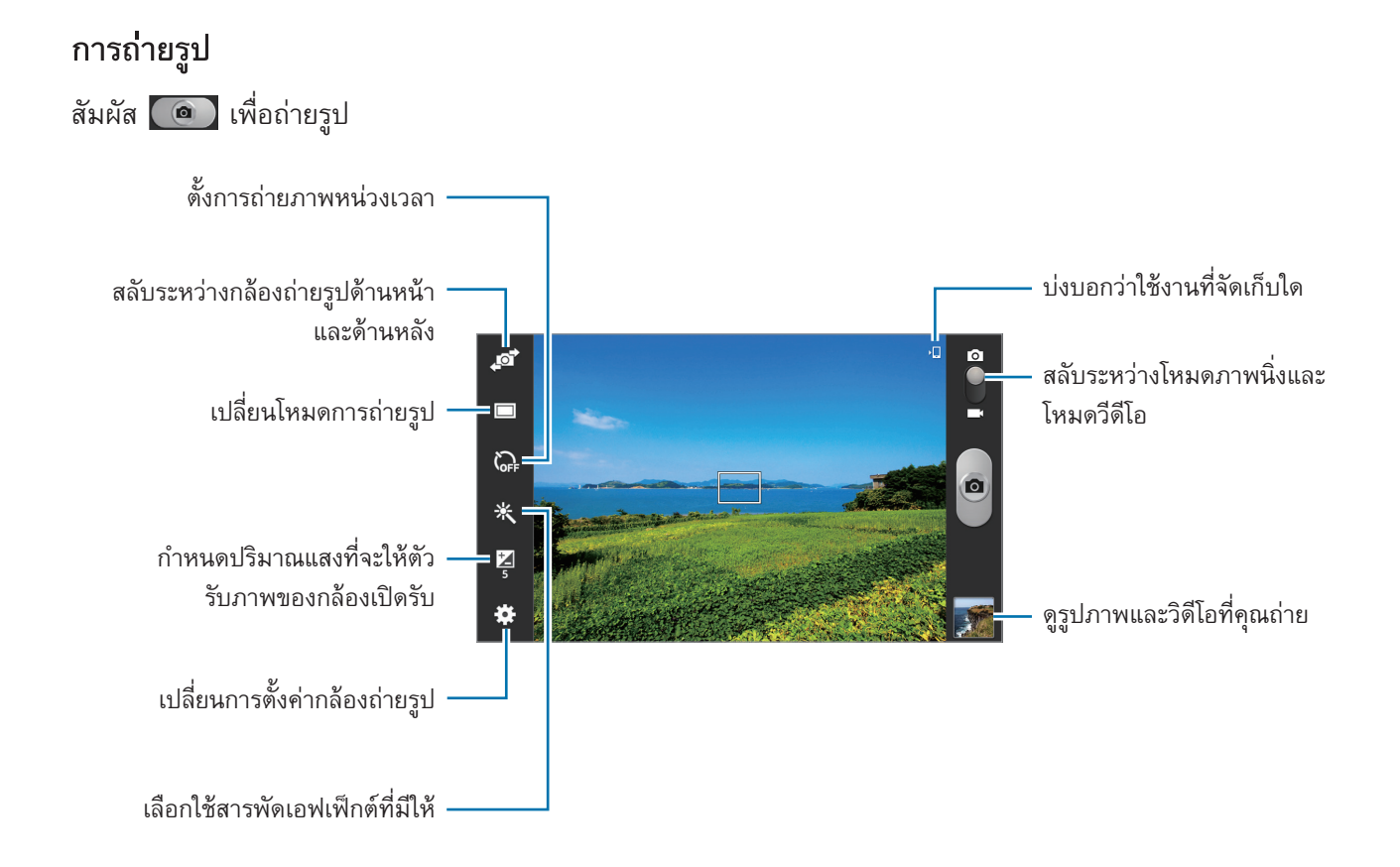

### โหมดซีน

การตั้งค่าล่วงหน้าทำให้การถ่ายรูปแบบเล็งแล้วถ่ายทำได้โดยง่ายดาย

### สัมผัส 🗱 --- โหมดซีน

- ทิวทัศน์: ใช้ค่านี้เพื่อถ่ายภาพท้องฟ้าสีน้ำเงินและทิวทัศน์ที่มีสีสดใส
- กีฬา: ใช้การตั้งค่านี้สำหรับวัตถุที่เคลื่อนที่เร็ว
- ปาร์ดี้/ในร่ม: ใช้การตั้งค่านี้สำหรับฉากภายในอาคารที่มีแสงสว่างเพียงพอ
- ชายหาด/หิมะ: ใช้การตั้งค่านี้สำหรับฉากกลางแจ้งที่มีแสงสว่างเพียงพอหรือแดดจ้า

- พระอาทิดย์ดก: ใช้การตั้งค่านี้สำหรับสีสันและความเข้มที่มากขึ้น
- พระอาทิตย์ขึ้น: ใช้การตั้งค่านี้สำหรับสีสันที่บางเบา
- สืออทัมน์: ใช้การตั้งค่านี้สำหรับเลื่อนสีฉากหลังไปทางแดง
- แสงเทียน: ใช้การตั้งค่านี้สำหรับถ่ายภาพแสงสว่างบนฉากหลังที่มืด
- พลุ: ใช้ค่านี้สำหรับทิวทัศน์ที่มีความต่างสูง
- ย้อนแสง: ใช้ค่านี้สำหรับเป้าหมายที่มีแสงจ้าอยู่ด้านหลัง
- กลางคืน: ใช้ค่านี้สำหรับภาพที่ถ่ายในที่แสงน้อย

### โหมดถ่ายรูป

สามารถใช้งานลักษณะพิเศษต่างๆ สำหรับภาพได้

### สัมผัส 🗱 → โหมดถ่ายรูป

- ชอทเดียว: ถ่ายภาพเดียว
- พานอราม่า: ถ่ายภาพที่ประกอบจากหลายภาพมาต่อกัน
   เพื่อให้ได้ภาพถ่ายที่ดีที่สุด ทำตามคำแนะนำเหล่านี้
  - เคลื่อนกล้องไปช้าๆ ในทิศทางเดียว
  - จัดให้ช่องมองภาพของกล้องอยู่ภายในกรอบบอกแนว
  - หลีกเลี่ยงการถ่ายรูปเป้าหมายหน้าฉากหลังที่ไม่สามารถตรวจรู้ได้ เช่นภาพท้องฟ้าที่ว่างเปล่าหรือผนังเรียบ
- แชร์ภาพ: ส่งภาพโดยตรงไปยังเครื่องอื่นโดยผ่าน Wi-Fi Direct
- แชร์รูปภาพกับคู่หู: ตั้งค่าให้เครื่องรับรู้ใบหน้าบุคคลที่คุณเคยแท็กในภาพ แล้วส่งภาพให้บุคคลนั้น การตรวจจำใบหน้า อาจล้มเหลว ทั้งนี้ขึ้นกับมุมของใบหน้า ขนาดใบหน้า สีผิว ลักษณะสีหน้า สภาพแสง หรือเครื่องประดับที่เป้าหมาย สวมใส่อยู่
- สไมล์ชอท: ถ่ายภาพเมื่อตัวแบบยิ้ม

### ภาพถ่ายพานอราม่า

ภาพพานอราม่าเป็นภาพแนวนอนขนาดกว้างที่ประกอบจากภาพถ่ายหลายภาพ

#### สัมผัส 🗱 —> โหมดถ่ายรูป —> พานอราม่า

สัมผัส 💽 แล้วเคลื่อนกล้องไปในทิศทางเดียว เมื่อกรอบสีฟ้าถูกจัดให้ตรงกับช่องมอง กล้องจะถ่ายอีกภาพหนึ่งโดย อัตโนมัติตามลำดับของการถ่ายภาพพานอราม่า เมื่อต้องการหยุดถ่าย สัมผัส เมื่อต้องการหยุดถ่าย สัมผัส 🎑

# การถ่ายวีดีโอ

### การถ่ายวีดีโอ

เลื่อนสวิตซ์ภาพนิ่ง-วีดีโอ ไปยังไอคอนวีดีโอ จากนั้นสัมผัส 💽 เพื่อถ่ายวีดีโอ เมื่อต้องการหยุดการบันทึก สัมผัส 💽

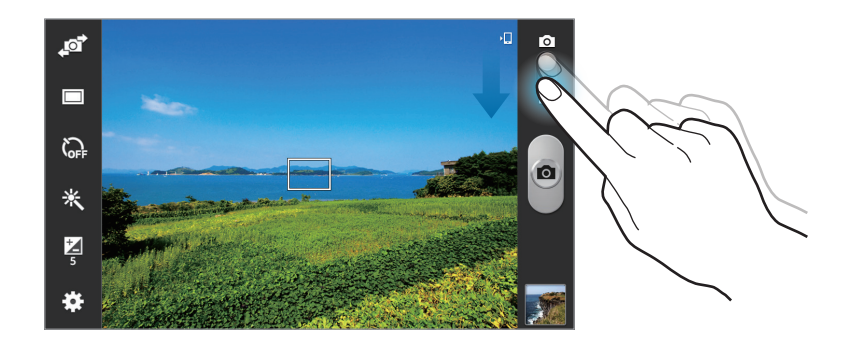

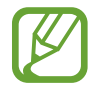

ฟังก์ชั่นซูมอาจไม่สามารถใช้งานได้เมื่อบันทึกภาพด้วยความละเอียดสูงสุด

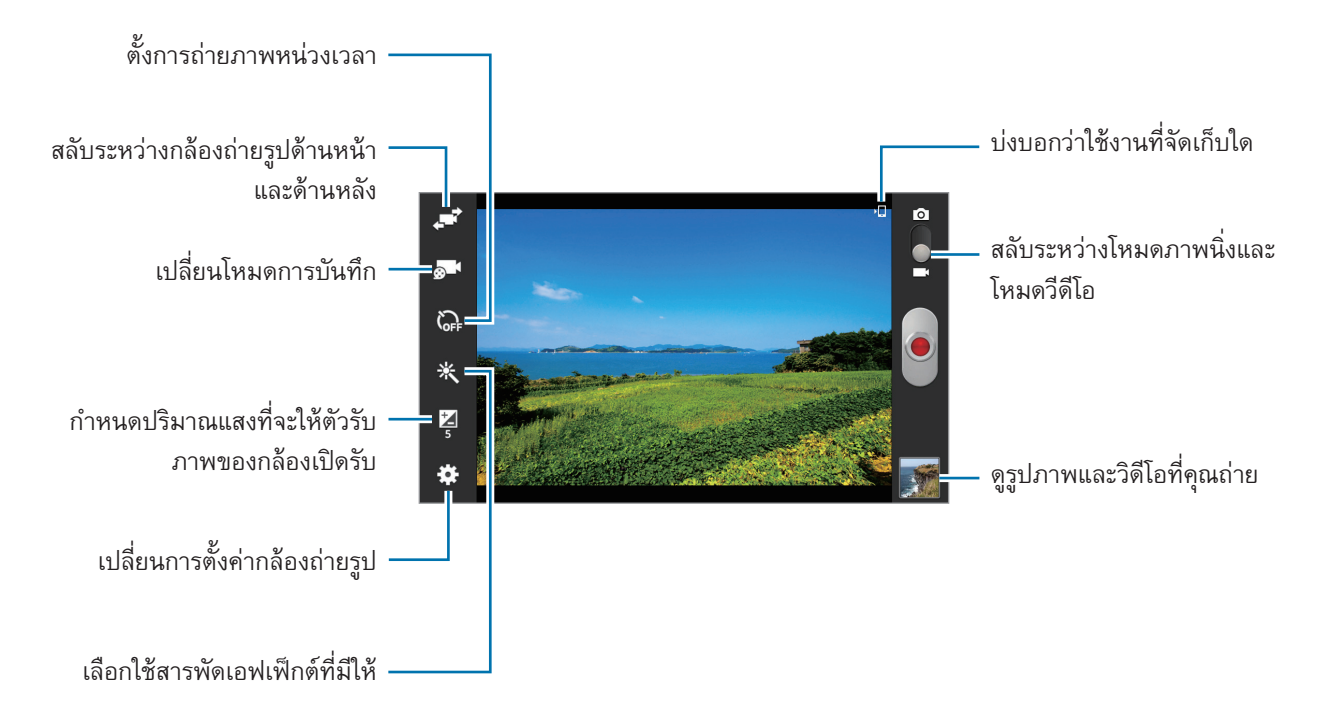

### โหมดการบันทึก

สัมผัส 🔂 เพื่อเปลี่ยนโหมดการบันทึก

- ปกติ: ใช้งานโหมดนี้สำหรับคุณภาพปกติ
- ข้อจำกัด MMS: ใช้โหมดนี้เพื่อลดคุณภาพในการบันทึกข้อมูลสำหรับส่งเป็นข้อความ
- ข้อจำกัดสำหรับอีเมล์: ใช้โหมดนี้เพื่อลดคุณภาพในการบันทึกข้อมูลสำหรับส่งผ่านอีเมล

# ซูมเข้าและออก

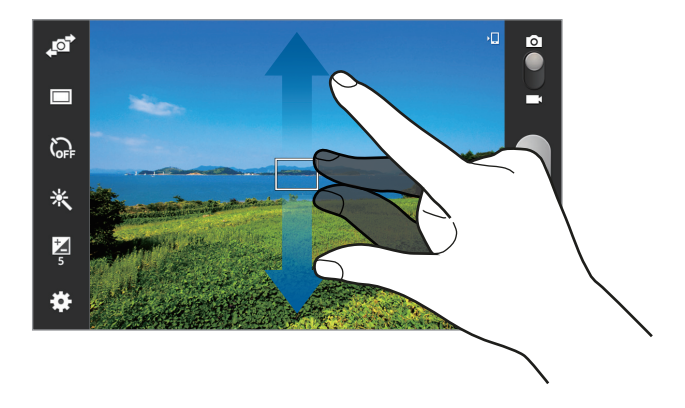

ใช้วิธีการใดวิธีการหนึ่งดังต่อไปนี้:

- ใช้ปุ่มระดับเสียงเพื่อซูมเข้าหรือออก
- แยกนิ้วสองนิ้วออกจากกันบนหน้าจอเพื่อซูมเข้า และบีบนิ้วเพื่อซูมออก
  - ฟังก์ชั่นซูมอาจไม่สามารถใช้งานได้เมื่อถ่ายภาพด้วยความละเอียดสูงสุด
  - เอฟเฟ็กต์การซูมเข้า/ออก จะมีให้เลือกเมื่อใช้งานคุณสมบัติการซูมขณะถ่ายวีดีโอ

# การกำหนดค่าการตั้งค่าสำหรับกล้องถ่ายรูป

สัมผัส 😰 เพื่อกำหนดค่าการตั้งค่าสำหรับกล้อง ทางเลือกต่อไปนี้อาจไม่มีให้เลือกครบทั้งโหมดภาพนิ่งและโหมดกล้องวีดีโอ ตัวเลือกที่ใช้ได้จะแตกต่างกันไปโดยขึ้นกับโหมดที่เลือกใช้

- แก้ไขทางลัด: จัดเรียงทางลัดไปยังทางเลือกที่ใช้บ่อย
- แท็กสถานที่: แนบตำแหน่ง GPS ไปยังภาพถ่าย
- การให้ใช้สัญญาณ GPS ได้ดี ให้หลีกเลี่ยงการถ่ายรูปในต่ำแหน่งที่อาจมีอุปสรรคขัดขวางสัญญาณ เช่น ต่ำแหน่งระหว่างอาคาร พื้นที่ระดับต่ำกว่าน้ำทะเล หรือสภาพภูมิอากาศที่เลวร้าย
- ตำแหน่งของคุณอาจปรากฏบนรูปถ่ายเมื่อคุณอัพโหลดสู่อินเตอร์เน็ต เมื่อต้องการหลีกเลี่ยงปัญหานี้ ให้ปิดใช้ งานการตั้งค่าแท็ก GPS

- ถ่ายตัวเอง: ถ่ายภาพของตัวเอง
- การบันทึกดัวเอง: ถ่ายวีดีโอของตัวเอง
- **โหมดถ่ายรูป**: เปลี่ยนโหมดการถ่ายรูป
- **โหมดบันทึก**: เปลี่ยนโหมดการบันทึก
- เอฟเฟ็กด์: เลือกใช้สารพัดเอฟเฟ็กต์ที่มีให้
- โหมดซีน: เปลี่ยนโหมดฉาก
- ความสว่าง: ตั้งค่าความสว่าง
- การตั้งเวลา: ใช้สำหรับการถ่ายแบบหน่วงเวลา
- ความละเอียด: เลือกความละเอียด ใช้งานความละเอียดสูงขึ้นเพื่อคุณภาพที่สูงขึ้น แต่จะทำให้ใช้งานหน่วยความจำเพิ่ม ขึ้น
- สมดุลสีขาว: เลือกค่าสมดุลสีขาวที่เหมาะสม เพื่อให้ภาพมีช่วงสีที่สมจริงตามที่เห็น การตั้งค่านี้ออกแบบมาสำหรับ สภาพแสงเฉพาะกรณี การตั้งค่านี้คล้ายกับช่วงความร้อนของค่าสมดุลแสงของการรับแสงในกล้องมืออาชีพ
- ระบบวัดแสง: เลือกวิธีวัดแสง ซึ่งเป็นการกำหนดวิธีการคำนวณค่าแสง เฉลี่ยหนักกลาง วัดแสงฉากหลังที่บริเวณกลาง ฉาก เฉพาะจุด วัดแสงที่เฉพาะตำแหน่ง เมทริกซ์ เฉลี่ยทั้งภาพ
- ไกด์ไลน์: แสดงเส้นนำบนช่องมองภาพเพื่อช่วยการจัดองค์ประกอบเมื่อเลือกเป้าหมาย
- ชื่อไฟล์บอกดำแหน่ง: ตั้งค่าให้กล้องแสดงข้อมูลแท็กโดยบริบท
- คุณภาพรูปภาพ: กำหนดระดับคุณภาพสำหรับภาพถ่าย ภาพคุณภาพสูงขึ้นจะใช้พื้นที่จัดเก็บมากขึ้น
- **คุณภาพวีดีโอ**: ตั้งค่าระดับคุณภาพของวีดีโอ
- ที่เก็บ: เลือกตำแหน่งหน่วยความจำสำหรับจัดเก็บ
- **ตั้งค่าใหม่**: ตั้งค่ากล้องถ่ายรูปใหม่

### ทางลัด

จัดเรียงทางลัดเพื่อให้สามารถเข้าถึงทางเลือกที่หลากหลายของกล้องถ่ายรูปได้ง่าย

#### สัมผัส 🗱 → แก้ไขทางลัด

สัมผัสค้างไว้ที่ทางเลือก และลากไปยังช่องใส่ด้านซ้ายของหน้าจอ ไอคอนอื่นๆ สามารถย้ายตำแหน่งภายในรายการได้โดย การสัมผัสแล้วลาก
# แกลเลอรี่

ใช้งานแอพพลิเคชั่นนี้เพื่อดูรูปภาพและวีดีโอ สัมผัส **แกลเลอรี่** ที่หน้าจอแอพพลิเคชั่น

#### การดูรูปภาพ

การเริ่มต้น **แกลเลอร**ี่ จะเป็นการแสดงแฟ้มที่มีอยู่ เมื่อแอพพลิเคชั่นอื่นเช่น **อีเมล์** บันทึกรูปภาพ จะมีการสร้างแฟ้ม Download เพื่อเก็บรูปภาพโดยอัตโนมัติ ในทำนองเดียวกัน การบันทึกภาพหน้าจอจะทำให้สร้างแฟ้ม Screenshots โดย อัตโนมัติ เลือกแฟ้มเพื่อเปิดดู ในแฟ้มนั้นรูปภาพจะถูกแสดงตามวันที่สร้าง เลือกรูปภาพเพื่อเปิดดูเต็มหน้าจอ เลื่อนไปทางซ้ายหรือขวาเพื่อดูภาพถัดไปหรือภาพก่อนหน้า

#### ซูมเข้าและออก

ใช้วิธีการต่อไปนี้เพื่อซูมเข้าในภาพ:

- สัมผัสสองครั้งที่จุดใดๆ เพื่อซูมเข้า
- แยกนิ้วมือสองนิ้วออกจากกันในบริเวณใดๆ เพื่อซูมเข้า และบีบนิ้วเพื่อซูมออก หรือสัมผัสสองครั้งเพื่อย้อนกลับ

#### การเล่นวีดีโอ

้ไฟล์วีดีโอจะแสดงไอคอน 💽 บนภาพตัวอย่าง เลือกวีดีโอที่จะชม และสัมผัส 💽

#### การตัดแต่งส่วนของวีดีโอ

เลือกวีดีโอและสัมผัส 🔣 เลื่อนวงเล็บของจุดเริ่มต้นไปยังจุดเริ่มต้นที่ต้องการ เลื่อนวงเล็บของจุดสิ้นสุดไปยังจุดสิ้นสุดที่ ต้องการ จากนั้นบันทึกวีดีโอ

#### การแก้ไขภาพ

ขณะเปิดดูภาพ สัมผัส 🥅 และใช้งานฟังก์ชั่นต่อไปนี้:

- **รายการที่ชอบ**: เพิ่มในรายการที่ชื่นชอบ
- สไลด์โชว์: เริ่มต้นการแสดงสไลด์จากรูปภาพในโฟลเดอร์ปัจจุบัน
- กรอบรูป: ใช้เพื่อเพิ่มกรอบและหมายเหตุลงในรูปภาพ ภาพที่ถูกแก้ไขจะถูกบันทึกไว้ในโฟลเดอร์ Photo frame
- โฟโด้โน้ด: ใช้คำสั่งนี้เพื่อเขียนหมายเหตุด้านหลังรูป สัมผัส 🜌 เพื่อแก้ไขบันทึก
- คัดลอกไปยังคลิปบอร์ด: คัดลอกไปยังคลิปบอร์ด
- พิมพ์: พิมพ์ภาพโดยต่ออุปกรณ์เข้ากับเครื่องพิมพ์ เครื่องพิมพ์บางเครื่องอาจเข้ากันไม่ได้กับเครื่องนี้
- เปลี่ยนชื่อ: เปลี่ยนชื่อไฟล์
- แชร์รูปภาพกับคู่หู: ส่งรูปภาพไปยังบุคคลที่ถูกแท็กใบหน้าในรูปภาพ
- หมุนซ้าย: หมุนทวนเข็มนาฬิกา
- หมุนขวา: หมุนตามเข็มนาฬิกา
- ดัดบางส่วน: ปรับเปลี่ยนขนาดของกรอบสีน้ำเงินและบันทึกภาพในกรอบ
- ดั้งเป็น: ตั้งค่ารูปภาพนั้นให้เป็นวอลเปเปอร์หรือรูปภาพของรายชื่อ
- ข้อมูล: ดูรายละเอียดของรูปภาพ
- **การตั้งค่า**: เปลี่ยนการตั้งค่าแกลเลอรี

### การแก้ไขรูปภาพ

ขณะที่ดูภาพ สัมผัส 屋

### รูปภาพที่ชอบ

ขณะที่ดูรูปภาพอยู่ สัมผัส **(=) -> รายการที่ชอบ** เพื่อเพิ่มภาพนั้นไปยังรายการที่ชื่นชอบ

#### การลบรูปภาพ

ใช้วิธีการใดวิธีการหนึ่งดังต่อไปนี้:

- ในแฟ้ม ให้สัมผัส 🔲 เ**ลือกรายการ** เลือกรูปภาพโดยการทำเครื่องหมาย จากนั้นจึงสัมผัส 🔟
- ขณะที่ดูภาพ สัมผัส 🔟

### การแชร์รูปภาพ

ใช้วิธีการใดวิธีการหนึ่งดังต่อไปนี้:

- ในโฟลเดอร์ ให้สัมผัส 🖃 → เลือกรายการ เลือกรูปภาพ จากนั้นสัมผัส 🗹 เพื่อส่งให้กับผู้อื่นหรือแชร์ผ่านบริการ เครือข่ายสังคม
- 🔹 ขณะที่กำลังดูภาพ สัมผัส 🗲 เพื่อส่งให้ผู้อื่นหรือแชร์ไปยังบริการเครือข่ายสังคม

### การตั้งค่าเป็นวอลเปเปอร์

ขณะที่กำลังดูภาพ ให้สัมผัส 🔲 — ดั้งเป็น เพื่อตั้งค่ารูปภาพนั้นให้เป็นวอลเปเปอร์หรือรูปภาพของรายชื่อ

### การแท็กใบหน้า

สัมผัส 🖃 → การตั้งค่า → แท็ก แล้วเลือก แท็กใบหน้า เมื่อเปิดรูปภาพ กรอบสีเหลืองจะปรากฏรอบใบหน้าที่จดจำได้ สัมผัสใบหน้า และสัมผัส เพิ่มชื่อ จากนั้นเลือกรายชื่อหรือเพิ่มรายชื่อใหม่

เมื่อแท็กใบหน้าปรากฏบนรูปภาพ สัมผัสแท็กใบหน้า และใช้ทางเลือกที่มี เช่นทำการโทรหรือส่งข้อความ

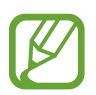

การตรวจจำใบหน้าอาจล้มเหลว ทั้งนี้ขึ้นกับมุมของใบหน้า ขนาดใบหน้า สีผิว ลักษณะสีหน้า สภาพแสง หรือ เครื่องประดับที่เป้าหมายสวมใส่อยู่

### การใช้งานแท็กคู่หู

สัมผัส 🖃 — การตั้งค่า — แท็ก — แท็กบัดดี้ จากนั้นลากสวิตช์ แท็กบัดดี้ ไปทางขวาเพื่อแสดงแท็กตามบริบท (สภาพอากาศ ตำแหน่ง วันที่ และชื่อบุคคล) เมื่อเปิดรูปภาพ

#### การจัดระเบียบด้วยแฟ้ม

สร้างโฟลเดอร์เพื่อจัดระเบียบรูปภาพหรือวีดีโอที่เก็บอยู่ในเครื่อง คุณสามารถคัดลอกหรือย้ายไฟล์จากโฟลเดอร์หนึ่งไปยังอีก โฟลเดอร์หนึ่ง

เมื่อต้องการสร้างโฟลเดอร์ใหม่ ให้สัมผัส 🌄 ป้อนชื่อให้กับโฟลเดอร์ สัมผัส ตกลง จากนั้นเลือกรูปภาพหรือวีดีโอ สัมผัส ค้างไว้ที่รูปภาพหรือวีดีโอใดๆ ที่เลือกอยู่ ลากไปยังโฟลเดอร์ใหม่ แล้วสัมผัส **เรียบร้อย** สัมผัส **คัดลอก** เพื่อคัดลอก หรือ **ย้าย** เพื่อย้าย

### วิดีโอ

ใช้งานแอพพลิเคชั่นนี้เพื่อเล่นไฟล์วีดีโอ สัมผัส **วีดีโอ** ที่หน้าจอแอพพลิเคชั่น

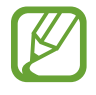

หลีกเลี่ยงการล็อกหน้าจอของอุปกรณ์ระหว่างการเล่นวีดีโอออนดีมานด์ของ DivX ทุกครั้งที่คุณล็อกหน้าจอขณะ เล่นวีดีโอออนดีมานด์ของ DivX การนับการเช่าที่ใช้ได้ที่คุณมีจะถูกหักหนึ่งครั้ง

### การเล่นวีดีโอ

#### เลือกวีดีโอที่จะเล่น

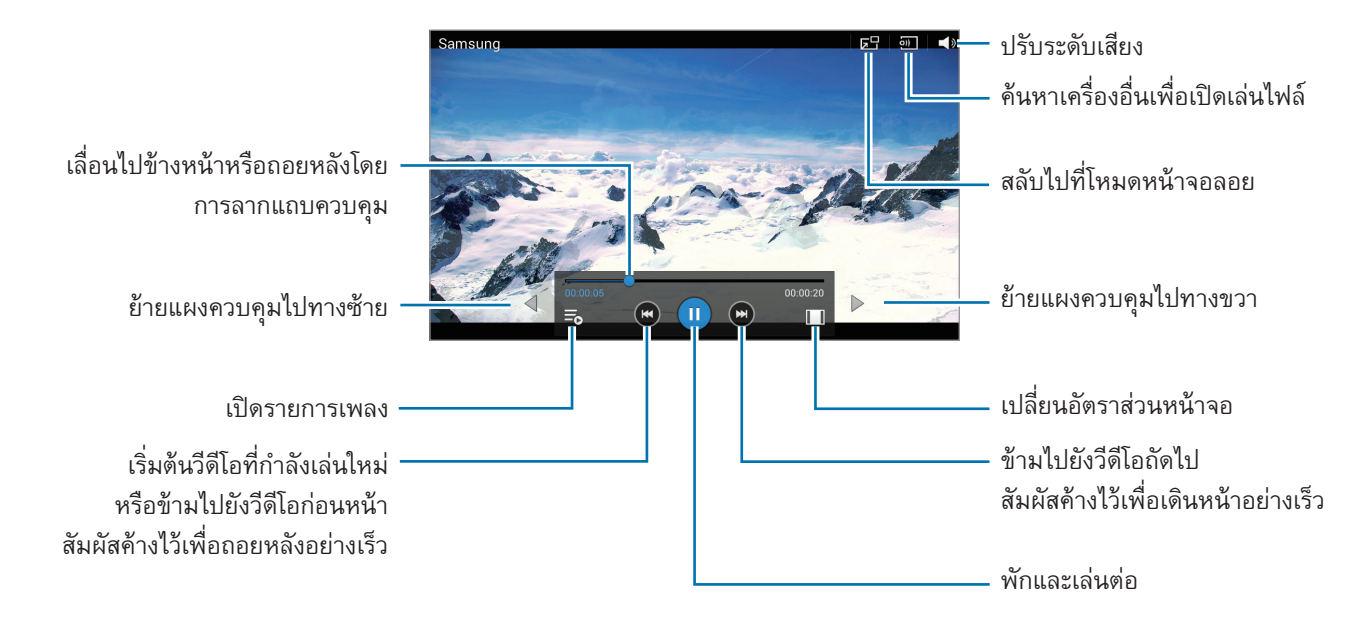

#### การลบวีดีโอ

้สัมผัส 🔳 → ลบ เลือกวีดีโอโดยการทำเครื่องหมาย แล้วสัมผัส ลบ

#### การแชร์วีดีโอ

สัมผัส 🖃 → แชร์ผ่าน เลือกวิดีโอ สัมผัส **เรียบร้อย** จากนั้นเลือกวิธีการแชร์

### การใช้เครื่องเล่นวีดีโอป๊อปอัพ

ใช้งานคุณสมบัตินี้เพื่อใช้งานแอพพลิเคชั่นอื่นโดยไม่ต้องปิดเครื่องเล่นวีดีโอ ขณะที่กำลังชมวีดีโอ สัมผัส 屈 เพื่อใช้งาน เครื่องเล่นป็อปอัพ

แยกนิ้วสองนิ้วออกจากกันบนหน้าจอเพื่อขยายเครื่องเล่น และบีบนิ้วเพื่อย่อลง การเคลื่อนย้ายเครื่องเล่น ให้ลากเครื่องเล่น ไปยังตำแหน่งอื่น

### YouTube

ใช้งานแอพพลิเคชั่นนี้เพื่อชมวีดีโอจากเว็บไซท์ YouTube

สัมผัส YouTube ที่หน้าจอแอพพลิเคชั่น

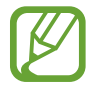

แอพพลิเคชั่นนี้อาจไม่สามารถใช้ได้ ทั้งนี้ขึ้นอยู่กับภูมิภาคหรือผู้ให้บริการของคุณ

### การดูวีดีโอ

สัมผัส 🔍 แล้วใส่คำสำคัญ เลือกหนึ่งในผลการค้นหาเพื่อชมวีดีโอ กดสัมผัสที่หน้าจอ กดสัมผัส 🛐 จากนั้นหมุมอุปกรณ์เป็นแนวนอนเพื่อแสดงผลแบบเต็มหน้าจอ

#### การแชร์วีดีโอ

เลือกวีดีโอที่จะดู สัมผัส < แล้วเลือกวิธีการแชร์

#### การอัพโหลดวีดีโอ

้สัมผัส 🔳 —> การอัปโหลด —> 1 เลือกวีดีโอ ป้อนข้อมูลของวีดีโอ จากนั้นสัมผัส อัปโหลด

# แอพพลิเคชั่นและมีเดียสโตร์

# Play สโตร์

ใช้งานแอพพลิเคชั่นนี้เพื่อซื้อและดาวน์โหลดแอพพลิเคชั่นและเกมที่สามารถรันบนเครื่องได้ สัมผัส Play สโตร์ ที่หน้าจอแอพพลิเคชั่น

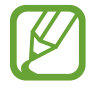

แอพพลิเคชั่นนี้อาจไม่สามารถใช้ได้ ทั้งนี้ขึ้นอยู่กับภูมิภาคหรือผู้ให้บริการของคุณ

### การติดตั้งแอพพลิเคชั่น

เลือกดูแอพพลิเคชั่นตามประเภท หรือสัมผัส 🔍 เพื่อค้นหาด้วยคำสำคัญ

เลือกแอพพลิเคชั่นเพื่อดูข้อมูล หากต้องการดาวน์โหลด สัมผัส **ดิดตั้ง** ถ้าหากมีการเรียกเก็บเงินสำหรับแอพพลิเคชั่น ให้ สัมผัสที่ราคา จากนั้นทำตามคำแนะนำบนหน้าจอเพื่อทำการซื้อให้เสร็จ

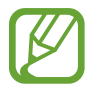

เมื่อมีเวอร์ชันใหม่สำหรับแอพพลิเคชั่นที่ติดตั้งแล้ว ไอคอนอัพเดทจะปรากฏที่บนสุดของหน้าจอเพื่อแจ้งเตือนคุณ ว่ามีอัพเดท เปิดแผงการแจ้งเตือนและสัมผัสไอคอนเพื่ออัพเดทแอพพลิเคชั่น

### การถอนการติดตั้งแอพพลิเคชั่น

ถอนการติดตั้งแอพพลิเคชั่นที่ซื้อจาก Play สโตร์

สัมผัส 🗐 —> แอปของฉัน เลือกแอพพลิเคชั่นเพื่อลบจากรายการของแอพพลิเคชั่นที่ติดตั้งแล้ว จากนั้นสัมผัส ถอนการดิด ตั้ง

### Samsung Apps (GALAXY Apps)

ใช้งานแอพพลิเคชั่นนี้เพื่อซื้อและดาวน์โหลดแอพพลิเคชั่นที่มีให้เฉพาะซัมซุง สำหรับข้อมูลเพิ่มเติม โปรดไปที่ apps.samsung.com

สัมผัส Samsung Apps (GALAXY Apps) ที่หน้าจอแอพพลิเคชั่น

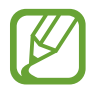

แอพพลิเคชั่นนี้อาจไม่สามารถใช้ได้ ทั้งนี้ขึ้นอยู่กับภูมิภาคหรือผู้ให้บริการของคุณ

### การติดตั้งแอพพลิเคชั่น

ดูแอพพลิเคชั่นตามประเภท สัมผัส **ชาร์ด** เพื่อเลือกประเภท

เพื่อค้นหาแอพพลิเคชั่น สัมผัส 🝳 ที่ด้านบนสุดของหน้าจอ จากนั้นใส่คำสำคัญในช่องค้นหา

เลือกแอพพลิเคชั่นเพื่อดูข้อมูล หากต้องการดาวน์โหลดให้สัมผัส **ฟรี** ถ้าหากมีการเรียกเก็บเงินสำหรับแอพพลิเคชั่น ให้ สัมผัสที่ราคา จากนั้นทำตามคำแนะนำบนหน้าจอเพื่อทำการซื้อให้เสร็จ

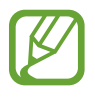

เมื่อมีเวอร์ชันใหม่สำหรับแอพพลิเคชั่นที่ติดตั้งแล้ว ไอคอนอัพเดทจะปรากฏที่บนสุดของหน้าจอเพื่อแจ้งเตือนคุณ ว่ามีอัพเดท เปิดแผงการแจ้งเตือนและสัมผัสไอคอนเพื่ออัพเดทแอพพลิเคชั่น

### Play หนังสือ

ใช้งานแอพพลิเคชั่นนี้เพื่ออ่านและดาวน์โหลดไฟล์หนังสือ สัมผัส Play หนังสือ ที่หน้าจอแอพพลิเคชั่น

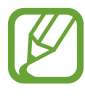

แอพพลิเคชั่นนี้อาจไม่สามารถใช้ได้ ทั้งนี้ขึ้นอยู่กับภูมิภาคหรือผู้ให้บริการของคุณ

### Play ภาพยนตร์

ใช้งานแอพพลิเคชั่นนี้เพื่อชม ดาวน์โหลด และเช่าหนังหรือรายการทีวี สัมผัส Play ภาพยนตร์ ที่หน้าจอแอพพลิเคชั่น

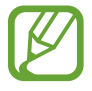

แอพพลิเคชั่นนี้อาจไม่สามารถใช้ได้ ทั้งนี้ขึ้นอยู่กับภูมิภาคหรือผู้ให้บริการของคุณ

### Play เพลง

ใช้งานแอพพลิเคชั่นนี้เพื่อฟังเพลงจากเครื่องหรือสตรีมข้อมูลเพลงจากบริการคลาวด์ของ Google สัมผัส Play เพลง ที่หน้าจอแอพพลิเคชั่น

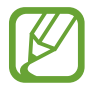

แอพพลิเคชั่นนี้อาจไม่สามารถใช้ได้ ทั้งนี้ขึ้นอยู่กับภูมิภาคหรือผู้ให้บริการของคุณ

### Play เกม

ใช้แอพพลิเคชั่นนี้เพื่อดาวน์โหลดและเล่นเกม สัมผัส Play เกม ที่หน้าจอแอพพลิเคชั่น

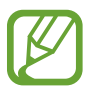

แอพพลิเคชั่นนี้อาจไม่สามารถใช้ได้ ทั้งนี้ขึ้นอยู่กับภูมิภาคหรือผู้ให้บริการของคุณ

### Play Newsstand

ใช้แอพพลิเคชั่นนี้เพื่ออ่านบทความข่าวสารล่าสุด สัมผัส Play Newsstand ที่หน้าจอแอพพลิเคชั่น

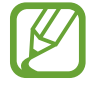

แอพพลิเคชั่นนี้อาจไม่สามารถใช้ได้ ทั้งนี้ขึ้นอยู่กับภูมิภาคหรือผู้ให้บริการของคุณ

# โปรแกรมอรรถประโยชน์

### สมุดบันทึก

ใช้แอพพลิเคชั่นนี้เพื่อบันทึกข้อมูลที่สำคัญสำหรับรับชมในภายหลัง สัมผัส **สมุดบันทึก** บนหน้าจอแอพพลิเคชั่น

#### การสร้างสมุดบันทึก

กดเลือก **∓** กรอกบันทึกย่อ จากนั้นกด **บันทึก** เปลี่ยนสีพื้นหลังโดยกดเลือก **ा=า → สี** ล็อคบันทึกย่อเพื่อไม่ให้บุคคลอื่นเปิดดูได้โดยกดเลือก **ा=า → ล็อก** 

#### การเลือกดูสมุดบันทึก

เลือกดูภาพย่อของสมุดบันทึกโดยการเลื่อนขึ้นหรือลง ค้นหาบันทึกโดยกดเลือก เมื่อต้องการเปลี่ยนโหมดมุมมอง ให้สัมผัส อบบันทึกโดยกดเลือก เมื่อต้องการจัดเรียงบันทึกตามวันที่ ให้สัมผัส โ → เรียงตาม เมื่อต้องการส่งข้อความในบันทึกถึงผู้อื่น ให้สัมผัส โ → แชร์ข้อความผ่าน ส่งบันทึกให้แก่บุคคลอื่นโดยกด → แชร์น่าน พิมพ์บันทึกให้แก่บุคคลอื่นโดยกด → แชร์น่าน พิมพ์บันทึกให้แก่บุคคลอื่นโดยกด → แชร์น่าน หิมพ์บันทึกให้แก่บุคคลอื่นโดยกด → แชร์น่าน หิมพ์บันทึกให้แก่บุคคลอื่นโดยกด → แชร์ข้อความผ่าน หิมพ์บันทึกให้แก่บุคคลอื่นโดยกด → แชร์ข้อความผ่าน หิมพ์บันทึกให้แก่บุคคลอื่นโดยกด → แชร์ข้อความผ่าน หิมพ์ เครื่องพิมพ์บางเครื่องอาจเข้ากันไม่ได้กับเครื่อง หิมัมผัส → นำออก เมื่อต้องการเปลี่ยนการตั้งค่าบันทึก ให้สัมผัส → การตั้งค่า

#### การดูสมุดบันทึก

สัมผัสภาพย่อของสมุดบันทึกเพื่อเปิดดู ไล่รายการไปทางซ้ายหรือขวาเพื่อดูบันทึกเพิ่มเติม เมื่อต้องการแก้ไขบันทึก ให้สัมผัสเนื้อหาของบันทึก เมื่อต้องการลบบันทึก ให้สัมผัส (=) → ลบ เปลี่ยนสีพื้นหลังโดยกดเลือก (=) → สึ เมื่อต้องการกำหนด PIN สำหรับล็อกหรือปลดล็อกบันทึก ให้สัมผัส (=) → ล็อก พิมพ์บันทึกย่อโดยต่ออุปกรณ์เข้ากับเครื่องพิมพ์ กดสัมผัส (=) → พิมพ์ เครื่องพิมพ์บางเครื่องอาจเข้ากันไม่ได้กับเครื่องนี้ เมื่อต้องการส่งข้อความในบันทึกถึงผู้อื่น ให้สัมผัส (=) → แชร์ข้อความผ่าน ส่งบันทึกย่อให้แก่ผู้อื่นโดยกดเลือก (=) → แชร์ผ่าน

### S Planner

ใช้งานแอพพลิเคชั่นนี้เพื่อจัดการเหตุการณ์และสิ่งที่ต้องทำ สัมผัส S Planner ที่หน้าจอแอพพลิเคชั่น

### การสร้างเหตุการณ์หรือสิ่งที่ต้องทำ

สัมผัส 🕂 จากนั้นใช้หนึ่งในวิธีต่อไปนี้:

- เพิ่มเหตุการณ์: ใส่เหตุการณ์โดยสามารถใส่ทางเลือกการเกิดซ้ำได้
- เพิ่มงาน: ใส่สิ่งที่ต้องทำโดยสามารถใส่การตั้งค่าลำดับความสำคัญได้

เพื่อเพิ่มเหตุการณ์หรือสิ่งที่ต้องทำอย่างรวดเร็วยิ่งขึ้น ให้สัมผัสเพื่อเลือกวันที่ แล้วสัมผัสซ้ำอีกครั้งหนึ่ง

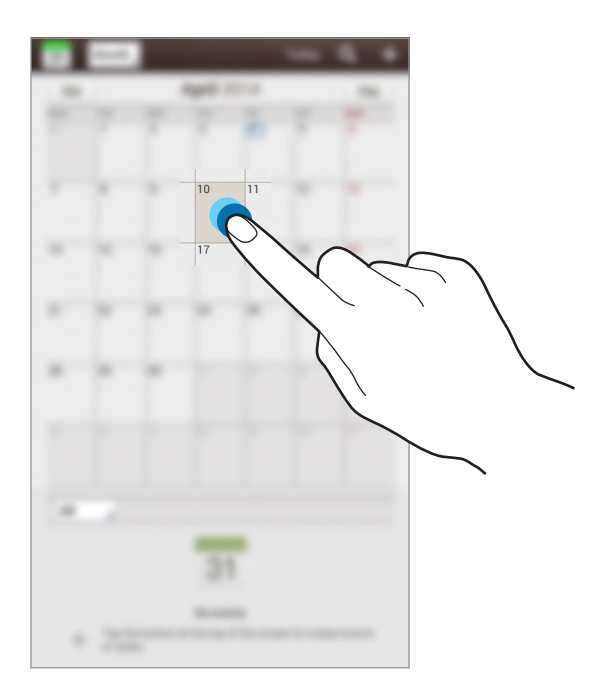

ใส่หัวเรื่องและระบุปฏิทินที่จะใช้หรือซิงค์ข้อมูล จากนั้นสัมผัส **แก้ไขรายละเอียดเหตุการณ์** หรือ **แก้ไขรายละเอียดงาน** เพื่อ เพิ่มรายละเอียดมากขึ้น เช่นกำหนดลักษณะที่เหตุการณ์ดำเนินซ้ำ กำหนดเวลาแจ้งเดือนล่วงหน้า หรือกำหนดสถานที่ แนบแผนที่ที่แสดงสถานที่ของเหตุการณ์ ใส่สถานที่ในช่อง **สถานที่** สัมผัส **ณ**ิ ถัดจากช่องใส่ข้อมูล จากนั้นระบุตำแหน่งที่ แม่นยำโดยการสัมผัสค้างไว้บนแผนที่ที่ปรากฏ

แนบรูปภาพ สัมผัส **รูปภาพ** จากนั้นถ่ายภาพหรือเลือกรูปภาพที่มีอยู่

#### การซิงค์กับปฏิทินของ Google

จากหน้าจอแอพพลิเคชั่น กดเลือก **การตั้งค่า → Google** จาก **แอคเคาท์** เลือกบัญชี Google จากนั้นทำเครื่องหมายที่ ซิงค์ ปฏิทิน เพื่อซิงค์ข้อมูลเพื่อการอัพเดทเอง ในหน้าจอแอพพลิเคชั่น ให้สัมผัส S Planner → 🖃 → ซิงค์ เมื่อต้องการแสดงเหตุการณ์หรืองานที่ซิงค์ไว้ ให้สัมผัส 🖃 → การตั้งค่า → การตั้งค่าแสดง → ปฏิทิน → จอภาพ เลือกแอคเคาท์ Google จากนั้นสัมผัส ตกลง

### เปลี่ยนชนิดปฏิทิน

สัมผัสมุมบนซ้ายของหน้าจอและเลือกปฏิทินหนึ่งประเภท ซึ่งมีหลายประเภทให้เลือก รวมทั้งปฏิทินแบบเดือน สัปดาห์ และ อื่นๆ สามารถใช้ท่าบีบนิ้วมือเพื่อเปลี่ยนชนิดปฏิทินได้ ตัวอย่างเช่นสามารถบีบนิ้วมือเพื่อเปลี่ยนจากปฏิทินรายเดือนเป็น ปฏิทินรายปี และแยกนิ้วออกเพื่อเปลี่ยนกลับจากปฏิทินรายปีเป็นปฏิทินรายเดือน

### การค้นหาเหตุการณ์หรืองาน

สัมผัส 🝳 จากนั้นใส่คำสำคัญเพื่อทำการค้นหา เรียกดูเหตุการณ์ปัจจุบันหรืองานปัจจุบันโดยกดสัมผัส **วันนี้** ด้านบนของหน้าจอ

### การลบเหตุการณ์หรือสิ่งที่ต้องทำ

เลือกเหตุการณ์หรืองานแล้วสัมผัส 🗏 → ลบ

### การแชร์เหตุการณ์หรือสิ่งที่ต้องทำ

เลือกเหตุการณ์หรืองาน และสัมผัส 📃 — แชร์ผ่าน จากนั้นเลือกวิธีการแชร์

# ไดรฟ์

ใช้แอพพลิเคชั่นนี้เพื่อสร้างและแก้ไขเอกสาร และแชร์เอกสารกับคนอื่นๆ ผ่านทางพื้นที่เก็บข้อมูล Google Drive เมื่อคุณ สร้างเอกสารหรืออัพโหลดไฟล์ไปยัง Google Drive เครื่องของคุณจะซิงค์ข้อมูลกับเว็บเซิร์ฟเวอร์และคอมพิวเตอร์เครื่อง อื่นๆ ที่ติดตั้ง Google Drive โดยอัตโนมัติ เข้าถึงไฟล์ของคุณโดยไม่ต้องถ่ายโอนหรือดาวน์โหลด สัมผัส **ไดรฟ์** ที่หน้าจอแอพพลิเคชั่น

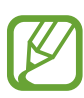

แอพพลิเคชั่นนี้อาจไม่สามารถใช้ได้ ทั้งนี้ขึ้นอยู่กับภูมิภาคหรือผู้ให้บริการของคุณ

### Dropbox

ใช้งานแอพพลิเคชั่นนี้เพื่อบันทึกและแชร์ไฟล์กับผู้อื่นผ่านทางที่เก็บข้อมูลบนคลาวด์ Dropbox เมื่อคุณบันทึกไฟล์ไปยัง Dropbox เครื่องของคุณจะทำการซิงค์ข้อมูลกับเว็บเซิร์ฟเวอร์และคอมพิวเตอร์เครื่องใดๆ ที่มี Dropbox ติดตั้งอยู่ สัมผัส Dropbox ที่หน้าจอแอพพลิเคชั่น

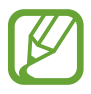

แอพพลิเคชั่นนี้อาจไม่สามารถใช้ได้ ทั้งนี้ขึ้นอยู่กับภูมิภาคหรือผู้ให้บริการของคุณ

ลงชื่อเข้าใช้บัญชี Dropbox ถ้าคุณไม่มีบัญชี ให้สร้างบัญชี Dropbox

หลังจากเปิดใช้ Dropbox กดสัมผัส Turn on Camera Upload เพื่ออัพโหดภาพและวิดีโอที่ถ่ายผ่านกล้องของอุปกรณ์ไปยัง Dropbox อัตโนมัติ เพื่อดูภาพหรือวีดีโอที่อัพโหลด สัมผัส 🔤 เพื่อบันทึกหรือลบไฟล์ หรือสร้างอัลบั้ม สัมผัส 🗹 จากนั้น จึงเลือก

เพื่ออัพโหลดไฟล์ไปยัง Dropbox ให้สัมผัส 😵 — 🥅 — Upload here — Photos or videos หรือ Other files เพื่อเปิดไฟล์ใน Dropbox เลือกไฟล์

ขณะที่กำลังเปิดดูภาพหรือวีดีโอ สัมผัส 🔂 เพื่อเพิ่มลงในรายการที่ชื่นชอบ เพื่อเปิดไฟล์ในรายการที่ชื่นชอบ สัมผัส 📩

#### **POLARIS Office 5**

ใช้แอพพลิเคชั่นนี้เพื่อเอกสารเอกสารในรูปแบบต่างๆ รวมทั้งกระดาษคำนวณและงานนำเสนอ สัมผัส POLARIS Office 5 บนหน้าจอแอพพลิเคชั่น

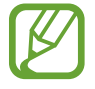

ฟังก์ชั่นบางอย่างอาจไม่มีให้ใช้งาน ขึ้นอยู่กับประเภทของไฟล์

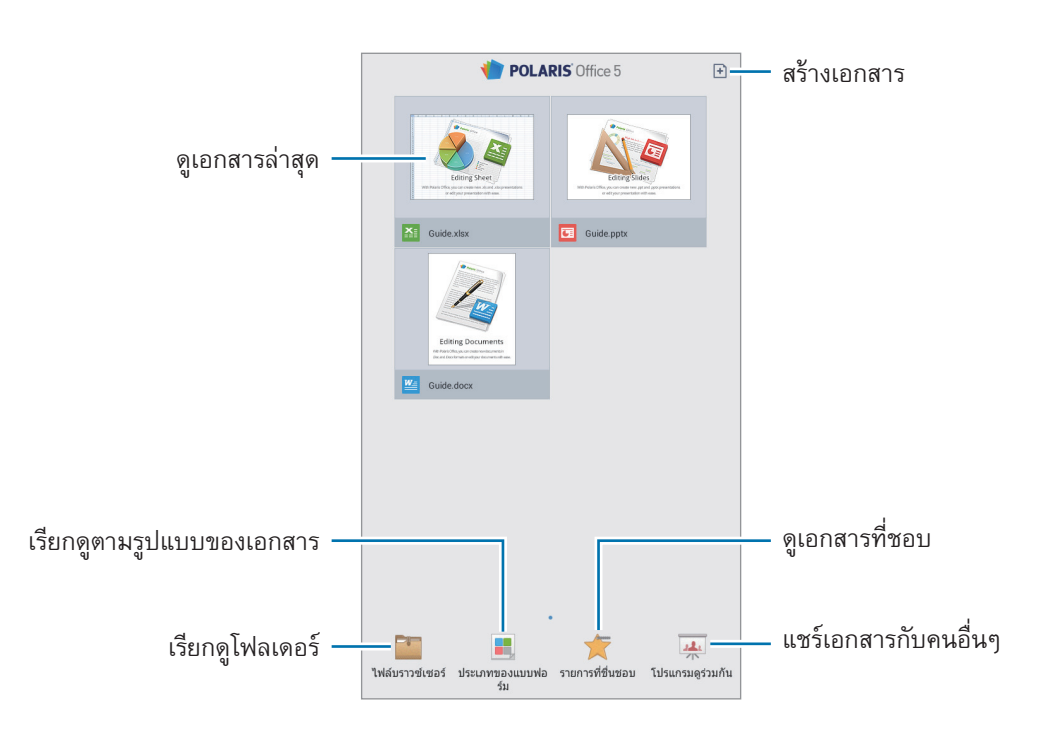

### การสร้างเอกสาร

สัมผัส 🕒 แล้วเลือกประเภทเอกสาร

ใช้แถบเครื่องมือการแก้ไขที่ด้านบนของหน้าจอเพื่อแก้ไขเอกสาร

เมื่อเสร็จ ให้สัมผัสไอคอนเอกสารที่ด้านบนซ้ายของหน้าจอ จากนั้นสัมผัส **บันทึก** ป้อนชื่อไฟล์ เลือกโฟลเดอร์ที่จะบันทึก แล้วสัมผัส **บันทึก** 

เมื่อต้องการบันทึกเอกสารเป็นไฟล์ PDF ให้สัมผัสไอคอนเอกสารที่ด้านบนซ้ายของหน้าจอ สัมผัส <mark>การส่งออกรูปแบบไฟล์</mark> PDF ป้อนชื่อไฟล์ แล้วสัมผัส **ส่งออก**  ขณะแก้ไขเอกสาร ให้สัมผัส 🔲 จากนั้นใช้ฟังก์ชั่นใดฟังก์ชั่นหนึ่งดังต่อไปนี้:

- สลับเป็นโหมดดู: ดูตัวอย่างเอกสาร
- บันทึกสไลด์: แก้ไขบันทึกย่อในสไลด์
- ดันหา / แทนที่: ด้นหาหรือแทนที่ข้อความ
- การออกแบบหน้ากระดาษ: เปลี่ยนเค้าโครงของหน้า
- การแปลงหน้าจอ: ปรับใช้เอฟเฟ็กต์ภาพเคลื่อนไหวหรือการเปลี่ยนภาพกับสไลด์
- **การตั้งค่า**: เปลี่ยนการตั้งค่าโหมดมุมมอง
- อ่านทั้งหมด: อ่านเอกสารโดยใช้คุณสมบัติอ่านข้อความเป็นเสียงพูด
- กรอง: ดูเซลล์ที่กรองตามเกณฑ์ที่ระบุ
- เรียง: จัดเรียงเซลล์ตามเกณฑ์ที่ระบุ
- ป้องกันชีท: ล็อกแผ่นงานเพื่อไม่ให้บุคคลอื่นแก้ไข
- ครึง: ยึดแถวที่เลือกไว้ให้อยู่กับที่
- คำนวณใหม่: คำนวณฟังก์ชั่นต่างๆ ในแผ่นงานอีกครั้ง
- จับภาพหน้าจอ: จับภาพบริเวณที่เลือก
- **ดูข้อมูล**: ดูรายละเอียดเอกสาร
- ช่วยเหลือ: เข้าถึงข้อมูลวิธีใช้สำหรับการใช้ POLARIS Office

#### การอ่านเอกสาร

สัมผัสไฟล์ในหน้าจอเอกสารล่าสุด หรือสัมผัส **ไฟล์เบราว์เซอร์, ประเภทของแบบฟอร์ม, รายการที่ชื่นชอบ** หรือ **โปรแกรมดู ร่วมกัน** แล้วเลือกไฟล์ที่ต้องการเปิด

เมื่อต้องการวาดรูปบนเอกสาร ให้สัมผัส 🗾

เมื่อต้องการค้นหาข้อความในเอกสาร ให้สัมผัส 🔝

สัมผัส 🔲 จากนั้นใช้ฟังก์ชั่นใดฟังก์ชั่นหนึ่งดังต่อไปนี้:

- สลับเป็นโหมดแก้ไข: เปิดแถบเครื่องมือการแก้ไข
- ดูภาพสไลด์เดี่ยว: ดูสไลด์ทีละภาพ
- บุ๊คมาร์ค: เปิดแผงบุ๊คมาร์ค เลือกป้ายเพื่อไปยังจุดที่บุ๊คมาร์คไว้
- การตั้งค่า: เปลี่ยนการตั้งค่าโหมดมุมมอง
- บันทึกสไลด์: แก้ไขบันทึกย่อในสไลด์

- ครึง: ยึดแถวที่เลือกไว้ให้อยู่กับที่
- จับภาพหน้าจอ: จับภาพบริเวณที่เลือก
- **ดูข้อมูล**: ดูรายละเอียดเอกสาร
- ช่วยเหลือ: เข้าถึงข้อมูลวิธีใช้สำหรับการใช้ POLARIS Office

#### การแชร์เอกสาร

แชร์เอกสารกับหลายๆ เครื่องที่เชื่อมต่ออยู่กับเครือข่าย Wi-Fi เดียวกัน ขณะแชร์เอกสาร คุณสามารถเขียนบันทึกหรือวาด รูปบนหน้าจอได้

เมื่อต้องการสร้างกลุ่มการแชร์ ให้สัมผัส **โปรแกรมดูร่วมกัน** → 🕑 เลือกเอกสารที่จะแชร์ ป้อนชื่อและรหัสผ่านให้กับกลุ่ม การแชร์ จากนั้นสัมผัส **ตกลง** 

เมื่อต้องการเข้าร่วมกลุ่มการแชร์ ให้ค้นหากลุ่มการแชร์แล้วเข้าร่วมโดยใช้รหัสผ่าน

### เดือน

ใช้แอพพลิเคชั่นนี้เพื่อตั้งการเตือนสำหรับเหตุการณ์สำคัญ

สัมผัส **เดือน** บนหน้าจอแอพพลิเคชั่น

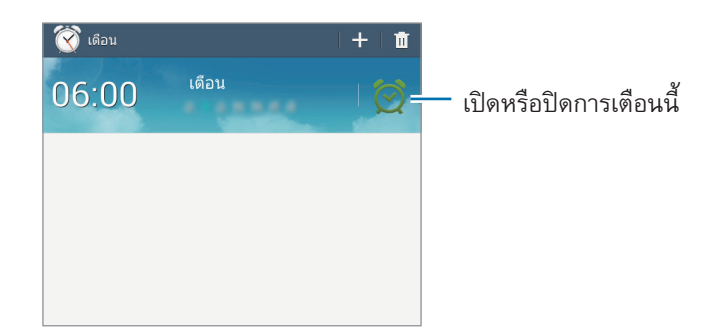

### การตั้งค่าการเดือน

้สัมผัส 🛨 ตั้งเวลาที่จะทำการเตือน เลือกวันที่จะเตือนซ้ำ จากนั้นสัมผัส บันทึก

- การเดือนดำแหน่ง: กำหนดตำแหน่ง จะมีการเดือนต่อเมื่อคุณถึงตำแหน่งนั้นแล้ว
- ข้าม: กำหนดช่วงและจำนวนครั้งในการแจ้งเตือนซ้ำหลังจากพ้นเวลาที่กำหนด
- การเดือนอัจฉริยะ: กำหนดเวลาสำหรับปิดการแจ้งเตือนก่อนถึงเวลาที่กำหนด

#### การหยุดการเตือน

ลาก 🔀 ออกนอกวงกลมใหญ่เพื่อหยุดการเดือน ลาก 🗾 ออกนอกวงกลมใหญ่เพื่อเดือนซ้ำหลังจากระยะเวลาที่กำหนด

#### การลบการเตือน

สัมผัสค้างไว้ที่การเตือน จากนั้นสัมผัส **ลบ** 

### เวลาโลก

ใช้แอพพลิเคชั่นนี้เพื่อดูเวลาในเมืองใหญ่ๆ หลายแห่งทั่วโลก สัมผัส **เวลาโลก** บนหน้าจอแอพพลิเคชั่น

#### การสร้างนาฬิกา

สัมผัส 🌐 กรอกชื่อเมืองหรือเลือกเมืองจากลูกโลก แล้วสัมผัส 🕂 หากต้องการใช้เวลาฤดูร้อน ให้สัมผัสค้างไว้ที่นาฬิกา และสัมผัส การตั้งค่า DST

#### การลบนาฬิกา

สัมผัส 🔟 เลือกนาฬิกา แล้วสัมผัส ลบ

# เครื่องคิดเลข

ใช้งานแอพพลิเคชั่นนี้เพื่อการคำนวณอย่างง่ายหรือซับซ้อน สัมผัส **เครื่องคิดเลข** ที่หน้าจอแอพพลิเคชั่น หมุนอุปกรณ์เป็นแนวนอนเพื่อแสดงเครื่องคิดเลขแบบวิทยาศาสตร์ ถ้าหาก **การหมุน หน้าจอ** ถูกปิดอยู่ ให้สัมผัส **I** → **เครื่องคิดเลขทางวิทยาศาสตร์** เพื่อดูประวัติการคำนวณ สัมผัส **I** เพื่อซ่อนปุ่มกด หากต้องการล้างประวัติ ให้สัมผัส **I** → ลบประวัติ

### S Voice

ใช้แอพพลิเคชั่นนี้เพื่อสั่งให้เครื่องทำงานต่างๆ โดยใช้เสียง สัมผัส S Voice ที่หน้าจอแอพพลิเคชั่น

- แอพพลิเคชั่นนี้อาจไม่สามารถใช้ได้ ทั้งนี้ขึ้นอยู่กับภูมิภาคหรือผู้ให้บริการของคุณ
- แอพพลิเคชั่นนี้ไม่รองรับในบางภาษา

ตัวอย่างของคำสั่งด้วยเสียงพูดมีดังต่อไปนี้:

- Open music
- Launch calculator
- Call Lulu mobile
- Dial Lulu work
- Check schedule

เคล็ดลับสำหรับการรู้จำเสียงที่ดีขึ้น

- พูดให้ชัดเจน
- พูดในสถานที่ที่เงียบ
- อย่าใช้ภาษาไม่สุภาพและคำสแลง
- หลีกเลี่ยงการพูดด้วยสำเนียงเฉพาะถิ่น

เครื่องอาจไม่สามารถรู้จำคำสั่งของคุณหรืออาจกระทำคำสั่งที่ไม่ต้องการ ทั้งนี้ขึ้นกับสภาพแวดล้อมหรือวิธีการพูดของคุณ

### โหมดแฮนด์ฟรี

ในโหมดแฮนด์ฟรี เครื่องจะอ่านออกเสียงเนื้อหาเมื่อคุณได้รับสายโทรเข้า ข้อความ และการแจ้งเตือน เพื่อให้คุณสามารถใช้ เครื่องได้โดยไม่ต้องใช้มือขณะที่ขับรถ ตัวอย่างเช่น อุปกรณ์จะอ่านออกเสียงชื่อผู้โทรเข้าหรือหมายเลขโทรศัพท์เมื่อมีสาย โทรเข้า

เมื่อต้องการเปิดใช้งานโหมดแฮนด์ฟรี ให้พูดว่า "Hands-free mode on"

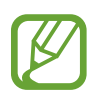

ปิดใช้งานโหมดแฮนด์ฟรีเมื่อไม่ใช้งานเพื่อป้องกันไม่ให้เครื่องอ่านออกเสียงเนื้อหา เมื่อต้องการปิดโหมดแฮนด์ฟรี ให้พูดว่า "Hands-free mode off"

### การใช้คำสั่งปลุกเครื่องที่หน้าจอล็อก

ที่หน้าจอล็อก คุณสามารถใช้ฟังก์ชั่นต่างๆ โดยใช้คำสั่งปลุกเครื่องที่กำหนดไว้ล่วงหน้า

เมื่อต้องการเปิดใช้คุณสมบัตินี้ จากหน้าจอ Applications ให้กดเลือก **การตั้งค่า → ล็อกหน้าจอ** จากนั้นเลือก **ปลุกในหน้า** จอล็อค ในหน้าจอล็อค สัมผัส **ตั้งค่าคำสั่งปลุก** แล้วตั้งค่าฟังก์ชั่นและคำสั่งเสียงต่างๆ

### Google

ใช้งานแอพพลิเคชั่นนี้เพื่อค้นหาสิ่งต่างๆ ที่ไม่ใช่เพียงแค่อินเตอร์เน็ต แต่ยังเป็นแอพพลิเคชั่นต่างๆ และเนื้อหาของ แอพพลิ เคชั่นเหล่านั้นที่อยู่ภายในเครื่องด้วย รวมทั้ง รายชื่อ, ข้อความ, เครื่องเล่นเพลง และอื่นๆ

สัมผัส Google ที่หน้าจอแอพพลิเคชั่น

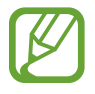

แอพพลิเคชั่นนี้อาจไม่สามารถใช้ได้ ทั้งนี้ขึ้นอยู่กับภูมิภาคหรือผู้ให้บริการของคุณ

### การค้นหาในเครื่อง

สัมผัสช่องค้นหาแล้วกรอกคำสำคัญ หรือสัมผัส 🌷 แล้วพูดคำสำคัญ

#### ขอบเขตการค้นหา

เพื่อเลือกแอพพลิเคชั่นที่จะให้ทำการค้นหา ให้สัมผัส 🖃 — การตั้งค่า — ค้นหาในแท็บเล็ต จากนั้นทำเครื่องหมาย รายการที่จะให้ค้นหา

#### Google Now

เริ่มต้นการค้นหา Google เพื่อดูบัตร Google Now ที่จะแสดงสภาพอากาศปัจจุบัน ข้อมูลขนส่งสาธารณะ การนัดหมาย ถัด ไปของคุณ และข้อมูลอื่นๆ เมื่อคุณมีแนวโน้มว่าจะต้องการข้อมูลเหล่านั้น

เข้าร่วม Google Now เมื่อเปิดใช้งานการค้นหา Google เป็นครั้งแรก เปลี่ยนค่า Google Now โดยกดสัมผัส 🖃 → การตั้งค่า จากนั้นลากสวิตช์ Google Now ไปทางซ้ายหรือขวา

### ค้นหาด้วยเสียง

ใช้งานแอพพลิเคชั่นนี้เพื่อค้นหาหน้าเว็บโดยการพูด

สัมผัส **ค้นหาด้วยเสียง** ที่หน้าจอแอพพลิเคชั่น

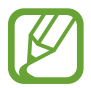

แอพพลิเคชั่นนี้อาจไม่สามารถใช้ได้ ทั้งนี้ขึ้นอยู่กับภูมิภาคหรือผู้ให้บริการของคุณ

พูดคำหรือวลีสำคัญเมื่อมี **พูดเลย** ปรากฏขึ้นบนหน้าจอ

## ไฟล์ส่วนตัว

ใช้งานแอพพลิเคชั่นนี้เพื่อเข้าถึงไฟล์ทุกชนิดที่เก็บไว้ในเครื่อง รวมทั้งรูปภาพ วีดีโอ เพลง และคลิปเสียงต่างๆ สัมผัส **ไฟล์ส่วนตัว** ที่หน้าจอแอพพลิเคชั่น

เลือกแฟ้มเพื่อเปิดดู เพื่อย้อนกลับไปยังแฟ้มแม่ สัมผัส **t** เมื่อต้องการกลับสู่ไดเร็กทอรี่หลัก สัมผัส 🔀 ในโฟลเดอร์ ให้ใช้พังก์ชั่นใดพังก์ชั่นหนึ่งดังต่อไปนี้:

- 🔍 : ค้นหาไฟล์
- 🞛 : เปลี่ยนโหมดมุมมอง
- 🍠 : สร้างแฟ้มใหม่
- เวลา: จัดเรียงไฟล์และแฟ้ม

เลือกไฟล์หรือโฟลเดอร์โดยการทำเครื่องหมาย จากนั้นใช้พังก์ชั่นใดพังก์ชั่นหนึ่งดังต่อไปนี้:

- 🗐 : คัดลอกไฟล์หรือโฟลเดอร์ไปยังโฟลเดอร์อื่น
- 声 : ย้ายไฟล์หรือโฟลเดอร์ไปยังโฟลเดอร์อื่น
- 🔟 : ลบไฟล์หรือโฟลเดอร์
- < : ส่งไฟล์ถึงคนอื่นๆ
- </

# ดาวน์โหลด

ใช้งานแอพพลิเคชั่นนี้เพื่อดูว่าไฟล์ใดบ้างที่ถูกดาวน์โหลดผ่านแอพพลิเคชั่น สัมผัส **ดาวน์โหลด** ที่หน้าจอแอพพลิเคชั่น

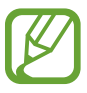

แอพพลิเคชั่นนี้อาจไม่สามารถใช้ได้ ทั้งนี้ขึ้นอยู่กับภูมิภาคหรือผู้ให้บริการของคุณ

เพื่อดูไฟล์ที่ดาวน์โหลดมาจากอินเตอร์เน็ต ให้สัมผัส **ดาวน์โหลดทางเน็ต** หรือนอกจากนั้นให้สัมผัส **การดาวน์โหลดอื่นๆ** เพื่อดูไฟล์ที่ดาวน์โหลดจากแอพพลิเคชั่นอื่นๆ เช่น **อีเมล์** เลือกไฟล์เพื่อเปิดด้วยแอพพลิเคชั่นที่เหมาะสม

เพื่อเรียงลำดับไฟล์ตามขนาด สัมผัส **เรียงลำดับตามขนาด** 

เพื่อเรียงลำดับไฟล์ตามวันที่ สัมผัส **เรียงตามวันที่** 

หากต้องการล้างประวัติ ให้สัมผัส **ลบรายการ** 

# ท่องเที่ยวและท้องถิ่น

# แผนที่

ใช้งานแอพพลิเคชั่นนี้เพื่อระบุตำแหน่งของเครื่อง ค้นหาสถานที่ หรือหาเส้นทาง สัมผัส **แผนที่** ที่หน้าจอแอพพลิเคชั่น

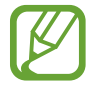

แอพพลิเคชั่นนี้อาจไม่สามารถใช้ได้ ทั้งนี้ขึ้นอยู่กับภูมิภาคหรือผู้ให้บริการของคุณ

### การค้นหาตำแหน่ง

้ค้นหาตำแหน่งโดยการใส่ที่อยู่หรือคำสำคัญ เมื่อหาตำแหน่งพบแล้ว เลือกตำแหน่งนั้นเพื่อดูข้อมูลโดยละเอียด ดูที่วิธีใช้ หากต้องการข้อมูลเพิ่มเติม

#### การค้นหาเส้นทางไปยังปลายทาง

สัมผัส 🍸 เพื่อกำหนดตำแหน่งเริ่มต้นและสิ้นสุด จากนั้นเลือกวิธีการเดินทาง เครื่องจะแสดงเส้นทางที่ไปยังจุดหมายปลาย ทาง

# เกี่ยวกับการตั้งค่า

ใช้งานแอพพลิเคชั่นนี้เพื่อกำหนดค่าเครื่อง ตั้งค่าทางเลือกแอพพลิเคชั่น และเพิ่มแอคเคาท์ สัมผัส **การตั้งค่า** ที่หน้าจอแอพพลิเคชั่น

### Wi-Fi

เปิดใช้งานคุณสมบัติ Wi-Fi เพื่อเชื่อมต่อกับเครือข่าย Wi-Fi และเข้าถึงอินเตอร์เน็ตหรืออุปกรณ์เครือข่ายอื่นๆ คุณสามารถรักษาการเชื่อมต่อเครือข่ายให้เสถียรโดยการเลือก Wi-Fi หรือเครือข่ายมือถือโดยอัตโนมัติ เพื่อให้ใช้สัญญาณที แรงที่สุด การสลับระหว่างเครือข่ายโดยอัตโนมัติ ทำเครื่องหมายเลือก **สลับเครือข่ายอัจฉริยะ** 

การใช้งานทางเลือก สัมผัส 🖃

- แอดวานซ์: กำหนดค่าการตั้งค่า Wi-Fi
- ปุ่มกด WPS: เชื่อมต่อเข้ากับเครือข่าย Wi-Fi ด้วยปุ่มกด WPS
- ใส่ WPS PIN: เชื่อมต่อเข้ากับเครือข่าย Wi-Fi ที่ปลอดภัยด้วยปุ่มกด WPS

### การตั้งค่านโยบายการพัก Wi-Fi

#### ในหน้าจอการตั้งค่า ให้สัมผัส Wi-Fi —> 🖃 —> แอดวานซ์ —> เปิด Wi-Fi ไว้ระหว่างพัก

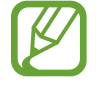

เมื่อหน้าจอถูกปิด เครื่องจะปิดการเชื่อมต่อ Wi-Fi โดยอัตโนมัติ ในกรณีดังกล่าว เครื่องจะเข้าถึงเครือข่ายข้อมูล ถ้าหากได้รับการตั้งค่าให้ใช้งาน ซึ่งอาจทำให้เสียค่าบริการการถ่ายโอนข้อมูล เพื่อหลีกเลี่ยงค่าใช้งานข้อมูล ให้ กำหนดค่าเป็น **ทุกครั้ง** 

### การตั้งค่าการแจ้งเตือนเครือข่าย

้เครื่องสามารถตรวจพบเครือข่าย Wi-Fi และแสดงไอคอนบนแถบสถานะเพื่อแจ้งเตือนเมื่อใช้งานได้

ในหน้าจอการตั้งค่า สัมผัส Wi-Fi → 🖃 → แอดวานซ์ และทำเครื่องหมายที่ การแจ้งเดือนเครือข่าย เพื่อเปิดใช้งาน คุณสมบัตินี้

#### Wi-Fi Direct

Wi-Fi Direct เชื่อมต่อสองอุปกรณ์เข้าด้วยกันโดยตรงผ่านเครือข่าย Wi-Fi โดยไม่ต้องใช้แอคเซสพอยท์ ที่หน้าจอ Settings ให้สัมผัส Wi-Fi → Wi-Fi Direct

#### ບລູກູຣ

เปิดใช้งานคุณสมบัติบลูทูธเพื่อแลกเปลี่ยนข้อมูลผ่านระยะทางใกล้ การใช้งานทางเลือกเพิ่มเติม สัมผัส 🔳

- หมดเวลาการแสดงให้เห็น: กำหนดระยะเวลาที่จะแสดงอุปกรณ์
- ได้รับไฟล์แล้ว: ดูไฟล์ที่ได้รับผ่านระบบ Bluetooth
- เปลี่ยนชื่ออุปกรณ์: กำหนดชื่อ Bluetooth สำหรับอุปกรณ์

### การใช้ข้อมูล

ติดตามบันทึกการใช้งานข้อมูลของคุณ และกำหนดการตั้งค่าสำหรับขีดจำกัด

- ข้อมูลมือถือ: ตั้งค่าอุปกรณ์ให้ใช้งานการเชื่อมต่อข้อมูลบนเครือข่ายมือถือใดๆ
- ดั้งค่าขีดจำกัดข้อมูลมือถือ: ตั้งค่าขีดจำกัดสำหรับการใช้งานข้อมูลมือถือ
- รอบการใช้ข้อมูล: ใส่วันที่รายเดือนที่จะทำการล้างค่าการเฝ้าดูการใช้งานข้อมูลมือถือของคุณ

การใช้งานทางเลือกเพิ่มเติม สัมผัส 🥅

- โรมมิ่งข้อมูล: ตั้งค่าอุปกรณ์ให้ใช้งานการเชื่อมต่อข้อมูลระหว่างที่คุณโรมมิ่ง
- จำกัดข้อมูลพื้นหลัง: ตั้งค่าอุปกรณ์ให้ปิดใช้งานการซิงค์ข้อมูลเบื้องหลังขณะที่คุณใช้งานเครือข่ายมือถือ
- ซิงค์ข้อมูลอัดโนมัติ: เปิดใช้งานหรือปิดใช้งานการซิงค์ข้อมูลอัตโนมัติของแอพพลิเคชั่น คุณสามารถเลือกข้อมูลที่ ต้องการซิงค์สำหรับแต่ละแอคเคาท์ได้ใน การดั้งค่า → แอคเคาท์
- แสดงการใช้ Wi-Fi: ตั้งค่าอุปกรณ์ให้แสดงการใช้งานข้อมูลผ่าน Wi-Fi
- ฮอตสปอตมือถือ: เลือกฮอตสปอต Wi-Fi เพื่อป้องกันไม่ให้แอพพลิเคชั่นที่ทำงานอยู่เบื้องหลังนำไปใช้

# การตั้งค่าเพิ่มเติม

กำหนดค่าการตั้งค่าเพื่อควบคุมการเชื่อมต่อไปยังเครื่องอื่นหรือเครือข่ายอื่น

### โหมดการบิน

การปิดใช้งานฟังก์ชั่นการใช้งานแบบไร้สายในเครื่องของคุณ คุณสามารถใช้บริการที่ไม่เชื่อมต่อกับเครือข่ายได้เท่านั้น

### แอพการส่งข้อความเริ่มต้น

เลือกแอพพลิเคชั่นเริ่มต้นสำหรับใช้ส่งข้อความ

### การพิมพ์

กำหนดค่าส่วนเสริมสำหรับเครื่องพิมพ์ที่ติดตั้งไว้ในเครื่อง คุณสามารถค้นหาเครื่องพิมพ์ที่มีอยู่ หรือเพิ่มเครื่องพิมพ์เองเพื่อ พิมพ์ไฟล์ผ่าน Wi-Fi หรือบริการกลุ่มเมฆ

### เครือข่ายมือถือ

- ข้อมูลมือถือ: เพื่อให้ใช้งานเครือข่ายข้อมูลแพ็กเก็ตสวิตชิงสำหรับบริการเครือข่าย
- โรมมิ่งข้อมูล: ตั้งค่าอุปกรณ์ให้ใช้งานการเชื่อมต่อข้อมูลระหว่างที่คุณโรมมิ่ง
- ชื่อแอคเซสพอยท์: ตั้งค่าชื่อแอคเซสพอยท์ (APN)
- โหมดเครือข่าย: เลือกชนิดเครือข่าย
- ผู้ให้บริการเครือข่าย: ค้นหาเครือข่ายที่ใช้ได้และเลือกเครือข่ายสำหรับการโรมมิ่ง

### แชร์อินเตอร์เน็ตและฮอตสปอตมือถือ

- ฮอดสปอดมือถือ: ใช้งานฮอดสปอด Wi-Fi เพื่อแบ่งปันการเชื่อมต่อเครือข่ายมือถือของเครื่องให้กับคอมพิวเตอร์หรือ
  อุปกรณ์อื่นผ่านเครือข่าย Wi-Fi
- การเชื่อมโยงเครือข่ายด้วย USB: ใช้การเชื่อมโยงเครือข่ายด้วย USB เพื่อแบ่งบันการเชื่อมต่อเครือข่ายมือถือให้กับ คอมพิวเตอร์ผ่านสาย USB เมื่อเชื่อมต่อกับคอมพิวเตอร์ เครื่องจะถูกใช้เป็นโมเด็มสำหรับคอมพิวเตอร์
- การเชื่อมโยงเครือข่ายด้วยบลูทูธ: ใช้การเชื่อมโยงเครือข่ายด้วยบลูทูธเพื่อแซร์การเชื่อมต่อเครือข่ายมือถือของเครื่อง
  ให้กับคอมพิวเตอร์หรืออุปกรณ์อื่นๆ ผ่านบลูทูธ
- วิธีใช้: เรียนรู้เพิ่มเติมเกี่ยวกับการเชื่อมโยงเครือข่ายด้วย USB, Wi-Fi และบลูทูธ

#### VPN

์ ตั้งค่าและเชื่อมต่อกับเครือข่ายส่วนตัว (VPNs)

### อุปกรณ์ใกล้เคียง

- ชื่ออุปกรณ์: ดูชื่อเครื่อง
- คอนเทนท์ที่จะแชร์: ตั้งค่าเครื่องให้แชร์เนื้อหาของคุณกับเครื่องอื่น
- อุปกรณ์ที่อนุญาด: ดูรายชื่อเครื่องที่สามารถเข้าถึงเครื่องของคุณได้
- อุปกรณ์ที่ปฏิเสธ: ดูรายชื่อเครื่องที่ถูกห้ามไม่ให้เข้าถึงเครื่องของคุณ
- ดาวน์โหลดไปที่: เลือกตำแหน่งในหน่วยความจำเพื่อบันทึกไฟล์มีเดีย
- ดาวน์โหลดจากอุปกรณ์อื่น: ตั้งค่าเครื่องให้ยอมรับการอัพโหลดจากเครื่องอื่นๆ

## โหมดการห้าม

เลือกว่าจะปิดกั้นการแจ้งเตือนใดบ้าง หรือกำหนดให้อนุญาตการแจ้งเตือนการโทรจากรายชื่อที่กำหนด ในโหมดการห้าม

### โหมดแฮนด์ฟรี

ตั้งค่าเครื่องให้อ่านออกเสียงเนื้อหาและระบุแอพพลิเคชั่นที่จะใช้ในโหมดแฮนด์ฟรี

### โทร

กำหนดค่าการตั้งค่าสำหรับคุณสมบัติการโทร

- การปฏิเสธการรับสาย: ปฏิเสธการรับสายจากหมายเลขที่กำหนดโดยอัตโนมัติ เพิ่มหมายเลขโทรศัพท์ไปยังรายการ ปฏิเสธสาย
- ดั้งค่าข้อความปฏิเสธการโทร: เพิ่มหรือแก้ไขข้อความที่ส่งเมื่อปฏิเสธสาย
- การรับ/วางสาย:
  - ปุ่มหน้าหลักใช้รับการโทร: ตั้งค่าให้เครื่องรับสายเมื่อกดปุ่มหน้าหลัก
  - ปุ่มเปิด/ปิดเพื่อวางสาย: ตั้งค่าให้เครื่องวางสายเมื่อกดปุ่มเปิด/ปิด

- ปิดหน้าจอระหว่างการโทร: ตั้งค่าเครื่องให้เปิดเซนเซอร์จับระยะวัตถุในระหว่างการโทร
- การเดือนการโทร:
  - การสั่นเมื่อรับสาย: ตั้งค่าให้เครื่องสั่นเมื่อคู่สนทนารับสาย
  - การสั่นเมื่อวางสาย: ตั้งค่าให้เครื่องสั่นเมื่อคู่สนทนาวางสาย
  - เสียงเชื่อมด่อสาย: เปิดใช้งานหรือปิดใช้งานเสียงเชื่อมต่อสาย
  - เสียงเดือนนาที: เปิดใช้งานหรือปิดใช้งานเสียงเดือนนาที
  - เสียงวางสาย: เปิดใช้งานหรือปิดใช้งานเสียงวางสาย
  - เดือนขณะโทร: ตั้งค่าให้เครื่องแจ้งเตือนเหตุการณ์คุณระหว่างการโทร
- อุปกรณ์เสริมการโทร:
  - การตอบรับอัตโนมัติ: ตั้งค่าให้เครื่องรับสายโดยอัตโนมัติหลังจากระยะเวลาที่กำหนด (ใช้ได้เฉพาะเมื่อเชื่อมต่อเฮด เซ็ทอยู่)
  - ตั้งเวลาตอบรับอัตโนมัติ: กำหนดระยะเวลาที่เครื่องจะรอคอยก่อนที่จะตอบรับการโทร
  - เงื่อนไขการโทรออก: ตั้งค่าให้เครื่องอนุญาตให้โทรออกได้ด้วยเฮดเซ็ทบลูทูธ แม้ว่าเครื่องของคุณจะล็อกอยู่ก็ตาม
  - ชนิดการโทรออก: เลือกชนิดการโทรออกสำหรับการใช้งานเฮดเซ็ทบลูทูธ
- การตั้งค่าเพิ่มเติม:
  - ID ผู้โทร: แสดงรหัสผู้โทรให้คู่สนทนาทราบสำหรับสายโทรออก
  - การส่งต่อการโทร: โอนสายเข้าไปยังหมายเลขอื่น
  - รหัสพื้นที่อัดโนมัติ: ตั้งค่าให้เครื่องแทรกรหัสนำหน้า (รหัสพื้นที่หรือรหัสประเทศ) ไว้หน้าหมายเลขโทรศัพท์โดย อัตโนมัติ
  - การระงับการโทร: ปิดกั้นการโทรเข้าหรือการโทรออก
  - การรับสายซ้อน: อนุญาตให้แจ้งเดือนการโทรเข้าระหว่างที่มีสายสนทนาอยู่
  - โทรซ้ำอัดโนมัดิ: เปิดใช้งานการโทรซ้ำอัดโนมัติสำหรับการโทรที่ไม่ได้รับสายหรือที่สายหลุด
  - โหมดกำหนดการโทรออก: เปิดใช้งานหรือปิดใช้งานโหมดกำหนดการโทรออกเพื่อจำกัดการโทรไปยังหมายเลขใน รายการกำหนดการโทรออก ใส่รหัส PIN2 ที่ให้มากับ SIM หรือ USIM การ์ดของคุณ

- เสียงเรียกเข้าและเสียงปุ่มกด:
  - เสียงเรียกเข้า: เพิ่มหรือเลือกเสียงเรียกเข้าเมื่อมีสายเข้า
  - การสั่น: เพิ่มหรือเลือกรูปแบบของการสั่น
  - สั่นเมื่อมีการเรียกเข้า: ตั้งค่าให้อุปกรณ์สั่นและเล่นเสียงเรียกเข้าสำหรับสายเข้า
  - เสียงปุ่มกดโทรออก: ตั้งค่าให้อุปกรณ์ส่งเสียงเมื่อคุณสัมผัสปุ่มต่างๆ หรือปุ่มกด
- เพิ่มเสียงในกระเป๋า: ตั้งค่าให้เครื่องเพิ่มระดับเสียงเรียกเข้าเมื่อเครื่องอยู่ในที่ปิดล้อมเช่นกระเป๋าหรือถือหรือกระเป๋า กางเกง
- ช่อนวิดีโอส่วนตัว: เลือกรูปภาพที่จะแสดงให้บุคคลอื่นเห็น
- บริการข้อความเสียง: เลือกหรือตั้งค่าผู้ให้บริการข้อความเสียง
- การตั้งค่าข้อความเสียง: ใส่หมายเลขเพื่อเข้าถึงบริการข้อความเสียง ขอหมายเลขดังกล่าวได้จากผู้ให้บริการ
- เสียง: เลือกเสียงเรียกเข้าเมื่อมีข้อความเสียงใหม่
- สั่น: ตั้งค่าให้เครื่องสั่นเมื่อได้รับข้อความเสียง
- บัญชีผู้ใช้: ตั้งค่าให้เครื่องรับ IP calls และตั้งค่าแอคเคาท์ของคุณสำหรับบริการ IP call
- ใช้การโทรอินเดอร์เน็ต: ตั้งค่าว่าจะให้ใช้งานบริการโทรอินเตอร์เน็ตสำหรับการโทรทั้งหมดหรือเฉพาะ IP call เท่านั้น

### เสียง

เปลี่ยนแปลงการตั้งค่าสำหรับเสียงต่างๆ ในเครื่อง

- **ระดับเสียง**: ปรับระดับเสียงสำหรับเสียงเรียกเข้า เพลงและวีดีโอ เสียงของระบบ และการแจ้งเดือน
- เสียงเรียกเข้า: เพิ่มหรือเลือกเสียงเรียกเข้าเมื่อมีสายเข้า
- การสั้น: เพิ่มหรือเลือกรูปแบบของการสั่น
- การแจ้งเดือน: เลือกเสียงเรียกเข้าสำหรับเหตุการณ์ เช่น ข้อความเข้าและสายที่ไม่ได้รับ
- สั้นเมื่อมีการเรียกเข้า: ตั้งค่าให้อุปกรณ์สั่นและเล่นเสียงเรียกเข้าสำหรับสายเข้า
- เสียงปุ่มกดโทรออก: ตั้งค่าให้อุปกรณ์ส่งเสียงเมื่อคุณสัมผัสปุ่มต่างๆ หรือปุ่มกด
- เสียงสัมผัส: ตั้งค่าให้อุปกรณ์ส่งเสียงเมื่อคุณเลือกแอพพลิเคชั่นหรือทางเลือกบนหน้าจอสัมผัส

- เสียงล็อกหน้าจอ: ตั้งค่าให้อุปกรณ์ส่งเสียงเมื่อคุณล็อกหรือปลดล็อกหน้าจอสัมผัส
- แอพพลิเคชั่น Samsung: เปลี่ยนค่าการแจ้งเดือนสำหรับแอพพลิเคชั่นแต่ละตัว
- เสียงเมื่อสัมผัส: ตั้งค่าให้เครื่องส่งเสียงเมื่อสัมผัสปุ่มใดๆ

#### จอภาพ

เปลี่ยนการตั้งค่าสำหรับหน้าจอ

- วอลเปเปอร์:
  - หน้าจอหน้าหลัก: เลือกภาพพื้นหลังสำหรับหน้าจอหลัก
  - ล็อกหน้าจอ: เลือกรูปภาพพื้นหลังสำหรับหน้าจอล็อก
  - หน้าจอหลักและหน้าจอล็อค: เลือกรูปภาพพื้นหลังสำหรับหน้าจอหลักและหน้าจอล็อก
- แผงแจ้งเดือน: กำหนดรายการที่จะปรากฏในแผงการแจ้งเตือน
- มัลดิวินโดว์: ตั้งค่าให้เครื่องใช้มัลติวินโดว์
- ความสว่าง: ตั้งค่าความสว่างของหน้าจอ
- หมดเวลาหน้าจอ: ตั้งค่าระยะเวลาที่เครื่องจะรอคอยก่อนที่จะดับแสงส่องหลังจอ
- เดย์ดรีม: ตั้งค่าเครื่องให้เริ่มต้นโปรแกรมพักหน้าจอเมื่อเชื่อมต่อเครื่องกับแท่นวางหรือเมื่อชาร์จเครื่อง
- รูปแบบอักษร: เปลี่ยนชนิดแบบอักษรของข้อความที่แสดง
- ขนาดอักษร: เปลี่ยนขนาดตัวอักษร
- แสดงเปอร์เซ็นต์แบตเตอรี่: ตั้งค่าเครื่องให้แสดงพลังงานแบตเตอรี่ที่เหลืออยู่

# ที่จัดเก็บ

ดูข้อมูลหน่วยความจำของเครื่องและการ์ดความจำ หรือฟอร์แมทการ์ดความจำ

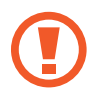

การฟอร์แมตการ์ดความจำจะลบข้อมูลทั้งหมดจากการ์ดความจำอย่างถาวร

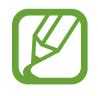

ความจุที่มีอยู่จริงของหน่วยความจำภายในจะน้อยกว่าในข้อมูลจำเพาะเนื่องจากระบบปฏิบัติการและแอพพลิเคชั่ นพื้นฐานจะใช้งานส่วนหนึ่งของหน่วยความจำ ความจุที่พร้อมใช้งานอาจเปลี่ยนแปลงไปเมื่อคุณอัพเกรดอุปกรณ์

# โหมดประหยัด พลังงาน

เปิดใช้งานโหมดประหยัดพลังงานและเปลี่ยนการตั้งค่าสำหรับโหมดประหยัดพลังงาน

- ประสิทธิภาพ CPU: ตั้งค่าเครื่องให้จำกัดการใช้งานทรัพยากรระบบบางอย่าง
- เอาด์พุตหน้าจอ: ตั้งค่าให้เครื่องลดความสว่างของหน้าจอ
- เรียนรู้การประหยัดพลังงาน: เรียนรู้วิธีลดการใช้พลังงานแบตเตอรี่

# แบดเดอรี่

ดูระดับของพลังงานแบตเตอรี่ที่ใช้โดยเครื่องของคุณ

# การจัดการแอพพลิเคชั่น

ดูและจัดการแอพพลิเคชั่นในเครื่องของคุณ

# แอพพลิเคชั่นพื้นฐาน

เลือกค่าเริ่มต้นสำหรับใช้แอพพลิเคชั่น

### ผู้ใช้

ตั้งค่าและจัดการโปรไฟล์ผู้ใช้เพื่อการตั้งค่าที่มีการปรับแต่ง

### ตำแหน่ง

เปลี่ยนการตั้งค่าการอนุญาตข้อมูลตำแหน่ง

- โหมด: เลือกวิธีการสำหรับรวบรวมข้อมูลดำแหน่งของคุณ
- คำขอดำแหน่งล่าสุด: ดูแอพพลิเคชั่นที่ร้องขอข้อมูลสถานที่ปัจจุบันและการใช้แบตเตอรี่ของแอพพลิเคชั่นนั้น
- บริการระบุดำแหน่ง: ดูบริการตำแหน่งที่ตั้งที่เครื่องของคุณใช้งาน
- สถานที่ส่วนดัว: ตั้งค่าโปรไฟล์ที่จะใช้สำหรับบางตำแหน่งเมื่อคุณใช้คุณสมบัติ GPS, Wi-Fi หรือบลูทูธเพื่อค้นหา ตำแหน่งปัจจุบัน

# ล็อกหน้าจอ

เปลี่ยนการตั้งค่าสำหรับหน้าจอเมื่อล็อก

- ล็อกหน้าจอ: เปิดใช้งานคุณสมบัติล็อกหน้าจอ ทางเลือกต่อไปนี้อาจแตกต่างกันไป ทั้งนี้ขึ้นกับคุณสมบัติการล็อกหน้า จอที่เลือก
- Widget หลายดัว: ตั้งค่าเครื่องให้สามารถใช้วิดเจ็ตบนหน้าจอล็อกได้
- Widget หน้าจอล็อค: การตั้งค่าเหล่านี้จะนำไปใช้งานต่อเมื่อคุณตั้งค่าทางเลือกการล็อกแบบปัด
  - นาฬิกาหรือข้อมูลส่วนตัว: ตั้งค่าเครื่องให้แสดงนาฬิกาหรือข้อความส่วนตัวบนหน้าจอล็อก ทางเลือกต่อไปนี้อาจ แตกต่างกันไปโดยขึ้นกับการเลือกของคุณ

สำหรับนาฬิกา:

- นาฬิกาคู่: ตั้งค่าอุปกรณ์ให้แสดงนาฬิกาคู่บนหน้าจอล็อก
- ขนาดนาฬิกา: เปลี่ยนขนาดของนาฬิกา
- แสดงวันที่: ตั้งค่าเครื่องให้แสดงวันที่พร้อมนาฬิกา
- ข้อมูลเจ้าของ: ใส่ข้อมูลของคุณที่จะแสดงพร้อมกับนาฬิกา

#### สำหรับข้อความส่วนตัว:

แก้ไขข้อความส่วนดัว: แก้ไขข้อความส่วนตัว

• ทางลัด: ตั้งค่าอุปกรณ์ให้แสดงและแก้ไขทางลัดแอพพลิเคชั่นบนหน้าจอล็อก

คุณสมบัตินี้อาจไม่สามารถใช้ได้ ทั้งนี้ขึ้นอยู่กับภูมิภาคหรือผู้ให้บริการของคุณ

- ข้อความวิธีใช้: ตั้งค่าอุปกรณ์ให้แสดงข้อความวิธีใช้บนหน้าจอล็อก
- ปลุกในหน้าจอล็อค: ตั้งค่าเครื่องให้จดจำคำสั่งปลุกการทำงานของคุณเมื่อหน้าจอล็อกอยู่
- ดั้งค่าคำสั่งปลุก: ตั้งคำสั่งปลุกการทำงานเพื่อเริ่มต้น S Voice หรือทำฟังก์ชั่นที่ระบุ

### ระบบป้องกัน

เปลี่ยนการตั้งค่าเพื่อป้องกันเครื่องและ SIM หรือ USIM การ์ด

 เข้ารหัสอุปกรณ์: ตั้งค่ารหัสผ่านเพื่อเข้ารหัสข้อมูลที่บันทึกในเครื่อง คุณจะต้องกรอกรหัสผ่านในแต่ละครั้งที่คุณเปิด เครื่อง

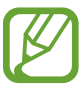

ชาร์จแบตเตอรี่ก่อนที่จะเปิดใช้งานการตั้งค่านี้เนื่องจากอาจต้องใช้เวลานานกว่าชั่วโมงในการเข้ารหัสข้อมูลของ คุณ

• เข้ารหัส SD การ์ดภายนอก: ตั้งค่าเครื่องให้เข้ารหัสไฟล์ในการ์ดความจำ

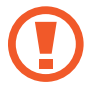

หากคุณตั้งค่าเครื่องใหม่กลับสู่ค่าเริ่มต้นของโรงงานโดยที่เปิดใช้งานการตั้งค่านี้ เครื่องจะไม่สามารถอ่านไฟล์ที่เข้า รหัสของคุณได้ เปิดการตั้งค่านี้ก่อนทำการล้างการตั้งค่าเครื่อง

- ริโมทคอนโทรล: ตั้งค่าเครื่องให้อนุญาตให้ควบคุมเครื่องที่สูญหายหรือถูกขโมยได้จากระยะไกลผ่านอินเตอร์เน็ต เพื่อใช้ งานคุณสมบัตินี้ คุณจะต้องลงชื่อเข้าใช้บัญชีชัมซุงของคุณ
  - การลงทะเบียนบัญชีผู้ใช้: เพิ่มหรือดูแอคเคาท์ชัมซุงของคุณ
  - ใช้เครือข่ายไร้สาย: ตั้งค่าเครื่องให้อนุญาตให้บันทึกข้อมูลตำแหน่งและพิจารณาหาตำแหน่งของเครื่องที่สูญหาย หรือถูกขโมยผ่าน Wi-Fi หรือเครือข่ายมือถือ
- การเดือนการเปลี่ยน SIM: เปิดใช้งานหรือปิดใช้งานคุณสมบัติ Find my mobile ซึ่งช่วยค้นหาตำแหน่งของเครื่องเมื่อ สูญหายหรือถูกขโมย
- ไปที่เว็บไซด์: เข้าไปที่เว็บไซต์ Find my mobile (*findmymobile.samsung.com*) คุณสามารถติดตามและควบคุมเครื่อง ที่สูญหายหรือถูกขโมยผ่านเว็บไซท์ค้นหามือถือส่วนตัว

การตั้งค่า

- ตั้งค่าการล็อก SIM การ์ด:
  - ล็อก SIM การ์ด: เปิดใช้งานหรือปิดใช้งานคุณสมบัติการล็อก PIN เพื่อให้สอบถาม PIN ก่อนการใช้งานเครื่อง
  - เปลี่ยน PIN ของ SIM: เปลี่ยนรหัส PIN ที่ใช้เข้าถึงข้อมูล SIM หรือ USIM
- ทำรหัสผ่านให้มองเห็นได้: ในกรณีปกติเครื่องจะซ่อนรหัสผ่านเพื่อความปลอดภัย ตั้งค่านี้เพื่อให้เครื่องแสดงรหัสผ่าน ขณะที่กรอกรหัสผ่าน
- ผู้ดูแลระบบอุปกรณ์: ดูผู้ดูแลระบบที่ติดตั้งในเครื่อง คุณสามารถอนุญาตให้ผู้ดูแลระบบอุปกรณ์กำหนดนโยบายใหม่เพื่อ ใช้กับเครื่องของคุณได้
- แหล่งที่ไม่รู้จัก: ตั้งค่าให้เครื่องยอมรับการติดตั้งแอพพลิเคชั่นจากแหล่งที่ไม่รู้จัก
- ตรวจสอบแอพ: ตั้งค่าเครื่องเพื่ออนุญาตให้ Google ตรวจสอบแอพพลิเคชั่นเพื่อหาลักษณะการทำงานที่เป็นอันตราย ก่อนดิดตั้ง
- ชนิดที่จัดเก็บ: กำหนดชนิดพื้นที่เก็บไฟล์หนังสือรับรอง
- ใบรับรองที่เชื่อถือได้: ใช้การรับรองและหนังสือรับรองเพื่อให้แน่ใจถึงความปลอดภัยในการใช้งานของแอพพลิเคชั่น ต่างๆ
- ดิดตั้งจากที่จัดเก็บในเครื่อง: ติดตั้งหนังสือรับรองที่ถูกเข้ารหัสที่จัดเก็บในที่เก็บข้อมูล USB
- **ลบหนังสือรับรอง**: ลบเนื้อหาหนังสือรับรองออกจากอุปกรณ์และตั้งค่ารหัสผ่านใหม่

### ภาษาและการใส่ข้อมูล

เปลี่ยนการตั้งค่าสำหรับการป้อนข้อความ ทางเลือกบางทางเลือกอาจไม่สามารถใช้ได้ ทั้งนี้ขึ้นกับภาษาที่เลือก

#### ภาษา

เลือกภาษาแสดงผลสำหรับเมนูและแอพพลิเคชั่นทั้งหมด

## พื้นฐาน

เลือกชนิดแป้นพิมพ์ค่าเริ่มต้นสำหรับการป้อนข้อความ

#### แป้นพิมพ์ Samsung

เพื่อเปลี่ยนการตั้งค่าแป้นพิมพ์ซัมซุง สัมผัส 🌣

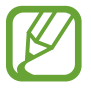

ทางเลือกที่มีให้อาจแตกต่างกัน ทั้งนี้ขึ้นกับภูมิภาคและผู้ให้บริการ

- ภาษาเขียน: เลือกภาษาที่ใช้สำหรับการป้อนข้อความ
- ข้อความส่วงหน้า: เปิดใช้งานโหมดข้อความล่วงหน้าเพื่อคาดเดาคำจากการใส่ตัวอักษรของคุณและแสดงการแนะนำคำ และคุณยังสามารถกำหนดการตั้งค่าการคาดเดาคำเองได้
- การเปลี่ยนอัดโนมัติ: ตั้งค่าเครื่องให้แก้ไขคำที่สะกดผิดหรือเขียนไม่ครบด้วยการสัมผัสปุ่มเว้นวรรคหรือเครื่องหมาย วรรคตอน
- ปรับเป็นตัวพิมพ์ใหญ่อัดโนมัติ: ตั้งค่าให้เครื่องใช้ตัวพิมพ์ใหญ่เป็นอักษรตัวแรกหลังจากเครื่องหมายวรรคตอนจบ
  ประโยค เช่น จุด (.), เครื่องหมายคำถาม (?) หรือเครื่องหมายอัศเจรีย์ (!)
- ปรับระยะห่างอัดโนมัติ: ตั้งค่าอุปกรณ์ให้เว้นคำอัดโนมัติ
- วรรคดอนอัตโนมัติ: ตั้งค่าให้เครื่องใส่จุดเมื่อคุณสัมผัสสองครั้งที่ Space bar
- ปัดแป้นพิมพ์:
  - ไม่มี: ตั้งค่าเครื่องให้ปิดใช้งานคุณสมบัติ Swipe ของแป้นพิมพ์
  - อินพุดต่อเนื่อง: ตั้งค่าอุปกรณ์ให้กรอกข้อความโดยการกวาดนิ้วบนแป้นพิมพ์
  - การควบคุมเคอร์เซอร์: เปิดใช้งานคุณสมบัติการนำทางด้วยแป้นพิมพ์อัจฉริยะเพื่อย้ายเคอร์เซอร์โดยการเลื่อนแป้น พิมพ์
- เสียง: ตั้งค่าให้เครื่องส่งเสียงเมื่อสัมผัสปุ่มใดๆ
- ด้วอย่างด้วอักษร: ตั้งค่าให้เครื่องแสดงรูปภาพขนาดใหญ่ของตัวอักษรแต่ละตัวที่คุณสัมผัส
- การฝึกใช้งาน: เรียนรู้วิธีใส่ข้อความด้วยแป้นพิมพ์ Samsung
- ดั้งค่าใหม่: ตั้งค่าใหม่สำหรับแป้นพิมพ์ Samsung

### Google พิมพ์ด้วยเสียง

การเปลี่ยนการตั้งค่าการป้อนด้วยเสียง สัมผัส 🌣

- เลือกภาษาป้อนข้อมูล: เลือกภาษาที่ใช้สำหรับการป้อนข้อความ
- **บล็อกคำที่ไม่เหมาะสม**: ตั้งค่าอุปกรณ์ไม่ให้เครื่องรู้จำคำที่ไม่เหมาะสมสำหรับการป้อนด้วยเสียง
- การจดจำเสียงแบบออฟไลน์: ดาวน์โหลดและติดตั้งข้อมูลภาษาสำหรับการป้อนข้อมูลด้วยเสียงแบบออฟไลน์

### ค้นหา ด้วยเสียง

- ภาษา: เลือกภาษาสำหรับการรู้จำเสียง
- "Ok Google" hotword detection: ตั้งค่าเครื่องให้เริ่มระบบการตรวจจำเสียง เมื่อคุณออกเสียงคำสั่งปลุกการทำงาน ขณะที่ใช้แอพพลิเคชั่นค้นหา

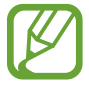

คุณสมบัตินี้อาจไม่สามารถใช้ได้ ทั้งนี้ขึ้นอยู่กับภูมิภาคหรือผู้ให้บริการของคุณ

- **เอาต์พุดเสียงพูค**: ตั้งค่าให้เครื่องมีการตอบสนองด้วยเสียงพูดเพื่อแจ้งเตือนคุณถึงการกระทำปัจจุบัน
- บล็อกคำที่ไม่เหมาะสม: ซ่อนคำที่ไม่เหมาะสมออกจากผลลัพธ์การค้นหาด้วยเสียง
- การจดจำเสียงแบบออฟไลน์: ดาวน์โหลดและติดตั้งข้อมูลภาษาสำหรับการป้อนข้อมูลด้วยเสียงแบบออฟไลน์
- การจดจำเสียงในแบบของคุณ: ตั้งค่าเครื่องให้ใช้ข้อมูลจากแดชบอรด์ Google ของคุณเพื่อเพิ่มความแม่นย้ำในการรู้จำ คำพูด
- ชุดหูฟังบลูทูธ: ตั้งค่าให้เครื่องอนุญาตการค้นหาด้วยเสียงผ่านชุดหูฟังบลูทูธ เมื่อมีการเชื่อมต่อหูฟังบลูทูธกับเครื่อง

### ตัวเลือกตัวอักษรเป็นคำพูด

- เครื่องมือ TTS ที่ด้องการ: เลือกเครื่องมือการสังเคราะห์เสียงพูด เพื่อเปลี่ยนการตั้งค่าสำหรับเครื่องมือการสังเคราะห์ เสียงพูด ให้สัมผัส 🌣
- อัตราการพูด: เลือกความเร็วของคุณสมบัติอ่านข้อความเป็นเสียงพูด
- ฟังดัวอย่าง: ฟังเสียงอ่านข้อความเป็นตัวอย่าง
- สถานะภาษาพื้นฐาน: ดูสถานะภาษาเริ่มต้นสำหรับคุณสมบัติแปลงข้อความเป็นคำพูด

### ความเร็วตัวชื่

ปรับความเร็วตัวชี้สำหรับเมาส์หรือแป้นสัมผัสที่เชื่อมต่อกับเครื่องของคุณ

### แบ็คอัพและรีเซ็ท

เปลี่ยนการตั้งค่าเพื่อจัดการการตั้งค่าต่างๆ และข้อมูล

- แบ็กอัพข้อมูลส่วนตัว: ตั้งค่าอุปกรณ์ให้สำรองการตั้งค่าและข้อมูลของแอพพลิเคชั่นไว้ที่เซิร์ฟเวอร์ของ Google
- แบ็กอัพบัญชีผู้ใช้: ตั้งค่าหรือแก้ไขแอคเคาท์ Google เพื่อการสำรองข้อมูลของคุณ
- คืนค่าอัตโนมัติ: ตั้งค่าอุปกรณ์ให้เรียกคืนการตั้งค่าและข้อมูลของแอพพลิเคชั่นเมื่อมีการติดตั้งแอพพลิเคชั่นกลับลงใน อุปกรณ์อีกครั้ง
- ตั้งค่าข้อมูลจากโรงงาน: ตั้งค่าการตั้งค่าไปที่ค่าที่กำหนดจากโรงงานและลบข้อมูลของคุณทั้งหมด

# เพิ่มแอคเคาท์

เพิ่มเพิ่มบัญชีอีเมล์หรือ SNS

# อุปกรณ์เสริม

เปลี่ยนการตั้งค่าอุปกรณ์เสริม

- เสียงด็อค: ตั้งค่าให้เครื่องเปิดเสียงคุณนำเครื่องไปเชื่อมต่อหรือถอดออกจากแท่นวางตั้งโต๊ะ
- โหมดสัญญาณเสียงออก: ตั้งค่าเครื่องให้ใช้ลำโพงของแท่นวางเมื่อคุณเชื่อมต่อเครื่องกับแท่นวางตั้งโต๊ะ
- เดย์ดรีม: ตั้งค่าเครื่องให้เริ่มต้นโปรแกรมพักหน้าจอเมื่อเชื่อมต่อเครื่องกับแท่นวางหรือเมื่อชาร์จเครื่อง

### วันที่และเวลา

เข้าถึงและเปลี่ยนแปลงการตั้งค่าต่อไปนี้เพื่อควบคุมวิธีที่เครื่องจะแสดงเวลาและวันที่

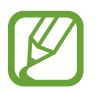

หากแบตเตอรี่หมดเกลี้ยงหรือมีการถอดออกจากอุปกรณ์ เวลาและวันที่จะถูกตั้งค่าใหม่

- วันที่และเวลาอัตโนมัติ: อัพเดทเวลาและวันที่โดยอัตโนมัติเมื่อย้ายตำแหน่งข้ามโซนเวลา
- **ตั้งค่าวันที่**: ตั้งวันที่ปัจจุบันด้วยตนเอง
- ดั้งเวลา: ตั้งเวลาปัจจุบันด้วยตนเอง
- ไทม์โซนอัตโนมัติ: ตั้งค่าอุปกรณ์ให้รับข้อมูลโซนเวลาจากเครือข่ายเมื่อคุณเดินทางข้ามโซนเวลา
- เลือกไทม์โซน: เลือกโซนเวลาบ้าน
- ใช้รูปแบบ 24 ชั่วโมง: แสดงเวลาแบบ 24 ชั่วโมง
- **เลือกรูปแบบวันที่**: เลือกรูปแบบวันที่

### การเข้าใช้งาน

บริการการเข้าใช้งานเป็นคุณสมบัติพิเศษสำหรับผู้ทุพพลภาพทางร่างกาย เข้าถึงและเตือนการตั้งค่าต่อไปนี้เพื่อปรับปรุงการ เข้าใช้งานเครื่อง

- หมุนหน้าจออัดโนมัติ: ตั้งค่าให้อินเทอร์เฟซหมุนอัตโนมัติเมื่อคุณหมุนเครื่อง
- หมดเวลาหน้าจอ: ตั้งค่าระยะเวลาที่เครื่องจะรอคอยก่อนที่จะดับแสงส่องหลังจอ
- พูดรหัสผ่าน: ตั้งค่าให้เครื่องอ่านออกเสียงรหัสผ่านที่คุณกรอกด้วยTalkBack
#### การตั้งค่า

- การรับ/วางสาย:
  - ปุ่มหน้าหลักใช้รับการโทร: ตั้งค่าให้เครื่องรับสายเมื่อกดปุ่มหน้าหลัก
  - รับการโทรโดยการสัมผัส: ตั้งค่าให้เครื่องรับสายเมื่อสัมผัสปุ่มรับสาย
  - ปุ่มเปิด/ปิดเพื่อวางสาย: ตั้งค่าให้เครื่องวางสายเมื่อกดปุ่มเปิด/ปิด
- แสดงทางลัด: เพิ่มทางลัดไปยัง การเข้าใช้งาน หรือ TalkBack บนเมนูด่วนที่ปรากฏขึ้นเมื่อคุณกดปุ่มเปิด/ปิดค้างไว้
- TalkBack: เปิดใช้งาน TalkBack ซึ่งจะให้การตอบสนองด้วยเสียง
- ขนาดอักษร: เปลี่ยนขนาดตัวอักษร
- ท่าทางการขยาย: ตั้งค่าเพื่อซูมเข้าและออกด้วยท่าทางการเคลื่อนนิ้ว
- ทางลัดการเข้าใช้งาน: ตั้งค่าเครื่องให้เปิดใช้งาน TalkBack เมื่อคุณกดปุ่มเปิด/ปิดเครื่องค้างไว้ จากนั้นใช้สองนิ้วสัมผัส หน้าจอค้างไว้
- ตัวเลือกตัวอักษรเป็นคำพูด:
  - เครื่องมือ TTS ที่ต้องการ: เลือกเครื่องมือการสังเคราะห์เสียงพูด เพื่อเปลี่ยนการตั้งค่าสำหรับเครื่องมือการ สังเคราะห์เสียงพูด ให้สัมผัส 🌣
  - อัตราการพูด: เลือกความเร็วของคุณสมบัติอ่านข้อความเป็นเสียงพูด
  - ฟังตัวอย่าง: ฟังเสียงอ่านข้อความเป็นตัวอย่าง
  - สถานะภาษาพื้นฐาน: ดูสถานะภาษาเริ่มต้นสำหรับคุณสมบัติแปลงข้อความเป็นคำพูด
- โมโนดิจิตอล: เปิดใช้งานเสียงระบบโมโนเมื่อฟังเสียงด้วยหูฟังข้างเดียว
- ปิดเสียงทั้งหมด: ปิดเสียงทั้งหมดจากเครื่อง
- คำบรรยาย Google (CC): กำหนดค่าอุปกรณ์ให้แสดงคำบรรยายละเอียดเกี่ยวกับข้อมูลโดย Google เพื่อปรับเปลี่ยน ค่าคำบรรยายละเอียด
- คำบรรยาย Samsung (CC): กำหนดค่าอุปกรณ์ให้แสดงคำบรรยายละเอียดเกี่ยวกับข้อมูลโดย Samsung เพื่อปรับ เปลี่ยนค่าคำบรรยายละเอียด
- ดั้งเวลาการสัมผัสค้าง: ตั้งค่าเวลาการรับรู้เมื่อสัมผัสค้างไว้ที่หน้าจอ

# เกี่ยวกับอุปกรณ์

เข้าถึงข้อมูลของอุปกรณ์และอัพเดทซอฟท์แวร์อุปกรณ์

# การตั้งค่า Google

ใช้แอพพลิเคชั่นนี้เพื่อกำหนดการตั้งค่าสำหรับบางคุณสมบัติของ Google สัมผัส **การตั้งค่า Google** บนหน้าจอแอพพลิเคชั่น

# การแก้ไขปัญหาเบื้องต้น

ก่อนติดต่อศูนย์บริการซัมซุง กรุณาลองใช้วิธีแก้ปัญหาดังต่อไปนี้ สถานการณ์บางอย่างอาจไม่สามารถใช้กับอุปกรณ์ของคุณ ได้

# เมื่อคุณเปิดเครื่องหรือใช้งานเครื่องของคุณ เครื่องสอบถามให้คุณกรอกรหัสใดรหัสหนึ่งดังต่อไปนี้:

- รหัสผ่าน: เมื่อเปิดใช้งานคุณสมบัติการล็อกอุปกรณ์แล้ว คุณต้องใส่รหัสผ่านที่คุณกำหนดไว้สำหรับเครื่อง
- PIN: เมื่อใช้อุปกรณ์ครั้งแรก หรือเมื่อตั้งค่าไว้ว่าจะ ต้องใส่รหัส PIN ก่อน คุณต้องใส่รหัส PIN ที่ให้มาพร้อมกับ SIM หรือ USIM การ์ด คุณสามารถปิดใช้งานคุณสมบัตินี้ได้โดยใช้เมนู ล็อก SIM การ์ด
- PUK: SIM หรือ USIM การ์ดของคุณถูกระงับการใช้งาน ซึ่งตามปกติแล้วเป็นผลมาจากการที่คุณใส่รหัส PIN ผิดติดต่อ กันหลายครั้ง คุณต้องใส่รหัส PUK ที่ได้รับจากผู้ให้บริการ
- PIN2: เมื่อคุณเข้าสู่เมนูที่ต้องใช้รหัส PIN2 คุณต้องใส่รหัส PIN2 ที่ให้มากับ SIM การ์ดหรือ USIM การ์ด โปรดติดต่อ ผู้ให้บริการของคุณสำหรับรายละเอียด

#### อุปกรณ์แสดงข้อความแสดงข้อผิดพลาดของเครือข่ายหรือการบริการ

- เมื่อคุณอยู่ในพื้นที่ที่มีสัญญาณหรือการรับสัญญาณอ่อน คุณอาจสูญเสียการรับสัญญาณ เคลื่อนที่ไปยังพื้นที่อื่นและลอง อีกครั้ง ขณะที่เคลื่อนที่อยู่ อาจมีข้อความแสดงข้อผิดพลาดซ้ำๆ
- คุณไม่สามารถเข้าถึงบางทางเลือกโดยปราศจากระบบเครือข่าย ติดต่อสอบถามรายละเอียดได้จากผู้ให้บริการของคุณ

#### เครื่องของคุณไม่ได้เปิดอยู่

- เมื่อแบตเตอรี่คายประจุจนหมดเกลี้ยง เครื่องของคุณจะเปิดไม่ติด ชาร์จแบตเตอรี่ให้สมบูรณ์ก่อนเปิดเครื่อง
- อาจใส่แบตเตอรี่ไม่ถูกต้อง ใส่แบตเตอรี่ใหม่อีกครั้ง
- เซ็ดขั้วสัมผัสสีทองและใส่แบตเตอรี่อีกครั้ง

#### หน้าจอสัมผัสตอบสนองช้าหรือไม่ถูกต้อง

- ถ้าคุณติดแผ่นกันรอยหรืออุปกรณ์เสริมพิเศษเข้ากับหน้าจอสัมผัส หน้าจอสัมผัสอาจไม่ทำงานเป็นปกติ
- ถ้าคุณสวมถุงมือ ถ้ามือของคุณไม่สะอาดขณะที่แตะหน้าจอสัมผัส หรือถ้าคุณสัมผัสหน้าจอด้วยวัตถุแหลมคมหรือ ปลายนิ้วมือของคุณ หน้าจอสัมผัสอาจทำงานไม่เป็นปกติ
- หน้าจอสัมผัสอาจทำงานผิดปกติในสภาพที่มีความชื้นหรือเมื่อถูกน้ำ
- เริ่มต้นเครื่องของคุณใหม่เพื่อล้างความบกพร่องของซอฟท์แวร์แบบชั่วคราว
- ตรวจสอบให้แน่ใจว่าซอฟท์แวร์ของเครื่องคุณได้รับการอัพเกรดเป็นเวอร์ชันล่าสุด
- หากหน้าจอสัมผัสเป็นรอยหรือเสียหาย ให้ไปที่ศูนย์บริการซัมซุง

#### เครื่องของคุณค้างหรือมีความผิดพลาดร้ายแรง

หากเครื่องของคุณซ้าหรือค้าง คุณอาจต้องปิดแอพพลิเคชั่น หรือใส่แบตเตอรี่ใหม่ และเริ่มต้นการทำงานเครื่องใหม่อีกครั้ง เพื่อให้ได้การทำงานกลับคืนมา ถ้าเครื่องค้างและไม่ตอบสนอง ให้กดปุ่มเปิด/ปิดเครื่องค้างไว้ 8-10 วินาที เพื่อเริ่มการ ทำงานใหม่

หากปัญหาไม่ได้รับการแก้ไข ให้ดำเนินการตั้งค่าใหม่จากโรงงาน ในหน้าจอแอพพลิเคชั่น ให้สัมผัส **การตั้งค่า → แบ็คอัพ และรีเซ็ท → ตั้งค่าข้อมูลจากโรงงาน → รีเซ็ทอุปกรณ์ → ลบทั้งหมด** ก่อนที่จะดำเนินการคืนค่าจากโรงงาน อย่าลืม ทำสำเนาเพื่อสำรองข้อมูลที่สำคัญทั้งหมดที่เก็บไว้ในเครื่อง

ถ้าหากปัญหายังไม่ได้รับการแก้ไข ติดต่อศูนย์บริการซัมซุง

# การโทรไม่มีการเชื่อมต่อ

- ตรวจสอบให้แน่ใจว่าคุณได้เข้าถึงเครือข่ายมือถือที่ถูกต้อง
- ตรวจสอบให้แน่ใจว่าคุณไม่ได้ตั้งค่าการระงับการโทรสำหรับหมายเลขที่โทรออก
- ตรวจสอบให้แน่ใจว่าคุณไม่ได้ตั้งค่าการระงับการโทรสำหรับหมายเลขที่โทรเข้า

# คู่สนทนาไม่สามารถได้ยินที่คุณพูดระหว่างการโทร

- ตรวจสอบให้แน่ใจว่าคุณไม่ได้บังช่องไมโครโฟนภายใน
- ตรวจสอบให้แน่ใจว่าไมโครโฟนอยู่ใกล้ปากของคุณ
- ถ้าหากใช้งานเฮดเซ็ท ตรวจสอบให้แน่ใจว่าเฮดเซ็ทเชื่อมต่อถูกต้อง

#### มีเสียงสะท้อนกลับระหว่างการโทร

ปรับระดับเสียงโดยการกดปุ่มระดับเสียง หรือเคลื่อนย้ายไปยังบริเวณอื่น

## เครือข่ายมือถือหรืออินเตอร์เน็ตหลุดบ่อยครั้ง หรือคุณภาพเสียงไม่ดี

- ตรวจสอบให้แน่ใจว่าคุณไม่ได้บังเสาอากาศในตัวเครื่อง
- เมื่อคุณอยู่ในพื้นที่ที่มีสัญญาณหรือการรับสัญญาณอ่อน คุณอาจสูญเสียการรับสัญญาณ คุณอาจมีปัญหาการเชื่อมต่อ
  เนื่องจากปัญหากับเสาสัญญาณของผู้ให้บริการ เคลื่อนที่ไปยังพื้นที่อื่นและลองอีกครั้ง
- เมื่อใช้งานเครื่องขณะที่กำลังเคลื่อนที่ บริการเครือข่ายไร้สายอาจปิดการทำงานเนื่องจากปัญหากับเครือข่ายของผู้ให้ บริการ

#### ไอคอนแบตเตอรี่ว่างเปล่า

แบตเตอรี่ต่ำ ชาร์จหรือเปลี่ยนแบตเตอรี่ใหม่

#### แบตเตอรี่ไม่ได้รับการชาร์จอย่างถูกต้อง (สำหรับเครื่องชาร์จที่ผ่านการรับรองโดยซัมซุง)

- ตรวจสอบให้แน่ใจว่าเครื่องชาร์จเชื่อมต่ออย่างถูกต้องแล้ว
- ถ้าหากขั้วของแบตเตอรี่สกปรก แบตเตอรี่อาจไม่ชาร์จตามปกติ หรือเครื่องอาจดับ เช็ดขั้วสัมผัสสีทองและลองชาร์จ แบตเตอรี่อีกครั้ง
- แบตเตอรี่ในเครื่องบางรุ่นอาจไม่สามารถเปลี่ยนได้โดยผู้ใช้ เพื่อเปลี่ยนแบตเตอรี่ ให้ไปที่ศูนย์บริการซัมซุง

# แบตเตอรี่หมดเร็วกว่าตอนที่ซื้อมาครั้งแรก

- เมื่อคุณนำแบตเตอรี่ไปถูกอุณหภูมิที่เย็นมากหรือร้อนมาก ประจุที่ใช้ได้อาจลดลง
- อัตราการใช้งานแบตเตอรี่จะเพิ่มขึ้นเมื่อคุณใช้คุณสมบัติการส่งข้อความหรือบางแอพพลิเคชั่น เช่นเกมหรือ อินเทอร์เน็ต
- แบตเตอรี่เป็นอุปกรณ์สิ้นเปลือง และประจุที่ใช้ได้จะน้อยลงเรื่อยๆ เมื่อเวลาผ่านไป

## เครื่องของคุณร้อนเมื่อแตะ

เมื่อคุณใช้งานแอพพลิเคชั่นที่ต้องการการประมวลผลมากขึ้น หรือใช้งานแอพพลิเคชั่นในเครื่องเป็นระยะเวลานาน เครื่อง ของคุณอาจร้อนเมื่อสัมผัส ซึ่งเป็นเรื่องปกติและไม่มีผลต่ออายุการใช้งานหรือประสิทธิภาพของอุปกรณ์แต่อย่างใด

#### ปรากฏข้อความแสดงข้อผิดพลาดเมื่อเริ่มต้นกล้องถ่ายรูป

เครื่องของคุณจะต้องมีหน่วยความจำและพลังงานแบตเตอรี่เพียงพอที่จะดำเนินการแอพพลิเคชั่นกล้องถ่ายรูป หากคุณได้รับ ข้อความแสดงข้อผิดพลาดเมื่อเริ่มต้นกล้องถ่ายรูป ให้ทดลองดังนี้:

- ชาร์จแบตเตอรี่หรือเปลี่ยนเป็นแบตเตอรี่ที่ชาร์จจนเต็มแล้ว
- ล้างหน่วยความจำบางส่วนโดยการถ่ายโอนไฟล์ไปยังคอมพิวเตอร์ หรือลบไฟล์ออกจากเครื่อง
- เริ่มการทำงานเครื่องใหม่ หากคุณยังมีปัญหากับแอพพลิเคชั่นกล้องถ่ายรูปหลังจากลองทำตามคำแนะนำเหล่านี้ ให้ ติดต่อศูนย์บริการซัมซุง

#### คุณภาพภาพแย่กว่าภาพตัวอย่าง

- คุณภาพของภาพของคุณอาจแตกต่างกันไป ทั้งนี้ขึ้นกับสภาพแวดล้อมรอบข้าง และเทคนิคการถ่ายภาพที่คุณใช้
- ถ้าคุณถ่ายภาพในที่มืดหรือในอาคาร อาจปรากฏสัญญาณรบกวนในภาพ หรือภาพอาจหลุดโฟกัส

#### ปรากฏข้อความแสดงข้อผิดพลาดเมื่อเปิดเล่นไฟล์มัลติมีเดีย

หากคุณได้รับข้อความแสดงข้อผิดพลาดหรือไม่สามารถเปิดเล่นไฟล์มัลติมีเดียได้ เมื่อเปิดเล่นไฟล์มัลติมีเดียในเครื่องของ คุณ ให้ทดลองดังนี้:

- ล้างหน่วยความจำบางส่วนโดยการถ่ายโอนไฟล์ไปยังคอมพิวเตอร์ หรือลบไฟล์ออกจากเครื่อง
- ตรวจสอบให้แน่ใจว่าไฟล์เพลงนั้นไม่ถูกป้องกันด้วย Digital Rights Management (DRM) ถ้าหากไฟล์นั้นถูกป้องกัน ด้วย DRM ตรวจสอบให้แน่ใจว่าคุณมีใบอนุญาตหรือปุ่มสำหรับเล่นไฟล์
- ตรวจสอบให้แน่ใจว่าเครื่องรองรับรูปแบบไฟล์นั้น ถ้าเครื่องไม่รองรับรูปแบบของไฟล์ เช่น DivX หรือ AC3 ให้ ติดตั้งแอพพลิเคชั่นที่สามารถรองรับการเล่นได้ ถ้าต้องการตรวจสอบรูปแบบไฟล์ที่เครื่องรองรับ โปรดไปที่ www.samsung.com

- เครื่องของคุณรองรับรูปภาพและวีดีโอที่บันทึกด้วยเครื่องนั้น รูปภาพและวีดีโอที่บันทึกโดยเครื่องอื่นอาจไม่ทำงานเป็น ปกติ
- เครื่องของคุณรองรับไฟล์มัลติมีเดียที่อนุญาตโดยผู้ให้บริการเครือข่ายของคุณ หรือผู้ให้บริการในบริการเพิ่มเติม เนื้อหาบางอย่างที่เผยแพร่ในอินเตอร์เน็ต เช่น เสียงเรียกเข้า วีดีโอ หรือภาพพื้นหลัง อาจไม่ทำงานเป็นปกติ

# ไม่พบอุปกรณ์บลูทูธอื่น

- ตรวจสอบให้แน่ใจว่าคุณสมบัติไร้สายบลูทูธถูกเปิดใช้งานในเครื่องของคุณ
- ตรวจสอบให้แน่ใจว่าคุณสมบัติไร้สายบลูทูธถูกเปิดใช้งานในเครื่องที่คุณต้องการเชื่อมต่อ
- ตรวจสอบให้แน่ใจว่าเครื่องของคุณและอุปกรณ์บลูทูธอื่นอยู่ภายในขอบเขตระยะสูงสุดของบลูทูธ (10 ม.)
  หากคำแนะนำเหล่านี้ไม่สามารถแก้ปัญหาได้ ให้ติดต่อศูนย์บริการซัมซุง

## การเชื่อมต่อไม่สำเร็จเมื่อคุณเชื่อมต่อเครื่องเข้ากับคอมพิวเตอร์

- ควรแน่ใจว่าสาย USB ที่คุณใช้สามารถใช้งานร่วมกับอุปกรณ์ของคุณได้
- ตรวจสอบให้แน่ใจว่าคุณได้ติดตั้งไดรเวอร์ที่ถูกต้องและอัพเดทเครื่องคอมพิวเตอร์ของคุณแล้ว
- หากคุณใช้ Windows XP ตรวจสอบให้แน่ใจว่าคุณได้ติดตั้ง Windows XP Service Pack 3 หรือสูงกว่าในคอมพิวเตอร์ ของคุณ
- ตรวจสอบให้แน่ใจว่าคุณมี Samsung Kies หรือ Windows Media Player 10 หรือสูงกว่าติดตั้งในคอมพิวเตอร์ของคุณ

#### เครื่องของคุณไม่พบตำแหน่งปัจจุบันของคุณ

สัญญาณ GPS อาจถูกบดบังในบางสถานที่ เช่น ภายในอาคาร ตั้งค่าให้เครื่องใช้งาน Wi-Fi หรือเครือข่ายมือถือเพื่อค้นหา ตำแหน่งปัจจุบันของคุณในสถานการณ์เหล่านี้

# ข้อมูลที่จัดเก็บในเครื่องสูญหาย

ทำการสำรองข้อมูลที่สำคัญที่เก็บในเครื่องเสมอ มิฉะนั้น คุณอาจไม่สามารถกู้คืนข้อมูลได้ในกรณีที่ข้อมูลเสียหายหรือ สูญหาย ซัมซุงไม่รับผิดชอบต่อการสูญเสียข้อมูลที่จัดเก็บในเครื่อง

## มีช่องว่างขนาดเล็กปรากฏอยู่รอบด้านนอกของตัวเครื่อง

- ช่องว่างดังกล่าวเป็นคุณสมบัติของการผลิตที่จำเป็น และส่วนประกอบอาจมีการโยกหรือสั่นคลอนได้
- เมื่อเวลาผ่านไป แรงเสียดทานระหว่างส่วนประกอบอาจทำให้ช่องว่างนี้ขยายขึ้นเล็กน้อย

เนื้อหาบางส่วนอาจแตกต่างจากเครื่องของคุณ ทั้งนี้ขึ้นกับภูมิภาค ผู้ให้บริการ หรือเวอร์ชั่นของซอฟท์แวร์ และอาจมีการ เปลี่ยนแปลงโดยไม่ต้องแจ้งให้ทราบล่วงหน้า

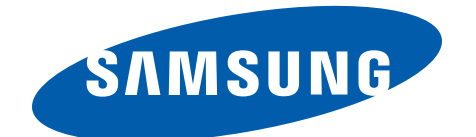